# BayRS Version 12.20 Document Change Notice

BayRS Version 12.20 Site Manager Software Version 6.20 BCC Version 4.00

Part No. 300020-B Rev. 00 June 1998

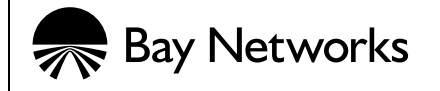

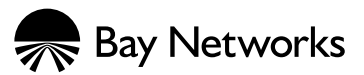

4401 Great America Parkway Santa Clara, CA 95054 8 Federal Street Billerica, MA 01821

#### Copyright © 1998 Bay Networks, Inc.

All rights reserved. Printed in the USA. June 1998.

The information in this document is subject to change without notice. The statements, configurations, technical data, and recommendations in this document are believed to be accurate and reliable, but are presented without express or implied warranty. Users must take full responsibility for their applications of any products specified in this document. The information in this document is proprietary to Bay Networks, Inc.

The software described in this document is furnished under a license agreement and may only be used in accordance with the terms of that license. A summary of the Software License is included in this document.

#### Trademarks

ACE, AN, BCN, BLN, BN, BNX, FRE, LN, Optivity, PPX, Quick2Config, and Bay Networks are registered trademarks and Advanced Remote Node, ANH, ARN, ASN, BayRS, BaySecure, BayStack, BCC, SPEX, System 5000, and the Bay Networks logo are trademarks of Bay Networks, Inc.

Microsoft, MS, MS-DOS, Win32, Windows, and Windows NT are registered trademarks of Microsoft Corporation.

All other trademarks and registered trademarks are the property of their respective owners.

#### **Restricted Rights Legend**

Use, duplication, or disclosure by the United States Government is subject to restrictions as set forth in subparagraph (c)(1)(ii) of the Rights in Technical Data and Computer Software clause at DFARS 252.227-7013.

Notwithstanding any other license agreement that may pertain to, or accompany the delivery of, this computer software, the rights of the United States Government regarding its use, reproduction, and disclosure are as set forth in the Commercial Computer Software-Restricted Rights clause at FAR 52.227-19.

#### **Statement of Conditions**

In the interest of improving internal design, operational function, and/or reliability, Bay Networks, Inc. reserves the right to make changes to the products described in this document without notice.

Bay Networks, Inc. does not assume any liability that may occur due to the use or application of the product(s) or circuit layout(s) described herein.

Portions of the code in this software product may be Copyright © 1988, Regents of the University of California. All rights reserved. Redistribution and use in source and binary forms of such portions are permitted, provided that the above copyright notice and this paragraph are duplicated in all such forms and that any documentation, advertising materials, and other materials related to such distribution and use acknowledge that such portions of the software were developed by the University of California, Berkeley. The name of the University may not be used to endorse or promote products derived from such portions of the software without specific prior written permission.

#### SUCH PORTIONS OF THE SOFTWARE ARE PROVIDED "AS IS" AND WITHOUT ANY EXPRESS OR IMPLIED WARRANTIES, INCLUDING, WITHOUT LIMITATION, THE IMPLIED WARRANTIES OF MERCHANTABILITY AND FITNESS FOR A PARTICULAR PURPOSE.

In addition, the program and information contained herein are licensed only pursuant to a license agreement that contains restrictions on use and disclosure (that may incorporate by reference certain limitations and notices imposed by third parties).

#### Bay Networks, Inc. Software License Agreement

**NOTICE:** Please carefully read this license agreement before copying or using the accompanying software or installing the hardware unit with pre-enabled software (each of which is referred to as "Software" in this Agreement). BY COPYING OR USING THE SOFTWARE, YOU ACCEPT ALL OF THE TERMS AND CONDITIONS OF THIS LICENSE AGREEMENT. THE TERMS EXPRESSED IN THIS AGREEMENT ARE THE ONLY TERMS UNDER WHICH BAY NETWORKS WILL PERMIT YOU TO USE THE SOFTWARE. If you do not accept these terms and conditions, return the product, unused and in the original shipping container, within 30 days of purchase to obtain a credit for the full purchase price.

**1. License Grant.** Bay Networks, Inc. ("Bay Networks") grants the end user of the Software ("Licensee") a personal, nonexclusive, nontransferable license: a) to use the Software either on a single computer or, if applicable, on a single authorized device identified by host ID, for which it was originally acquired; b) to copy the Software solely for backup purposes in support of authorized use of the Software; and c) to use and copy the associated user manual solely in support of authorized use of the Software by Licensee. This license applies to the Software only and does not extend to Bay Networks Agent software or other Bay Networks software products. Bay Networks Agent software or other Bay Networks software products are licensed for use under the terms of the applicable Bay Networks, Inc. Software License Agreement that accompanies such software and upon payment by the end user of the applicable license fees for such software.

**2. Restrictions on use; reservation of rights.** The Software and user manuals are protected under copyright laws. Bay Networks and/or its licensors retain all title and ownership in both the Software and user manuals, including any revisions made by Bay Networks or its licensors. The copyright notice must be reproduced and included with any copy of any portion of the Software or user manuals. Licensee may not modify, translate, decompile, disassemble, use for any competitive analysis, reverse engineer, distribute, or create derivative works from the Software or user manuals or any copy, in whole or in part. Except as expressly provided in this Agreement, Licensee may not copy or transfer the Software or user manuals, in whole or in part. The Software and user manuals embody Bay Networks' and its licensors' confidential and proprietary intellectual property. Licensee shall not sublicense, assign, or otherwise disclose to any third party the Software, or any information about the operation, design, performance, or implementation of the Software and user manuals that is confidential to Bay Networks and its licensors; however, Licensee may grant permission to its consultants, subcontractors, and agents to use the Software at Licensee's facility, provided they have agreed to use the Software only in accordance with the terms of this license.

3. Limited warranty. Bay Networks warrants each item of Software, as delivered by Bay Networks and properly installed and operated on Bay Networks hardware or other equipment it is originally licensed for, to function substantially as described in its accompanying user manual during its warranty period, which begins on the date Software is first shipped to Licensee. If any item of Software fails to so function during its warranty period, as the sole remedy Bay Networks will at its discretion provide a suitable fix, patch, or workaround for the problem that may be included in a future Software release. Bay Networks further warrants to Licensee that the media on which the Software is provided will be free from defects in materials and workmanship under normal use for a period of 90 days from the date Software is first shipped to Licensee. Bay Networks will replace defective media at no charge if it is returned to Bay Networks during the warranty period along with proof of the date of shipment. This warranty does not apply if the media has been damaged as a result of accident, misuse, or abuse. The Licensee assumes all responsibility for selection of the Software to achieve Licensee's intended results and for the installation, use, and results obtained from the Software. Bay Networks does not warrant a) that the functions contained in the software will meet the Licensee's requirements, b) that the Software will operate in the hardware or software combinations that the Licensee may select, c) that the operation of the Software will be uninterrupted or error free, or d) that all defects in the operation of the Software will be corrected. Bay Networks is not obligated to remedy any Software defect that cannot be reproduced with the latest Software release. These warranties do not apply to the Software if it has been (i) altered, except by Bay Networks or in accordance with its instructions; (ii) used in conjunction with another vendor's product, resulting in the defect; or (iii) damaged by improper environment, abuse, misuse, accident, or negligence. THE FOREGOING WARRANTIES AND LIMITATIONS ARE EXCLUSIVE REMEDIES AND ARE IN LIEU OF ALL OTHER WARRANTIES EXPRESS OR IMPLIED, INCLUDING WITHOUT LIMITATION ANY WARRANTY OF MERCHANTABILITY OR FITNESS FOR A PARTICULAR PURPOSE. Licensee is responsible for the security of

its own data and information and for maintaining adequate procedures apart from the Software to reconstruct lost or altered files, data, or programs.

**4. Limitation of liability.** IN NO EVENT WILL BAY NETWORKS OR ITS LICENSORS BE LIABLE FOR ANY COST OF SUBSTITUTE PROCUREMENT; SPECIAL, INDIRECT, INCIDENTAL, OR CONSEQUENTIAL DAMAGES; OR ANY DAMAGES RESULTING FROM INACCURATE OR LOST DATA OR LOSS OF USE OR PROFITS ARISING OUT OF OR IN CONNECTION WITH THE PERFORMANCE OF THE SOFTWARE, EVEN IF BAY NETWORKS HAS BEEN ADVISED OF THE POSSIBILITY OF SUCH DAMAGES. IN NO EVENT SHALL THE LIABILITY OF BAY NETWORKS RELATING TO THE SOFTWARE OR THIS AGREEMENT EXCEED THE PRICE PAID TO BAY NETWORKS FOR THE SOFTWARE LICENSE.

**5. Government Licensees.** This provision applies to all Software and documentation acquired directly or indirectly by or on behalf of the United States Government. The Software and documentation are commercial products, licensed on the open market at market prices, and were developed entirely at private expense and without the use of any U.S. Government funds. The license to the U.S. Government is granted only with restricted rights, and use, duplication, or disclosure by the U.S. Government is subject to the restrictions set forth in subparagraph (c)(1) of the Commercial Computer Software—Restricted Rights clause of FAR 52.227-19 and the limitations set out in this license for civilian agencies, and subparagraph (c)(1)(ii) of the Rights in Technical Data and Computer Software clause of DFARS 252.227-7013, for agencies of the Department of Defense or their successors, whichever is applicable.

**6.** Use of Software in the European Community. This provision applies to all Software acquired for use within the European Community. If Licensee uses the Software within a country in the European Community, the Software Directive enacted by the Council of European Communities Directive dated 14 May, 1991, will apply to the examination of the Software to facilitate interoperability. Licensee agrees to notify Bay Networks of any such intended examination of the Software and may procure support and assistance from Bay Networks.

**7. Term and termination.** This license is effective until terminated; however, all of the restrictions with respect to Bay Networks' copyright in the Software and user manuals will cease being effective at the date of expiration of the Bay Networks copyright; those restrictions relating to use and disclosure of Bay Networks' confidential information shall continue in effect. Licensee may terminate this license at any time. The license will automatically terminate if Licensee fails to comply with any of the terms and conditions of the license. Upon termination for any reason, Licensee will immediately destroy or return to Bay Networks the Software, user manuals, and all copies. Bay Networks is not liable to Licensee for damages in any form solely by reason of the termination of this license.

8. Export and Re-export. Licensee agrees not to export, directly or indirectly, the Software or related technical data or information without first obtaining any required export licenses or other governmental approvals. Without limiting the foregoing, Licensee, on behalf of itself and its subsidiaries and affiliates, agrees that it will not, without first obtaining all export licenses and approvals required by the U.S. Government: (i) export, re-export, transfer, or divert any such Software or technical data, or any direct product thereof, to any country to which such exports or re-exports are restricted or embargoed under United States export control laws and regulations, or to any national or resident of such restricted or embargoed countries; or (ii) provide the Software or related technical data or information to any military end user or for any military end use, including the design, development, or production of any chemical, nuclear, or biological weapons.

**9. General.** If any provision of this Agreement is held to be invalid or unenforceable by a court of competent jurisdiction, the remainder of the provisions of this Agreement shall remain in full force and effect. This Agreement will be governed by the laws of the state of California.

Should you have any questions concerning this Agreement, contact Bay Networks, Inc., 4401 Great America Parkway, P.O. Box 58185, Santa Clara, California 95054-8185.

LICENSEE ACKNOWLEDGES THAT LICENSEE HAS READ THIS AGREEMENT, UNDERSTANDS IT, AND AGREES TO BE BOUND BY ITS TERMS AND CONDITIONS. LICENSEE FURTHER AGREES THAT THIS AGREEMENT IS THE ENTIRE AND EXCLUSIVE AGREEMENT BETWEEN BAY NETWORKS AND LICENSEE, WHICH SUPERSEDES ALL PRIOR ORAL AND WRITTEN AGREEMENTS AND COMMUNICATIONS BETWEEN THE PARTIES PERTAINING TO THE SUBJECT MATTER OF THIS AGREEMENT. NO DIFFERENT OR ADDITIONAL TERMS WILL BE ENFORCEABLE AGAINST BAY NETWORKS UNLESS BAY NETWORKS GIVES ITS EXPRESS WRITTEN CONSENT, INCLUDING AN EXPRESS WAIVER OF THE TERMS OF THIS AGREEMENT.

# Contents

#### **About This Guide**

| Conventions                                         | xv    |
|-----------------------------------------------------|-------|
| Bay Networks Technical Publications                 | xvi   |
| Bay Networks Customer Service                       | xvii  |
| How to Get Help                                     | xvii  |
| Bay Networks Educational Services                   | xviii |
| Document Change Notice                              |       |
| Configuring and Managing Routers with Site Manager  | 4     |
| Cache Mode                                          | 4     |
| Configuring Ethernet, FDDI, and Token Ring Services | 7     |
| 802.1Q Tagging Overview                             | 7     |
| Implementation Considerations                       | 13    |
| Configuring 802.1Q Tagged Circuits                  | 14    |
| 802.1Q Parameters                                   | 19    |
| Configuring IP Utilities                            | 21    |
| DNS Overview                                        | 21    |
| Creating the DNS Client                             | 22    |
| Customizing the DNS Client                          | 23    |
| Disabling DNS                                       | 28    |
| Deleting DNS                                        | 29    |
| DNS Global Parameters                               | 29    |
| DNS Server Record Parameters                        |       |
| Configuring OSI Services                            |       |
| Configuring OSI over ATM                            | 35    |
| Configuring Manual Area Addresses                   |       |
| Configuring OSI and TARP                            |       |
| TARP Parameter Descriptions                         |       |

| Configuring PPP Services   | 55 |
|----------------------------|----|
| show ppp alerts            | 55 |
| show ppp bad-packets       | 56 |
| show ppp disabled          | 56 |
| show ppp enabled           | 56 |
| show ppp interfaces        | 57 |
| show ppp ip                | 57 |
| show ppp ipx               | 58 |
| show ppp line              | 59 |
| show ppp lqr               | 61 |
| Event Messages for Routers | 63 |
| AHB Fault Events           | 66 |
| AHB Warning Events         | 70 |
| AHB Info Events            | 73 |
| ATM_LE Warning Events      | 74 |
| ATM_LE Info Events         | 75 |
| BGP Warning Event          | 75 |
| CSMACD Info Event          | 76 |
| DCMMW Fault Event          | 76 |
| DCMMW Warning Events       | 77 |
| DNS Fault Event            | 77 |
| DNS Info Event             | 78 |
| DP Warning Events          | 78 |
| DP Info Events             | 79 |
| DP Trace Event             | 81 |
| DS1E1 Warning Event        | 82 |
| DVS Warning Event          | 82 |
| DVS Info Events            | 82 |
| FRPT Fault Event           | 83 |
| FRPT Warning Events        | 84 |
| FRPT Info Events           | 85 |
| FRPT Trace Event           | 88 |
| FR_SVC Fault Event         | 89 |
| FR_SVC Warning Event       | 89 |
| FR_SVC Info Events         | 90 |

| FR_SVC_API Warning Events | 91 |
|---------------------------|----|
| FR_SVC_API Info Events    | 92 |
| FR_SVC_API Trace Events   | 93 |
| GRE Fault Event           | 94 |
| GRE Warning Events        | 94 |
| GRE Info Events           | 95 |
| HTTP Fault Event          | 95 |
| HTTP Warning Events       | 96 |
| HTTP Info Events          | 97 |
| HTTP Trace Events         | 98 |
| ISDB Fault Events         | 02 |
| ISDB Warning Events       | 03 |
| ISDB Info Events          | 05 |
| L2TP Fault Event          | 07 |
| L2TP Warning Events       | 80 |
| L2TP Info Events          | 11 |
| L2TP Trace Events         | 13 |
| LB Warning Event          | 15 |
| LOADER Info Events        | 15 |
| MIP Fault Event           | 16 |
| MIP Warning Events        | 17 |
| MIP Info Events           | 18 |
| MPS Fault Events          | 20 |
| MPS Warning Events        | 21 |
| MPS Info Events           | 24 |
| NLSP Info Event           | 26 |
| OSPF Fault Events         | 27 |
| OSPF Warning Events       | 28 |
| OSPF Info Event           | 29 |
| PPP Warning Events        | 29 |
| RFWALL Warning Events     | 30 |
| RFWALL Info Events        | 31 |
| RFWALL Trace Event        | 31 |
| RMONSTAT Info Events      | 32 |
| STAC_LZS Fault Event      | 32 |

|     | STAC_LZS Warning Events                               | 133 |
|-----|-------------------------------------------------------|-----|
|     | STAC_LZS Info Events                                  | 134 |
|     | STAC_LZS Trace Event                                  | 135 |
|     | STAC_PPP Fault Event                                  | 135 |
|     | STAC_PPP Warning Events                               | 136 |
|     | STAC_PPP Info Events                                  | 138 |
|     | STAC_PPP Trace Event                                  | 139 |
|     | TAG1.Q Fault Event                                    | 139 |
|     | TAG1.Q Warning Event                                  | 139 |
|     | TAG1.Q Info Events                                    | 140 |
|     | TAG1.Q Trace Event                                    | 145 |
|     | TELNET Fault Event                                    | 146 |
|     | TELNET Warning Event                                  | 146 |
|     | TELNET Info Events                                    | 147 |
|     | TELNET Trace Events                                   | 149 |
|     | VCCT Fault Event                                      | 150 |
|     | WCP Fault Event                                       | 150 |
|     | WCP Warning Events                                    | 151 |
|     | WCP Info Events                                       | 154 |
|     | WCP Trace Event                                       | 155 |
|     | X.25_PAD Fault Event                                  | 155 |
|     | X.25_PAD Warning Events                               | 156 |
|     | X.25_PAD Info Event                                   | 157 |
|     | X.25_PAD Trace Event                                  | 157 |
| Ma  | naging Your Network Using the HTTP Server             | 158 |
|     | Starting the HTTP Server Using the BCC                | 158 |
|     | Customizing HTTP Server Parameters Using the BCC      | 158 |
| Up  | grading Routers from Version 7-11.xx to Version 12.00 | 160 |
|     | Boot and Diagnostic PROM Upgrades for Version 12.20   | 160 |
| Usi | ng Technician Interface Scripts                       | 161 |
|     | show ahb                                              | 162 |
|     | show bgp                                              | 166 |
|     | show fr                                               | 168 |
|     | show fwall                                            | 174 |
|     | show hifn                                             | 175 |

| show lane les       180         show mospf       181         show mpoa       182         show nhrp       184         show osi       190         show ospf       191         show ppp       193         show sr       193         show stac       194         show wcp       199 | show I2tp     | 177 |
|----------------------------------------------------------------------------------------------------|---------------|-----|
| show mospf       181         show mpoa       182         show nhrp       184         show osi       190         show ospf       191         show ppp       193         show sr       193         show stac       194         show wcp       199                                 | show lane les |     |
| show mpoa       182         show nhrp       184         show osi       190         show ospf       191         show ppp       193         show sr       193         show stac       194         show sync       196         show wcp       199                                  | show mospf    |     |
| show nhrp       184         show osi       190         show ospf       191         show ppp       193         show sr       193         show stac       194         show sync       196         show wcp       199                                                              | show mpoa     |     |
| show osi       190         show ospf       191         show ppp       193         show sr       193         show stac       194         show sync       196         show wcp       199                                                                                          | show nhrp     |     |
| show ospf       191         show ppp       193         show sr       193         show stac       194         show sync       196         show wcp       199                                                                                                    | show osi      |     |
| show ppp       193         show sr       193         show stac       194         show sync       196         show wcp       199                                                                                                    | show ospf     | 191 |
| show sr         193           show stac         194           show sync         196           show wcp         199                                                                                                    | show ppp      |     |
| show stac         194           show sync         196           show wcp         199                                                                                                    | show sr       |     |
| show sync                                                                                                    | show stac     |     |
| show wcp                                                                                                    | show sync     |     |
|                                                                                                    | show wcp      |     |

# Figures

| Figure 1. | VLAN Topology                         | 8  |
|-----------|---------------------------------------|----|
| Figure 2. | Connecting VLANs Using a Router       | 10 |
| Figure 3. | Connecting VLANs Using 802.1Q Tagging | 11 |
| Figure 4. | IEEE 802.1Q Tagging                   | 12 |

# Tables

| Table 1. | Version 12.20/6.20 Documentation                           | 1   |
|----------|------------------------------------------------------------|-----|
| Table 2. | TARP Packet Types                                          |     |
| Table 3. | TARP Packet Fields                                         |     |
| Table 4. | New and Amended Event Messages                             | 63  |
| Table 5. | Required Boot and Diagnostic PROMs for BayRS Version 12.20 | 160 |

# **About This Guide**

If you are responsible for configuring and managing Bay Networks<sup>®</sup> routers, you need to read this guide to learn about changes to router software and hardware documentation since BayRS<sup>™</sup> Version 12.10. Table 1 of this guide lists the manuals included in Version 12.20, identifies new and revised manuals since Version 12.10, and lists those manuals that we have not revised and which are affected by sections in this document change notice.

## Conventions

| Indicate that you choose the text to enter based on the description inside the brackets. Do not type the brackets when entering the command.<br>Example: if command syntax is <b>ping</b> <i><ip_address></ip_address></i> , you enter <b>ping 192.32.10.12</b> |
|----------------------------------------------------------------------------------------------------|
| Indicates text that you need to enter, command names,<br>and buttons in menu paths.<br>Example: Enter <b>wfsm &amp;</b>                                                                                                    |
| Example: Use the <b>dinfo</b> command.                                                                                                    |
| Example: ATM DXI > Interfaces > <b>PVCs</b> identifies the PVCs button in the window that appears when you select the Interfaces option from the ATM DXI menu.                                                                                                  |
| Indicate optional elements. You can choose none, one, or all of the options.                                                                                                    |
| Indicates variable values in command syntax descriptions, new terms, file and directory names, and book titles.                                                                                                    |
| Indicate the title of a chapter or section within a book.                                                                                                    |
|                                                                                                    |

| screen text       | Indicates data that appears on the screen.<br>Example: Set Bay Networks Trap Monitor Filters                                                                                                    |
|-------------------|----------------------------------------------------------------------------------------------------|
| separator ( > )   | Separates menu and option names in instructions and<br>internal pin-to-pin wire connections.<br>Example: Protocols > AppleTalk identifies the<br>AppleTalk option in the Protocols menu.                |
|                   | Example: Pin 7 > 19 > 20                                                                                                    |
| vertical line ( ) | Indicates that you enter only one of the parts of the<br>command. The vertical line separates choices. Do not<br>type the vertical line when entering the command.<br>Example: If the command syntax is |
|                   | show at routes   nets, you enter either show at routes or show at nets, but not both.                                                                                                    |

# **Bay Networks Technical Publications**

You can now print technical manuals and release notes free, directly from the Internet. Go to *support.baynetworks.com/library/tpubs*. Find the Bay Networks products for which you need documentation. Then locate the specific category and model or version for your hardware or software product. Using Adobe Acrobat Reader, you can open the manuals and release notes, search for the sections you need, and print them on most standard printers. You can download Acrobat Reader free from the Adobe Systems Web site, *www.adobe.com*.

Documentation sets and CDs are available through your local Bay Networks sales office or account representative.

## **Bay Networks Customer Service**

You can purchase a support contract from your Bay Networks distributor or authorized reseller, or directly from Bay Networks Services. For information about, or to purchase a Bay Networks service contract, either call your local Bay Networks field sales office or one of the following numbers:

| Region                      | Telephone number                                                                                                    | Fax number       |
|-----------------------------|----------------------------------------------------------------------------------------------------|------------------|
| United States and<br>Canada | 800-2LANWAN; then enter Express Routing<br>Code (ERC) 290, when prompted, to<br>purchase or renew a service contract<br>978-916-8880 (direct) | 978-916-3514     |
| Europe                      | 33-4-92-96-69-66                                                                                                    | 33-4-92-96-69-96 |
| Asia/Pacific                | 61-2-9927-8888                                                                                                    | 61-2-9927-8899   |
| Latin America               | 561-988-7661                                                                                                    | 561-988-7550     |

Information about customer service is also available on the World Wide Web at *support.baynetworks.com*.

## How to Get Help

If you purchased a service contract for your Bay Networks product from a distributor or authorized reseller, contact the technical support staff for that distributor or reseller for assistance.

If you purchased a Bay Networks service program, call one of the following Bay Networks Technical Solutions Centers:

| Technical Solutions Center | Telephone number | Fax number       |
|----------------------------|------------------|------------------|
| Billerica, MA              | 800-2LANWAN      | 978-916-3514     |
| Santa Clara, CA            | 800-2LANWAN      | 408-495-1188     |
| Valbonne, France           | 33-4-92-96-69-68 | 33-4-92-96-69-98 |
| Sydney, Australia          | 61-2-9927-8800   | 61-2-9927-8811   |
| Tokyo, Japan               | 81-3-5402-0180   | 81-3-5402-0173   |

# **Bay Networks Educational Services**

Through Bay Networks Educational Services, you can attend classes and purchase CDs, videos, and computer-based training programs about Bay Networks products. Training programs can take place at your site or at a Bay Networks location. For more information about training programs, call one of the following numbers:

| Region                          | Telephone number                                                        |
|---------------------------------|-------------------------------------------------------------------------|
| United States and Canada        | 800-2LANWAN; then enter Express Routing Code (ERC)<br>282 when prompted |
|                                 | 978-916-3460 (direct)                                                   |
| Europe, Middle East, and Africa | 33-4-92-96-15-83                                                        |
| Asia/Pacific                    | 61-2-9927-8822                                                          |
| Tokyo and Japan                 | 81-3-5402-7041                                                          |

# **Document Change Notice**

<u>Table 1</u> lists the manuals included in the Version 12.20/6.20 release and those manuals affected by sections in this document change notice.

| Document Title                                        | Revised Book<br>for 12.20/6.20 | Affected by<br>Section in DCN |
|-------------------------------------------------------|--------------------------------|-------------------------------|
| BayRS and Site Manager Software<br>Installation       | ~                              |                               |
| BCC Quick Reference                                   | ~                              |                               |
| Cable Guide                                           |                                |                               |
| Configuring and Managing Routers with Site Manager    |                                | ~                             |
| Configuring and Troubleshooting Bay Dial VPN Networks | ~                              |                               |
| Configuring AppleTalk Services                        |                                |                               |
| Configuring APPN Services                             |                                |                               |
| Configuring ATM DXI Services                          |                                |                               |
| Configuring ATM Half-Bridge Services                  |                                |                               |
| Configuring ATM Services                              | ~                              |                               |
| Configuring BaySecure FireWall-1                      |                                |                               |
| Configuring BayStack Remote Access                    | ~                              |                               |
| Configuring Bridging Services                         |                                |                               |
| Configuring BSC Transport Services                    |                                |                               |
| Configuring Data Compression Services                 | ~                              |                               |

Table 1.Version 12.20/6.20 Documentation

(continued)

| Document Title                                             | Revised Book<br>for 12.20/6.20 | Affected by<br>Section in DCN |
|------------------------------------------------------------|--------------------------------|-------------------------------|
| Configuring Data Encryption Services                       |                                |                               |
| Configuring DECnet Services                                |                                |                               |
| Configuring Dial Services                                  | ~                              |                               |
| Configuring DLSw Services                                  |                                |                               |
| Configuring Ethernet, FDDI, and Token<br>Ring Services     |                                | ~                             |
| Configuring Frame Relay Services                           | ~                              |                               |
| Configuring Interface and Router<br>Redundancy             |                                |                               |
| Configuring IP Multicasting and Multimedia Services        | v                              |                               |
| Configuring IP Services                                    | ~                              |                               |
| Configuring IP Utilities                                   |                                | ~                             |
| Configuring IPv6 Services                                  |                                |                               |
| Configuring IPX Services                                   | ~                              |                               |
| Configuring L2TP Services                                  | ~                              |                               |
| Configuring LLC Services                                   |                                |                               |
| Configuring LNM Services                                   |                                |                               |
| Configuring OSI Services                                   |                                | ~                             |
| Configuring Polled AOT Transport Services                  |                                |                               |
| Configuring PPP Services                                   |                                | ~                             |
| Configuring RADIUS                                         |                                |                               |
| Configuring RMON and RMON2                                 | ~                              |                               |
| Configuring SDLC Services                                  |                                |                               |
| Configuring SMDS                                           |                                |                               |
| Configuring SNMP, BootP, DHCP, and RARP Services           |                                |                               |
| Configuring Traffic Filters and Protocol<br>Prioritization |                                |                               |
| Configuring VINES Services                                 |                                |                               |

 Table 1.
 Version 12.20/6.20 Documentation (continued)

(continued)

| Document Title                                          | Revised Book<br>for 12.20/6.20 | Affected by<br>Section in DCN |
|---------------------------------------------------------|--------------------------------|-------------------------------|
| Configuring WAN Line Services                           | ~                              |                               |
| Configuring X.25 Gateway Services                       |                                |                               |
| Configuring X.25 Services                               |                                |                               |
| Configuring XNS Services                                |                                |                               |
| Connecting ASN Routers to a Network                     |                                |                               |
| Event Messages for Routers                              |                                | <ul> <li>✓</li> </ul>         |
| Managing Your Network Using the HTTP Server             |                                | ~                             |
| Quick-Starting Routers                                  |                                |                               |
| Troubleshooting Routers                                 |                                |                               |
| Upgrading Routers from Version 7-11.xx to Version 12.00 |                                | ~                             |
| Using Technician Interface Scripts                      |                                | ~                             |
| Using Technicial Interface Software                     |                                |                               |
| Using the Bay Command Console                           | ~                              |                               |
| Writing Technician Interface Scripts                    |                                |                               |

#### Table 1. Version 12.20/6.20 Documentation (continued)

## **Configuring and Managing Routers with Site Manager**

The following section is an amendment to *Configuring and Managing Routers* with Site Manager.

### Cache Mode

BayRS Version 12.20 is supported by an enhanced Site Manager Version 6.20.

Earlier versions of Site Manager provided three distinct configuration modes:

- *Local mode*, which creates or edits a configuration file locally on the Site Manager workstation for later implementation on a target router
- *Remote mode*, which downloads a configuration file from a target router for local update or modification
- *Dynamic mode*, which uses SNMP **set** and **get** commands to provide real-time configuration access to a target router

See *Configuring and Managing Routers with Site Manager* for information about each of these three configuration modes.

Site Manager Version 6.20 provides a fourth configuration mode, *cache mode*, which is a hybrid of the existing remote and dynamic modes. Cache mode addresses the problem of long response times that may be encountered while configuring a router in dynamic mode, while still providing real-time configuration to the target router.

In dynamic mode, Site Manager uses SNMP *set operations* to write directly to the router's management information base, and thus provide real-time configuration. However, before issuing an SNMP **set** command, Site Manager may have to read several information base items from the router using SNMP *get operations*. Long response times in dynamic mode are caused mainly by the large number of SNMP retrievals (get operations) that precede the SNMP set.

To improve response time, cache mode saves a copy of the router's existing operational configuration to a local file on the Site Manager workstation. Site Manager then uses this local file to obtain information base values previously obtained through SNMP get operations. Site Manager also updates the local file to reflect any dynamic changes made during the cache mode configuration session. Consequently, the local copy of the router's configuration always mirrors the router's operational state.

### Implementing Cache Mode

To access cache mode from the Site Manager window, complete the following tasks:

|    | Site Manager Procedure                                 |                                                                                                    |
|----|--------------------------------------------------------|----------------------------------------------------------------------------------------------------|
| Yo | u do this                                              | System responds                                                                                                    |
| 1. | In the main Site Manager window, choose <b>Tools</b> . |                                                                                                    |
| 2. | Choose Configuration Manager.                          |                                                                                                    |
| 3. | Choose Cache.                                          | The Save Configuration File window opens.                                                                                                    |
| 4. | Enter a file name and select a volume.                 | The existing router operational<br>configuration is saved in the router's file<br>system under this name and in the<br>specified volume.<br>Site Manager downloads a copy of the                            |
|    |                                                        | configuration file and stores it locally<br>under the name specified.<br>Site Manager then opens the<br>Configuration Manager window, which<br>displays the hardware configuration of the<br>target router. |
| 5. | Dynamically configure the target router.               |                                                                                                    |

#### Saving a Configuration Generated in Cache Mode

To save a configuration generated in cache mode, complete the following tasks:

|             | Site Manager Procedure                                      |                                                                                                    |  |
|-------------|-------------------------------------------------------------|----------------------------------------------------------------------------------------------------|--|
| You do this |                                                             | System responds                                                                                     |  |
| 1.          | In the Configuration Manager window, choose <b>Save As.</b> | The Save Configuration File window opens.                                                           |  |
| 2.          | Enter a file name.                                          | The existing router operational configuration is saved in the router's file system under this name. |  |

(continued)

|    | Site Manager Procedure (continued)                                                   |                                                                                                    |
|----|--------------------------------------------------------------------------------------|----------------------------------------------------------------------------------------------------|
| Yo | ou do this                                                                           | System responds                                                                                                    |
| 3. | Select a volume.<br>The configuration file is saved to the<br>specified flash media. | The Save Configuration File window opens again.                                                                                      |
| 4. | Enter a file name.                                                                   | The existing router operational<br>configuration is saved on the local (Site<br>Manager workstation) file system under<br>this name. |
| 5. | Click on Save.                                                                       | Site Manager saves the file locally.                                                                                                 |

# **Configuring Ethernet, FDDI, and Token Ring Services**

The following sections are amendments to *Configuring Ethernet, FDDI, and Token Ring Services*:

| Section                            | Page       |
|------------------------------------|------------|
| 802.1Q Tagging Overview            | <u>-7</u>  |
| Implementation Considerations      | <u>-13</u> |
| Configuring 802.1Q Tagged Circuits | <u>-14</u> |
| 802.1Q Parameters                  | <u>-19</u> |

#### 802.1Q Tagging Overview

This section describes the Bay Networks implementation of 802.1Q tagging and how to configure it on the router.

#### Virtual LAN Overview

Traditional LANs are defined by physical media:

- Early first-generation LANs were defined by the cable or fiber that connected workstations.
- Later second-generation LANs, or LAN segments, are defined by the concentrators, repeaters, or hubs (all physical layer, or layer 1, devices) that connect workstations.

Traditional LANs are connected by bridges at layer 2 or by routers at layer 3.

Modern, intelligent switching devices have enabled the construction and interconnection of virtual LANs (VLANs). The term *VLAN* is generally understood to mean the following:

• A VLAN is a flexible, software-defined logical group of devices; VLAN boundaries are independent of the physical media.

Figure 1 shows a second-generation network topology with a bridge connecting four LANs or LAN segments, and the same physical topology with an intelligent switching device (such as one of the Accelar<sup>™</sup> family of routing switches) providing connectivity.

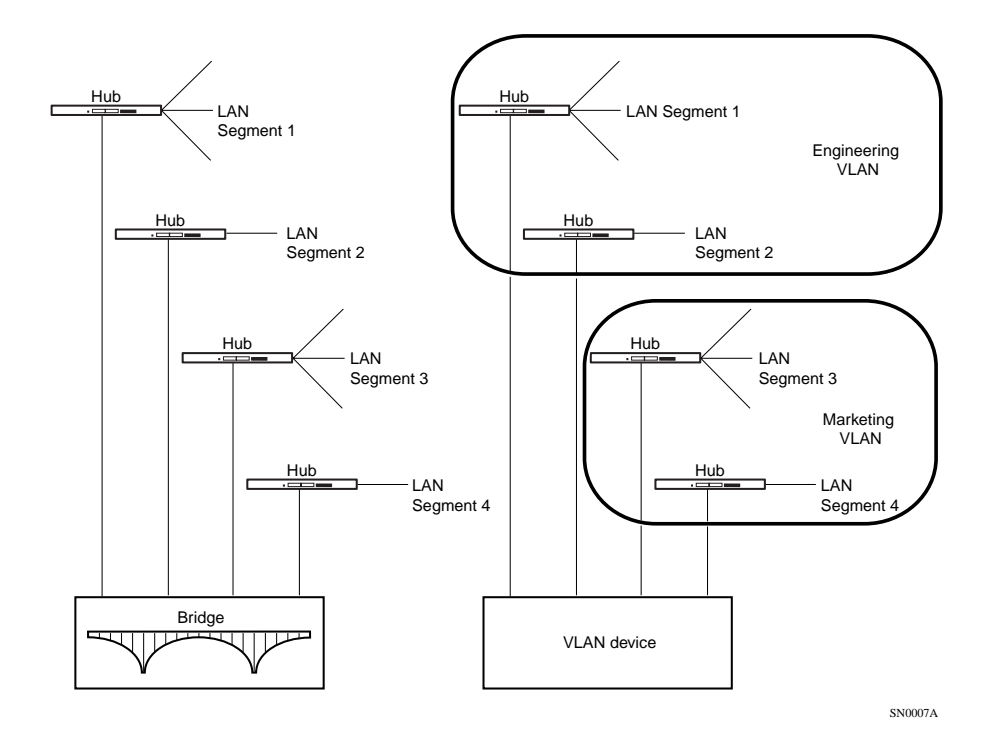

#### Figure 1. VLAN Topology

As illustrated in <u>Figure 1</u>, the four VLAN segments can be reconfigured as two VLANs: the Engineering VLAN, consisting of LAN segments 1 and 2, and the Marketing VLAN, consisting of LAN segments 3 and 4.

• A VLAN contains broadcast traffic within software-defined boundaries.

With reference to Figure 1, broadcast traffic within the bridged topology is propagated across all physical interfaces. For example, a broadcast frame originated by a workstation on LAN segment 1 is forwarded to LAN segments 2, 3, and 4. In contrast, within the VLAN topology, a broadcast frame originated by a workstation on LAN segment 1 is forwarded only to LAN segment 2. Broadcast traffic is confined with the bounds of the VLAN.

• A VLAN provides low-latency, wire-speed communication between VLAN members.

All members of the Engineering VLAN, for example, communicate at wire speed whether they are physically connected to LAN segment 1 or 2.

- A VLAN supports network segmentation or microsegmentation; a VLAN segment can consist of one or many workstations.
- A VLAN is a closed bridge group, with boundaries enforced by spanning tree protocols.
- Intra-VLAN communication is provided by layer 2 switching.
- Inter-VLAN communication requires additional layer 3 services. Layer 3 services may be provided by the VLAN device or by an adjacent router.

#### Intra-VLAN Traffic Flow

Intra-VLAN traffic (where the frame source and the frame destination are both on the same VLAN) is forwarded at layer 2 by the VLAN device. Forwarding decisions are based on layer 2 forwarding tables that associate specific MAC/layer 2 addresses with specific device ports.

#### Inter-VLAN Traffic Flow

Inter-VLAN traffic (where the frame source and the frame destination are not on the same VLAN) requires layer 3 (routing) services. Certain advanced platforms (such as the Accelar family of routing switches) can provide these services.

More commonly, however, routing services are provided by an adjacent router, as shown in <u>Figure 2</u>, where frames originating on the Marketing VLAN and destined for the Sales VLAN are switched across a dedicated port by the VLAN device to the attached router. The router, operating at layer 3, redirects the frame across another dedicated port to the VLAN device, which in turns switches the frame at layer 2 to the recipient VLAN.

The configuration illustrated in Figure 2 is inefficient for both the router and the VLAN device, because it requires a dedicated port for each VLAN. In network topologies that support multiple VLANs, the costs for dedicated ports may be prohibitive.

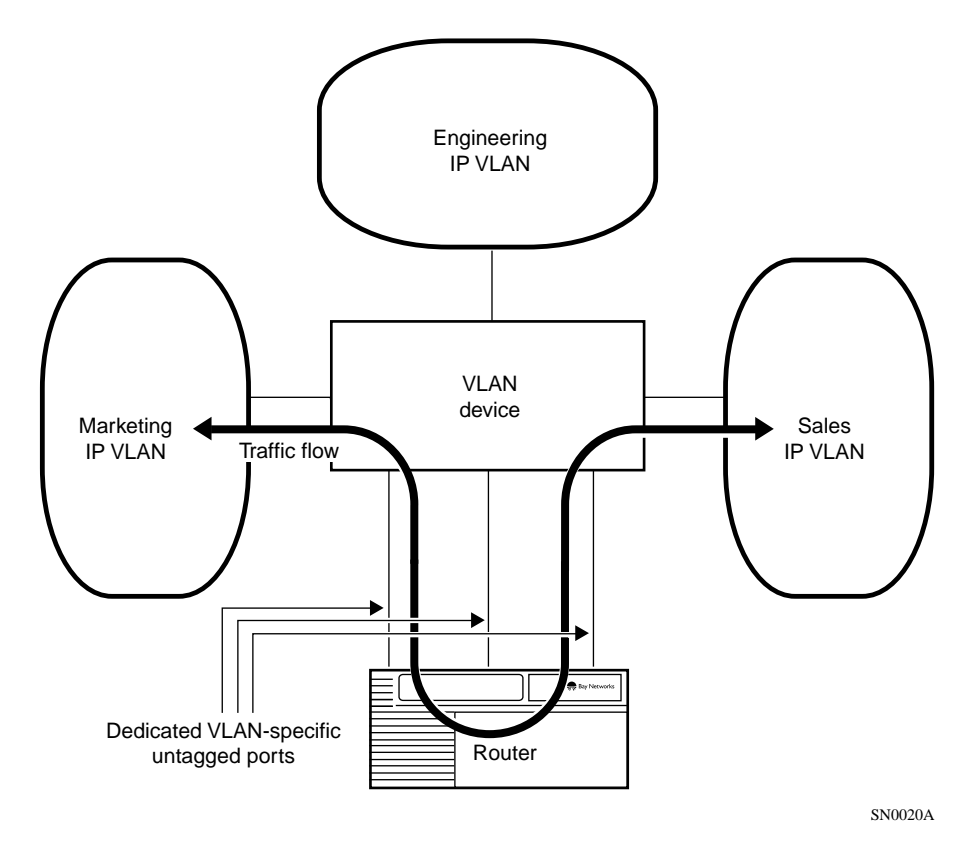

#### Figure 2. Connecting VLANs Using a Router

In contrast, <u>Figure 3</u> depicts a topology in which the same three VLANs share a common connection to the adjacent router. This common connection is enabled by a packet encapsulation format specified in IEEE 802.1Q, *Draft Standard for Virtual Bridged Local Area Networks*. This packet encapsulation format is referred to as 802.1Q tagging.

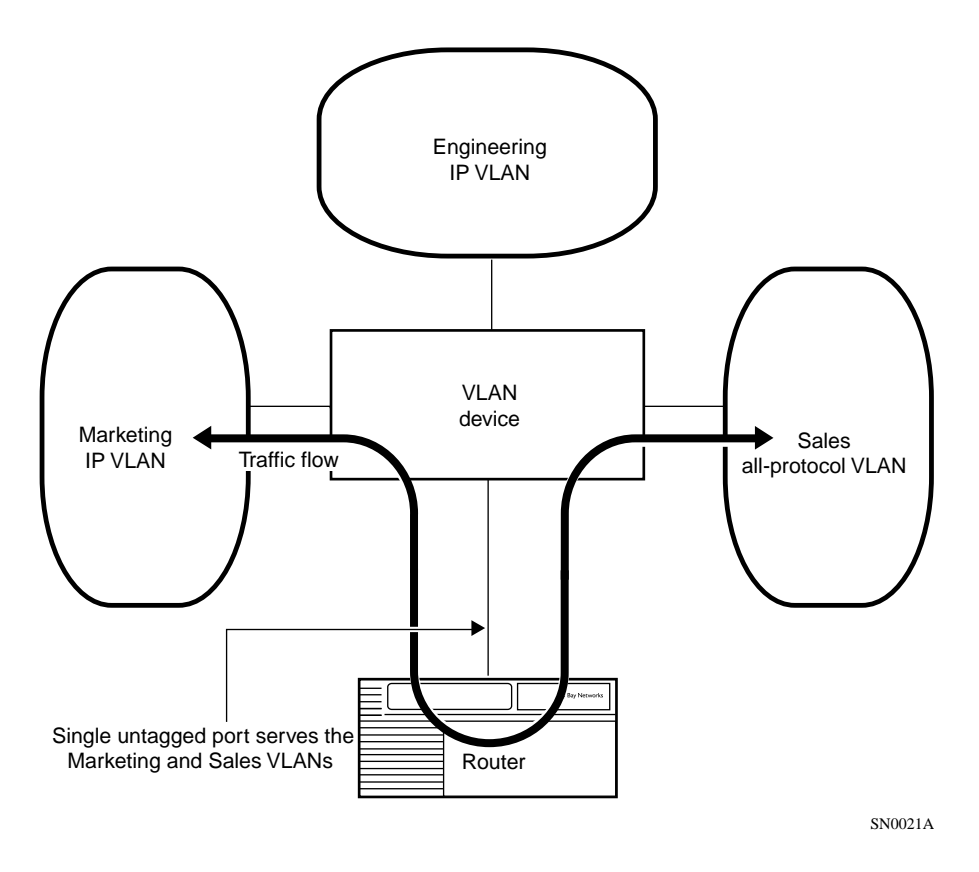

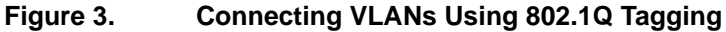

#### 802.1Q Tagging

802.1Q tagging enables multiple VLANs to share a common connection to a router. The router provides layer 3 routing services for the VLAN clients. The router may provide standard routing services, that is, directing received frames toward a remote destination; or it may function as a so-called "one-armed" router, returning frames to the device from which it received them, but forwarding them to a different logical entity.

Shared usage of a common physical port (often referred to as a *tagged* port) is facilitated by the addition of two 2-byte fields within the standard Ethernet header (Figure 4).

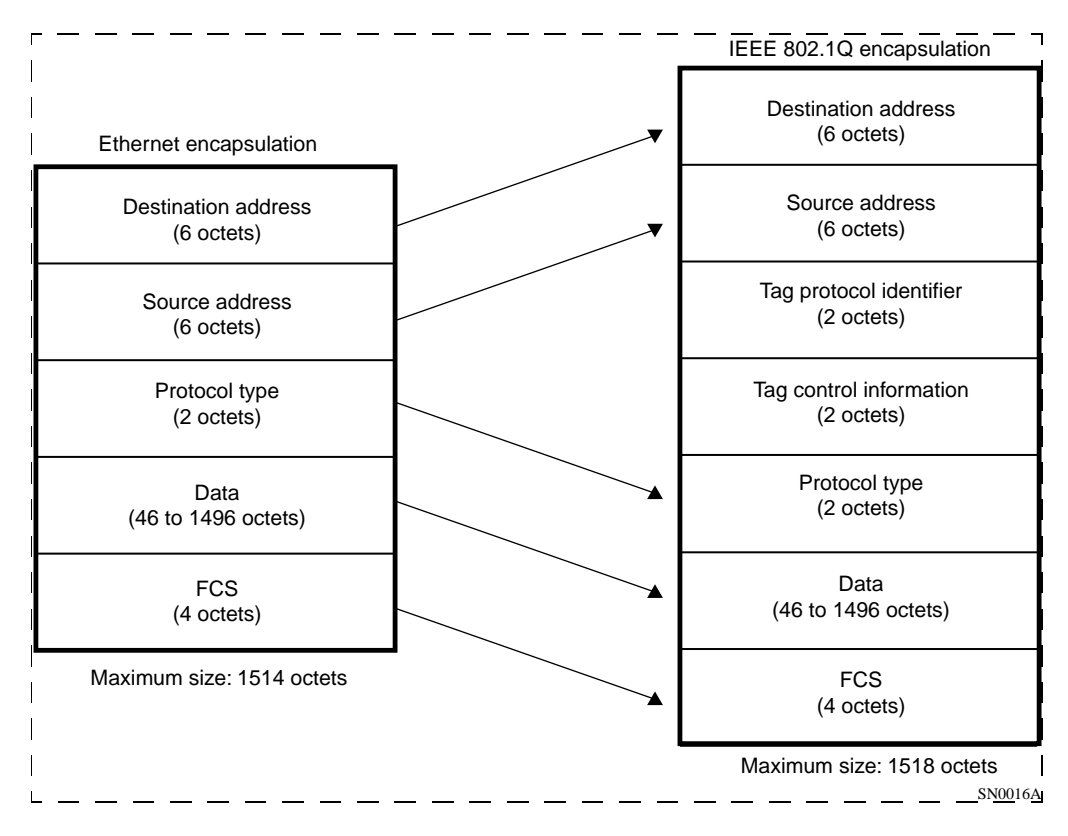

#### Figure 4. IEEE 802.1Q Tagging

The IEEE has not yet standardized values for the *tag protocol identifier* (TPID) field, leaving vendors to provide their own proprietary values. The Accelar family of routing switches, for example, writes a value of 8100 (hexadecimal) to this field.

The *tag control information* (TCI) field contains a unique value that identifies the VLAN on which the frame originated. This value is assigned during the configuration of the layer 2 device.

The addition of the four bytes required for the TPID and TCI fields raises the possibility of generating frames up to 1518 bytes in length, four bytes larger than the maximum packet size specified by Ethernet. Consequently, for frames on which 802.1Q tagging is enabled, BayRS accepts such outsized frames.

#### **Router Processing of Tagged Frames**

802.1Q tagging is supported only on 100BASE-T interfaces that connect the Bay Networks router to an 802.1Q-compliant switch or routing switch. With 802.1Q tagging enabled, the physical connection between the router and the adjacent device supports multiple virtual connections.

The number of connections is equal to the number of virtual connections plus a default physical connection that provides transit services for other non-VLAN traffic that may be received from or forwarded to the adjacent device.

Upon receipt of a frame across a virtual connection, a circuit manager strips the four bytes of 802.1Q header information and directs a now standard Ethernet frame to a connection-specific routing process. The routing process consults its forwarding table and, in turn, directs the frame to a circuit manager handling the next-hop connection. If that connection is a non-tagged, non-virtual connection, processing is completed as for any other standard Ethernet frame.

However, if the next-hop connection is a tagged, virtual connection, the circuit manager inserts the four bytes of 802.1Q header information that identify that VLAN into the standard Ethernet header. After performing the 802.1Q encapsulation, the circuit manager forwards the frame across the virtual connection toward the destination VLAN.

### **Implementation Considerations**

Before you configure 802.1Q tagging on a router, note the following considerations.

- 802.1Q tagging is supported only on 100BASE-T interfaces; it is not supported on other LAN interfaces.
- 802.1Q tagging cannot be used to extend a VLAN across multiple devices.
- The VLAN type (port-based, protocol-based, address-based, and so on) is ignored by the router.

## **Configuring 802.1Q Tagged Circuits**

Use Site Manager to configure 802.1Q tagging. This section includes information about the following topics:

| Торіс                                                          | Page       |
|----------------------------------------------------------------|------------|
| Adding a Tagged Circuit to an Unconfigured 100BASE-T Interface | <u>-14</u> |
| Adding a Tagged Circuit to an Existing 100BASE-T Interface     | <u>-16</u> |
| Editing a Tagged Circuit                                       | <u>-17</u> |
| Disabling a Tagged Circuit                                     | <u>-18</u> |
| Deleting a Tagged Circuit                                      | <u>-18</u> |

#### Adding a Tagged Circuit to an Unconfigured 100BASE-T Interface

The following procedure describes how to add an 802.1Q tagged circuit to a previously unconfigured 100BASE-T interface. This procedure assumes that you are configuring the 802.1Q tagged circuit for IP routing. To enable other routing protocols on an 802.1Q tagged circuit, see the appropriate guide for that protocol.

|    | Site Manager Procedure                                                                                                    |                                                                                                    |  |
|----|----------------------------------------------------------------------------------------------------|----------------------------------------------------------------------------------------------------|--|
| Yo | u do this                                                                                                    | System responds                                                                                                    |  |
| 1. | In the Configuration Manager window, click on a 100BASE-T connector.                                                                                                    | The Add Circuit window opens.                                                                                               |  |
| 2. | Click on <b>OK</b> .                                                                                                    | The Select Protocols window opens.                                                                                          |  |
| 3. | Choose VLAN, then click on OK.                                                                                                    | The Edit VLAN Interface Parameters window opens.                                                                            |  |
| 4. | Click on Add.                                                                                                    | The TAG1Q Parameters window opens.                                                                                          |  |
| 5. | <ul> <li>Set the following parameters:</li> <li>VLAN Name</li> <li>Global VLAN Id</li> <li>Click on Help or see the parameter descriptions beginning on page -19.</li> </ul> |                                                                                                    |  |
| 6. | Click on <b>OK</b> .                                                                                                    | The Edit VLAN Interface Parameters window opens. Note that 802.1Q tagged circuits are displayed with a <i>Vn</i> extension. |  |

(continued)

| Site Manager Procedure (continued)                                                                                                    |                                                 |  |
|----------------------------------------------------------------------------------------------------|-------------------------------------------------|--|
| You do this                                                                                                    | System responds                                 |  |
| <ol> <li>Select the 802.1Q tagged circuit that you<br/>are adding. Set the Protocol Type (hex)<br/>parameter. Retain the default value for<br/>connection to Bay Networks<br/>802.1Q-enabled devices.</li> </ol> |                                                 |  |
| 8. Click on <b>Apply</b> and <b>Done</b> .                                                                                                    | You return to the Configuration Manager window. |  |
| To add IP routing to the                                                                                                    | 802.1Q tagged circuit:                          |  |
| 9. Choose Circuits.                                                                                                    |                                                 |  |
| 10. Choose Edit Circuits.                                                                                                    | The Circuit List window opens.                  |  |
| 11. Select the 802.1Q tagged circuit.<br>Note that 802.1Q tagged circuits are<br>displayed with a <i>Vn</i> extension.                                                                                           |                                                 |  |
| 12. Click on Edit.                                                                                                    | The Circuit Definition window opens.            |  |
| 13. Choose Protocols.                                                                                                    |                                                 |  |
| 14. Choose Add/Delete.                                                                                                    | The Select Protocols window opens.              |  |
| 15. Select IP and click on OK.                                                                                                    | The IP Configuration window opens.              |  |
| 16. Enter an IP address and subnet mask and click on <b>OK</b> .                                                                                                    | The Circuit Definition window opens.            |  |
| 17. Choose File.                                                                                                    |                                                 |  |
| 18. Choose Exit.                                                                                                    | The Circuit List window opens.                  |  |
| 19. Click on <b>Done</b> .                                                                                                    | You return to the Configuration Manager window. |  |

### Adding a Tagged Circuit to an Existing 100BASE-T Interface

To add an 802.1Q tagged circuit to an existing 100BASE-T interface, complete the following tasks:

|             | Site Manager Procedure                                                                                                    |                                                                                                    |  |
|-------------|----------------------------------------------------------------------------------------------------|----------------------------------------------------------------------------------------------------|--|
| You do this |                                                                                                    | System responds                                                                                                    |  |
| 1.          | In the Configuration Manager window, click on a 100BASE-T connector.                                                                                                    | The Edit Connector window opens.                                                                                            |  |
| 2.          | Click on Edit Circuit.                                                                                                    | The Circuit Definition window opens.                                                                                        |  |
| 3.          | Choose Protocols.                                                                                                    | The Protocols menu opens.                                                                                                   |  |
| 4.          | Choose Add/Delete.                                                                                                    | The Select Protocols window opens.                                                                                          |  |
| 5.          | Choose VLAN, then click on OK.                                                                                                    | The Edit VLAN Interface Parameters window opens.                                                                            |  |
| 6.          | Click on Add.                                                                                                    | The TAG1Q Parameters window opens.                                                                                          |  |
| 7.          | <ul> <li>Set the following parameters:</li> <li>VLAN Name</li> <li>Global VLAN Id</li> <li>Click on Help or see the parameter descriptions beginning on page -19.</li> </ul>                    |                                                                                                    |  |
| 8.          | Click on <b>OK</b> .                                                                                                    | The Edit VLAN Interface Parameters window opens. Note that 802.1Q tagged circuits are displayed with a <i>Vn</i> extension. |  |
| 9.          | Select the 802.1Q tagged circuit that you<br>are adding. Set the <b>Protocol Type (hex)</b><br>parameter. Retain the default value for<br>connection to Bay Networks<br>802.1Q-enabled devices. |                                                                                                    |  |
| 10          | . Click on <b>Apply</b> and <b>Done</b> .                                                                                                    | You return to the Configuration Manager window.                                                                             |  |
|             | To add IP routing to the 8                                                                                                    | 302.1Q tagged circuit:                                                                                                    |  |
| 11          | . Choose <b>Circuits</b> .                                                                                                    |                                                                                                    |  |
| 12          | Choose Edit Circuits.                                                                                                    | The Circuit List window opens.                                                                                              |  |
| 13          | Select the 802.1Q tagged circuit.<br>Note that 802.1Q tagged circuits are<br>displayed with a <i>Vn</i> extension.                                                                              |                                                                                                    |  |

(continued)

| Site Manager Procedure (continued)                               |                                                 |  |
|------------------------------------------------------------------|-------------------------------------------------|--|
| You do this                                                      | System responds                                 |  |
| 14. Click on <b>Edit</b> .                                       | The Circuit Definition window opens.            |  |
| 15. Choose Protocols.                                            |                                                 |  |
| 16. Choose Add/Delete.                                           | The Select Protocols window opens.              |  |
| 17. Select IP and click on OK.                                   | The IP Configuration window opens.              |  |
| 18. Enter an IP address and subnet mask and click on <b>OK</b> . | The Circuit Definition window opens.            |  |
| 19. Choose File.                                                 |                                                 |  |
| 20. Choose Exit.                                                 | The Circuit List window opens.                  |  |
| 21. Click on <b>Done</b> .                                       | You return to the Configuration Manager window. |  |

## **Editing a Tagged Circuit**

To edit an 802.1Q tagged circuit, complete the following tasks:

| Site Manager Procedure |                                                                                                    |                                                                     |  |
|------------------------|----------------------------------------------------------------------------------------------------|---------------------------------------------------------------------|--|
| You do this            |                                                                                                    | System responds                                                     |  |
| 1.                     | In the Configuration Manager window, choose <b>Protocols</b> .                                                                                                    | The Protocols menu opens.                                           |  |
| 2.                     | Choose VLAN.                                                                                                    | The VLAN menu opens.                                                |  |
| 3.                     | Choose Interfaces.                                                                                                    | The Edit VLAN Interface Parameters window opens.                    |  |
| 4.                     | Select the 802.1Q tagged circuit that you want to edit.                                                                                                    | Site Manager displays the current parameter values for the circuit. |  |
| 5.                     | Edit the following parameters as required: <ul> <li>VLAN Name</li> <li>Global VLAN Id</li> <li>Protocol Type (hex)</li> </ul> Click on Help or see the parameter descriptions beginning on page -19. |                                                                     |  |
| 6.                     | Click on Apply and Done.                                                                                                    | You return to the Configuration Manager window.                     |  |

### **Disabling a Tagged Circuit**

To disable an 802.1Q tagged circuit, complete the following tasks:

| Site Manager Procedure |                                                                |                                                                     |  |
|------------------------|----------------------------------------------------------------|---------------------------------------------------------------------|--|
| You do this            |                                                                | System responds                                                     |  |
| 1.                     | In the Configuration Manager window, choose <b>Protocols</b> . | The Protocols menu opens.                                           |  |
| 2.                     | Choose VLAN.                                                   | The VLAN menu opens.                                                |  |
| 3.                     | Choose Interfaces.                                             | The Edit VLAN Interface Parameters window opens.                    |  |
| 4.                     | Select the 802.1Q tagged circuit that you want to disable.     | Site Manager displays the current parameter values for the circuit. |  |
| 5.                     | Set the <b>Enable/Disable</b> parameter to <b>Disable</b> .    |                                                                     |  |
| 6.                     | Click on <b>Apply</b> and <b>Done</b> .                        | You return to the Configuration Manager window.                     |  |

### **Deleting a Tagged Circuit**

To delete an 802.1Q tagged circuit, complete the following tasks:

| Site Manager Procedure |                                                                |                                                                     |  |  |
|------------------------|----------------------------------------------------------------|---------------------------------------------------------------------|--|--|
| You do this            |                                                                | System responds                                                     |  |  |
| 1.                     | In the Configuration Manager window, choose <b>Protocols</b> . | The Protocols menu opens.                                           |  |  |
| 2.                     | Choose VLAN.                                                   | The VLAN menu opens.                                                |  |  |
| 3.                     | Choose Interfaces.                                             | The Edit VLAN Interface Parameters window opens.                    |  |  |
| 4.                     | Select the 802.1Q tagged circuit that you want to delete.      | Site Manager displays the current parameter values for the circuit. |  |  |
| 5.                     | Click on <b>Delete</b> and <b>Done</b> .                       | You return to the Configuration Manager window.                     |  |  |
# 802.1Q Parameters

The Edit VLAN Interface Parameters window contains the parameters for all 802.1Q tagged circuits on the router. The parameter descriptions follow:

### Parameter: Enable/Disable

| Path:                                                                              | h: Configuration Manager > Protocols > VLAN > Interfaces |  |  |
|------------------------------------------------------------------------------------|----------------------------------------------------------|--|--|
| Default:                                                                           | Enable                                                   |  |  |
| Options: Enable   Disable                                                          |                                                          |  |  |
| Function: Enables or disables the 802.1Q tagged circuit.                           |                                                          |  |  |
| Instructions: Set to Disable to disable a previously configured 802.1Q tagged circ |                                                          |  |  |
|                                                                                    | Enable to enable a disabled 802.1Q tagged circuit.       |  |  |
| MIB Object ID:                                                                     | 1.3.1.6.1.4.1.18.3.5.1.12.6.1.1.1.2                      |  |  |

### Parameter: VLAN Name

| Path:          | Configuration Manager > Protocols > VLAN > Interfaces                             |
|----------------|-----------------------------------------------------------------------------------|
| Default:       | None                                                                              |
| Options:       | Any character string                                                              |
| Function:      | Provides a mnemonic to associate with the VLAN. This string is not used by BayRS. |
| Instructions:  | Enter a name for the VLAN.                                                        |
| MIB Object ID: | 1.3.1.6.1.4.1.18.3.5.1.12.6.1.1.1.3                                               |

# Parameter:Global VLAN IdPath:Configuration Manager > Protocols > VLAN > InterfacesDefault:NoneOptions:Any integer value from 1 to 4095Function:Provides a unique identifier for the VLAN within the layer 2/layer 3 topologyInstructions:Enter the unique VLAN numeric identifier that was assigned to the VLAN<br/>when it was initially configured on the adjacent layer 2 device. This value must<br/>match the one assigned during the initial VLAN configuration.MIB Object ID:1.3.1.6.1.4.1.18.3.5.1.12.6.1.1.1.5

| Parameter:                 | Protocol Type (hex)                                                                                                    |  |  |
|----------------------------|----------------------------------------------------------------------------------------------------|--|--|
| Path:                      | : Configuration Manager > Protocols > VLAN > Interfaces                                                                                                    |  |  |
| Default:                   | 33024 (8100 hexadecimal)                                                                                                    |  |  |
| Options: Any integer value |                                                                                                    |  |  |
| Function:                  | Specifies the contents of the TPID field in 802.1Q encapsulated frames originated by this VLAN.                                                                                                    |  |  |
| Instructions:              | Enter (in decimal notation) the TPID value that was assigned to the VLAN when it was initially configured on the adjacent layer 2 device. This value must match the one assigned during the initial VLAN configuration. |  |  |
| MIB Object ID:             | 1.3.1.6.1.4.1.18.3.5.1.12.6.1.1.1.8                                                                                                    |  |  |

# **Configuring IP Utilities**

The following sections are amendments to Configuring IP Utilities:

| Section                      |            |
|------------------------------|------------|
| DNS Overview                 | <u>-21</u> |
| Creating the DNS Client      | <u>-22</u> |
| Customizing the DNS Client   | <u>-23</u> |
| Disabling DNS                | <u>-28</u> |
| Deleting DNS                 | <u>-29</u> |
| DNS Global Parameters        | <u>-29</u> |
| DNS Server Record Parameters | <u>-33</u> |

# **DNS** Overview

The Domain Name System (DNS) is a distributed database system, with DNS clients requesting host name/address resolution information from various DNS servers. DNS is used with numerous types of networking applications and protocols.

Specifically, DNS provides a directory service that allows client devices to retrieve information from a server-based database. For the Internet, DNS enables a device to obtain the IP address of a host based on the host's domain name.

The Bay Networks router functions as a DNS client.

# **Creating the DNS Client**

To create the DNS client, first configure an IP interface. Then create and enable the DNS client by completing the following tasks:

|             | Site Manager Procedure                                        |                                                 |  |
|-------------|---------------------------------------------------------------|-------------------------------------------------|--|
| You do this |                                                               | System responds                                 |  |
| 1.          | In the Configuration Manager window, choose <b>Protocols.</b> | The Protocols menu opens.                       |  |
| 2.          | Choose Global Protocols.                                      | The Global Protocols menu opens.                |  |
| 3.          | Choose DNS.                                                   | The DNS menu opens.                             |  |
| 4.          | Choose Create DNS.                                            | The DNS Configuration window opens.             |  |
| 5.          | Click on <b>OK.</b>                                           | You return to the Configuration Manager window. |  |

After you create and enable the DNS client, you must specify at least one DNS server. You can specify up to a maximum of three DNS servers. To specify a DNS server, complete the following tasks:

|             | Site Manager Procedure                                                                           |                                     |  |
|-------------|--------------------------------------------------------------------------------------------------|-------------------------------------|--|
| You do this |                                                                                                  | System responds                     |  |
| 1.          | In the Configuration Manager window, choose <b>Protocols.</b>                                    | The Protocols menu opens.           |  |
| 2.          | Choose Global Protocols.                                                                         | The Global Protocols menu opens.    |  |
| 3.          | Choose DNS.                                                                                      | The DNS menu opens.                 |  |
| 4.          | Choose DNS Servers.                                                                              | The DNS Server List window opens.   |  |
| 5.          | Click on Add.                                                                                    | The DNS Server Record window opens. |  |
| 6.          | Set the following parameters: <ul> <li>Index</li> <li>IP Address</li> <li>Port Number</li> </ul> |                                     |  |
|             | Click on <b>Help</b> or see the parameter descriptions beginning on page -33.                    |                                     |  |

(continued)

| Site Manager Procedure (continued) |                                                                                                    |
|------------------------------------|----------------------------------------------------------------------------------------------------|
| You do this                        | System responds                                                                                                    |
| 7. Click on <b>OK</b> .            | The DNS Server List window reopens; it<br>now lists the index value and the IP<br>address of the server you configured. |
| 8. Click on <b>Done</b> .          | You return to the Configuration Manager window.                                                                         |

# **Customizing the DNS Client**

When you create the DNS client, default values are in effect for all parameters. You may want to change these values, depending on the requirements of your network.

This section provides information about how to customize the DNS client configuration. It includes information about the following topics:

| Торіс                                                 | Page       |
|-------------------------------------------------------|------------|
| Modifying the DNS Client Configuration                | <u>-24</u> |
| Disabling the Recursion Bit                           | <u>-24</u> |
| Modifying How the DNS Client Handles Server Responses | <u>-25</u> |
| Modifying the DNS Server List                         | <u>-26</u> |

### Modifying the DNS Client Configuration

You can modify how the router makes requests to the DNS server, for example, how often requests are repeated and how long it waits between requests.

To modify how the router sends DNS requests, complete the following tasks:

|    | Site Manager Procedure                                                                                                    |                                                 |  |
|----|----------------------------------------------------------------------------------------------------|-------------------------------------------------|--|
| Yo | u do this                                                                                                    | System responds                                 |  |
| 1. | In the Configuration Manager window, choose <b>Protocols</b> .                                                                                                    | The Protocols menu opens.                       |  |
| 2. | Choose Global Protocols.                                                                                                    | The Global Protocols menu opens.                |  |
| 3. | Choose DNS.                                                                                                    | The DNS menu opens.                             |  |
| 4. | Choose Global.                                                                                                    | The Edit DNS Global Parameters window opens.    |  |
| 5. | Edit any of the following parameters:<br>• <u>Time Out</u><br>• <u>Max Retransmission</u><br>• <u>Max Outstanding Query</u><br>• <u>IP Type of Service</u><br>• Domain Name<br>• <u>Use Default Domain Name</u><br>Click on <b>Help</b> or see the parameter<br>descriptions beginning on <u>page -29</u> . |                                                 |  |
| 6. | Click on <b>OK</b> .                                                                                                    | You return to the Configuration Manager window. |  |

# **Disabling the Recursion Bit**

If the first DNS server that the router contacts does not have the information requested, you can instruct that server to contact another server that can respond by setting a recursion bit in the DNS information header packet.

The recursion bit is enabled by default. If you do not want to contact more than one server, you must disable the recursion bit.

|             | Site Manager Procedure                                                                                                    |                                                 |  |
|-------------|----------------------------------------------------------------------------------------------------|-------------------------------------------------|--|
| You do this |                                                                                                    | System responds                                 |  |
| 1.          | In the Configuration Manager window, choose <b>Protocols</b> .                                                                          | The Protocols menu opens.                       |  |
| 2.          | Choose Global Protocols.                                                                                                    | The Global Protocols menu opens.                |  |
| 3.          | Choose DNS.                                                                                                    | The DNS menu opens.                             |  |
| 4.          | Choose Global.                                                                                                    | The Edit DNS Global Parameters window opens.    |  |
| 5.          | Set the <b>Recursion</b> parameter to <b>Disable</b> .<br>Click on <b>Help</b> or see the parameter<br>description on <u>page -32</u> . |                                                 |  |
| 6.          | Click on <b>OK</b> .                                                                                                    | You return to the Configuration Manager window. |  |

To disable the recursion bit, complete the following tasks:

### Modifying How the DNS Client Handles Server Responses

To specify whether the router accepts the DNS server's response when it contains a truncation bit or whether the router accepts data from only the authorized DNS server, complete the following tasks:

|             | Site Manager Procedure                                         |                                              |  |
|-------------|----------------------------------------------------------------|----------------------------------------------|--|
| You do this |                                                                | System responds                              |  |
| 1.          | In the Configuration Manager window, choose <b>Protocols</b> . | The Protocols menu opens.                    |  |
| 2.          | Choose Global Protocols.                                       | The Global Protocols menu opens.             |  |
| 3.          | Choose DNS.                                                    | The DNS menu opens.                          |  |
| 4.          | Choose Global.                                                 | The Edit DNS Global Parameters window opens. |  |

(continued)

|    | Site Manager Procedure (continued)                                                                      |                                                 |  |
|----|----------------------------------------------------------------------------------------------------|-------------------------------------------------|--|
| Yo | u do this                                                                                               | System responds                                 |  |
| 5. | Edit one or both of the following<br>parameters:<br>• Ignore Truncation Error<br>• Use Auth Answer Only |                                                 |  |
|    | Click on <b>Help</b> or see the parameter descriptions on page <u>-32</u> .                             |                                                 |  |
| 6. | Click on <b>OK</b> .                                                                                    | You return to the Configuration Manager window. |  |

### Modifying the DNS Server List

The DNS server list contains the DNS servers (up to a maximum of three) that the DNS client can query. You can add and delete entries in the DNS server list.

### Displaying the DNS Server List

To view the list of DNS servers to which the router can connect, complete the following tasks:

|    | Site Manager Procedure                                         |                                                                                          |  |
|----|----------------------------------------------------------------|------------------------------------------------------------------------------------------|--|
| Yo | u do this                                                      | System responds                                                                          |  |
| 1. | In the Configuration Manager window, choose <b>Protocols</b> . | The Protocols menu opens.                                                                |  |
| 2. | Choose Global Protocols.                                       | The Global Protocols menu opens.                                                         |  |
| 3. | Choose DNS.                                                    | The DNS menu opens.                                                                      |  |
| 4. | Choose DNS Servers.                                            | The DNS Server List window opens. This window lists all configured DNS servers.          |  |
| 5. | Select a server from the list.                                 | The DNS Server List window displays the IP address and DNS port for the selected server. |  |
| 6. | Click on <b>Done</b> .                                         | You return to the Configuration Manager window.                                          |  |

### Adding Entries to the DNS Server List

To add a new entry (up to a maximum of three) to the DNS server list, complete the following tasks:

|    | Site Manager Procedure                                                                                                    |                                                                                 |  |
|----|----------------------------------------------------------------------------------------------------|---------------------------------------------------------------------------------|--|
| Yo | u do this                                                                                                    | System responds                                                                 |  |
| 1. | In the Configuration Manager window, choose <b>Protocols</b> .                                                                                                    | The Protocols menu opens.                                                       |  |
| 2. | Choose Global Protocols.                                                                                                    | The Global Protocols menu opens.                                                |  |
| 3. | Choose DNS.                                                                                                    | The DNS menu opens.                                                             |  |
| 4. | Choose DNS Servers                                                                                                    | The DNS Server List window opens. This window lists all configured DNS servers. |  |
| 5. | Click on Add.                                                                                                    | The DNS Server Record window opens.                                             |  |
| 6. | <ul> <li>Set the following parameters:</li> <li>Index</li> <li>IP Address</li> <li>Port Number</li> <li>Click on Help or see the parameter descriptions on page <u>-33</u>.</li> </ul> |                                                                                 |  |
| 7. | Click on <b>OK</b> .                                                                                                    | The DNS Server List window reopens.                                             |  |
| 8. | Click on <b>Apply</b> and <b>Done</b> .                                                                                                    | You return to the Configuration Manager window.                                 |  |

# Deleting Entries from the DNS Server List

To delete an entry from the DNS server list, complete the following tasks:

|                        | Site Manager Procedure                                        |                                  |
|------------------------|---------------------------------------------------------------|----------------------------------|
| You do this System res |                                                               | System responds                  |
| 1. lı<br>c             | n the Configuration Manager window, choose <b>Protocols</b> . | The Protocols menu opens.        |
| 2. C                   | Choose Global Protocols.                                      | The Global Protocols menu opens. |
| 3. C                   | Choose DNS.                                                   | The DNS menu opens.              |

(continued)

|             | Site Manager Procedure (continued)         |                                                                                 |  |
|-------------|--------------------------------------------|---------------------------------------------------------------------------------|--|
| You do this |                                            | System responds                                                                 |  |
| 4.          | Choose DNS Servers.                        | The DNS Server List window opens. This window lists all configured DNS servers. |  |
| 5.          | Select the server that you want to delete. | Site Manager highlights the entry.                                              |  |
| 6.          | Click on Delete.                           | Site Manager removes the entry.                                                 |  |
| 7.          | Click on <b>OK</b> .                       | The DNS Server List window reopens.                                             |  |
| 8.          | Click on <b>Apply</b> and <b>Done</b> .    | You return to the Configuration Manager window.                                 |  |

# **Disabling DNS**

To disable DNS client services from all circuits on the router, complete the following tasks:

|    | Site Manager Procedure                                                                                                    |                                                 |  |
|----|----------------------------------------------------------------------------------------------------|-------------------------------------------------|--|
| Yo | u do this                                                                                                    | System responds                                 |  |
| 1. | In the Configuration Manager window, choose <b>Protocols</b> .                                                                       | The Protocols menu opens.                       |  |
| 2. | Choose Global Protocols.                                                                                                    | The Global Protocols menu opens.                |  |
| 3. | Choose DNS.                                                                                                    | The DNS menu opens.                             |  |
| 4. | Choose Global.                                                                                                    | The Edit DNS Global Parameters window opens.    |  |
| 5. | Set the <u>Enable</u> parameter to <b>Disable</b> .<br>Click on <b>Help</b> or see the parameter<br>description on <u>page -29</u> . | Site Manager disables DNS on the router.        |  |
| 6. | Click on <b>OK</b> .                                                                                                    | You return to the Configuration Manager window. |  |

# **Deleting DNS**

|    | Site Manager Procedure                                         |                                                                   |  |
|----|----------------------------------------------------------------|-------------------------------------------------------------------|--|
| Yo | u do this                                                      | System responds                                                   |  |
| 1. | In the Configuration Manager window, choose <b>Protocols</b> . | The Protocols menu opens.                                         |  |
| 2. | Choose Global Protocols.                                       | The Global Protocols menu opens.                                  |  |
| 3. | Choose DNS.                                                    | The DNS menu opens.                                               |  |
| 4. | Choose <b>Delete DNS</b> .                                     | A message window prompts:<br>Do you REALLY want to delete<br>DNS? |  |
| 5. | Click on <b>OK</b> .                                           | You return to the Configuration Manager window.                   |  |

To delete DNS client services from the router, complete the following tasks:

# **DNS Global Parameters**

The Edit DNS Global Parameters window contains the global DNS parameters for the DNS client on the router. The parameter descriptions follow.

| Parameter:     | Enable                                                                                                    |
|----------------|----------------------------------------------------------------------------------------------------|
| Path:          | Configuration Manager > Protocols > Global Protocols > DNS > Global                                                                  |
| Default:       | Enable                                                                                                    |
| Options:       | Enable   Disable                                                                                                    |
| Function:      | Enables or disables DNS on the router.                                                                                               |
| Instructions:  | Accept the default, Enable, to enable DNS client services on this router. To temporarily disable DNS, set this parameter to Disable. |
| MIB Object ID: | 1.3.6.1.4.1.18.3.5.3.19.1.2                                                                                                    |

| Parameter:     | Time Out                                                                                                    |
|----------------|----------------------------------------------------------------------------------------------------|
| Path:          | Configuration Manager > Protocols > Global Protocols > DNS > Global                                                                                                    |
| Default:       | 5                                                                                                    |
| Options:       | 1 to 60 seconds                                                                                                    |
| Function:      | Specifies, in seconds, the amount of time the router waits before it retransmits a request to the DNS server.                                                                               |
| Instructions:  | If you have a large network, set this value higher than the default, so that the router will not time out before it receives a response from the DNS server. Otherwise, accept the default. |
| MIB Object ID: | 1.3.6.1.4.1.18.3.5.3.19.1.3                                                                                                    |

| Parameter:     | Max Retransmission                                                                                                    |
|----------------|----------------------------------------------------------------------------------------------------|
| Path:          | Configuration Manager > Protocols > Global Protocols > DNS > Global                                                          |
| Default:       | 3                                                                                                    |
| Options:       | 0 to 15                                                                                                    |
| Function:      | Specifies the maximum number of times that the router can retransmit a request to the DNS server before it records an error. |
| Instructions:  | Accept the default, or enter a value from 0 to 15. Entering a high value may delay router response time when errors occur.   |
| MIB Object ID: | 1.3.6.1.4.1.18.3.5.3.19.1.4                                                                                                  |

| Parameter: | Max | Outstanding | Query |
|------------|-----|-------------|-------|
|------------|-----|-------------|-------|

| Path:          | Configuration Manager > Protocols > Global Protocols > DNS > Global                                                                                                    |
|----------------|----------------------------------------------------------------------------------------------------|
| Default:       | 20                                                                                                    |
| Options:       | 1 to 100                                                                                                    |
| Function:      | Specifies the maximum number of outstanding queries to the server that the router allows.                                                                                                    |
| Instructions:  | Accept the default, or enter a value from 1 to 100. If you select a high value, be sure that the router has enough memory to accommodate the number of outstanding queries that you specify. |
| MIB Object ID: | 1.3.6.1.4.1.18.3.5.3.19.1.5                                                                                                    |

| Parameter:    | IP Type of Service                                                                                                    |
|---------------|----------------------------------------------------------------------------------------------------|
| Path:         | Configuration Manager > Protocols > Global Protocols > DNS > Global                                                                                  |
| Default:      | Low Delay                                                                                                    |
| Options:      | Normal   Low Delay                                                                                                    |
| Function:     | Specifies the type of service set in the IP datagram. The type of service specifies to the transport layer (UDP) how the router handles DNS packets. |
| Instructions: | Bay Networks recommends Low Delay for DNS packet transfers, because a                                                                                |
|               | Low Delay setting specifies a high priority for the packets.                                                                                         |
|               |                                                                                                    |

MIB Object ID: 1.3.6.1.4.1.18.3.5.3.19.1.6

### Parameter: Domain Name

| Path:          | Configuration Manager > Protocols > Global Protocols > DNS > Global                                                                                                    |  |
|----------------|----------------------------------------------------------------------------------------------------|--|
| Default:       | : None                                                                                                    |  |
| Options:       | Any combination of up to 255 alphanumeric characters that specifies a network domain, for example, baynetworks.com.                                                                                                    |  |
| Function:      | Specifies the default domain name that the router uses when trying to reach a DNS server. You can use this domain name when issuing a <b>ping</b> command to verify the connection to a DNS server. For Version 12.20, this parameter is valid only for use with the Technician Interface.                                                                                                    |  |
|                | For example, if you want to check the connection from router A to remote Bay<br>Networks router B, you can set this parameter to baynetworks.com. When you<br>enter the command <b>ping router</b> , router A, the DNS client, adds<br>baynetworks.com to the command, making the actual command<br><b>ping router.baynetworks.com</b> . The DNS server translates the name to an IP<br>address. |  |
| Instructions:  | Enter the default domain name.                                                                                                    |  |
| MIB Object ID: | 1.3.6.1.4.1.18.3.5.3.19.1.7                                                                                                    |  |

| Parameter:     | Recursion                                                                                                    |
|----------------|----------------------------------------------------------------------------------------------------|
| Path:          | Configuration Manager > Protocols > Global Protocols > DNS > Global                                                                                                    |
| Default:       | Enable                                                                                                    |
| Options:       | Enable   Disable                                                                                                    |
| Function:      | Sets the recursion bit in the DNS packet header so that if the first server that the router contacts does not have the required information, that server finds another server that can respond to the request. |
| Instructions:  | Bay Networks recommends that you accept the default, Enable, to implement recursion for resolving requests to a DNS server.                                                                                    |
| MIB Object ID: | 1.3.6.1.4.1.18.3.5.3.19.1.8                                                                                                    |

| Parameter:                                                                                                    | Ignore Truncation Error                                                                                                    |  |
|----------------------------------------------------------------------------------------------------|----------------------------------------------------------------------------------------------------|--|
| Path: Configuration Manager > Protocols > Global Protocols > DNS > Global Protocols > DNS > Global Protocols > Global Protocols > DNS > Global Protocols > DNS > Global Pro |                                                                                                    |  |
| Default:                                                                                                    | Enable                                                                                                    |  |
| Options: Enable   Disable                                                                                                    |                                                                                                    |  |
| Function:                                                                                                    | Specifies whether the router should reject DNS server responses that contain the truncation bit in the DNS header. Typically the information that the router uses is in the first few bytes of the response messages, so it can ignore the rest of the message. |  |
| Instructions:                                                                                                    | Accept the default, Enable, to ignore the error messages. To accept truncation error messages, set this parameter to Disable.                                                                                                    |  |
| MIB Object ID:                                                                                                    | 1.3.6.1.4.1.18.3.5.3.19.1.9                                                                                                    |  |

| Parameter:     | Use Auth Answer Only                                                                                        |  |
|----------------|----------------------------------------------------------------------------------------------------|--|
| Path:          | $Configuration \ Manager > Protocols > Global \ Protocols > DNS > Global$                                   |  |
| Default:       | Disable                                                                                                    |  |
| Options:       | Enable   Disable                                                                                            |  |
| Function:      | Specifies whether the router should accept data only from the authorized server.                            |  |
| Instructions:  | Select Enable to accept data only from an authorized server. Select Disable to accept data from any server. |  |
| MIB Object ID: | 1.3.6.1.4.1.18.3.5.3.19.1.10                                                                                |  |

| Parameter:                                                                                                    | Use Default Domain Name                                                                |  |
|----------------------------------------------------------------------------------------------------|----------------------------------------------------------------------------------------|--|
| Path:                                                                                                    | Configuration Manager > Protocols > Global Protocols > DNS > Global                    |  |
| Default:                                                                                                    | Enable                                                                                 |  |
| Options:                                                                                                    | Enable   Disable                                                                       |  |
| Function: If you entered a value for the Domain Name parameter, this parameter the router to use that name when sending requests to a DNS server. |                                                                                        |  |
| Instructions:                                                                                                    | Accept the default, Enable, to use the default domain name. Otherwise, select Disable. |  |
| MIB Object ID:                                                                                                    | 1.3.6.1.4.1.18.3.5.3.19.1.11                                                           |  |

# Parameter: Use Default Domain Name

# **DNS Server Record Parameters**

The DNS Server Record window contains the parameters that specify the "approved" DNS servers for the router's DNS client. The parameter descriptions follow.

| Parameter:                                                            | Index                                                                           |
|-----------------------------------------------------------------------|---------------------------------------------------------------------------------|
| Path: Configuration Manager > Protocols > Global Protocols > DNS > DN |                                                                                 |
|                                                                       | > Add                                                                           |
| Default:                                                              | None                                                                            |
| Options:                                                              | 1 to 3                                                                          |
| Function:                                                             | Specifies the order in which the router contacts the DNS server. For example,   |
|                                                                       | the router first contacts a server with an index of 1. If that server is not    |
|                                                                       | operating, the router then contacts a server with an index of 2.                |
| Instructions:                                                         | Determine the order in which you want the router to contact a particular server |
|                                                                       | and assign the appropriate index value to that server.                          |
| MIB Object ID:                                                        | 1.3.6.1.4.1.18.3.5.3.19.2.1.2                                                   |

| Parameter:     | IP Address                                                                       |
|----------------|----------------------------------------------------------------------------------|
| Path:          | Configuration Manager > Protocols > Global Protocols > DNS > DNS Servers         |
|                | > Add                                                                            |
| Default:       | 0.0.0.0                                                                          |
| Options:       | Any valid IP address                                                             |
| Function:      | Specifies the IP address of the DNS server that responds to DNS client requests. |
| Instructions:  | Enter a 32-bit IP address.                                                       |
| MIB Object ID: | 1.3.6.1.4.1.18.3.5.3.19.2.1.3                                                    |

| Path:          | Configuration Manager > Protocols > Global Protocols > DNS > DNS Servers                                  |
|----------------|----------------------------------------------------------------------------------------------------|
|                | > Add                                                                                                    |
| Default:       | 53                                                                                                    |
| Options:       | 1 to 46000                                                                                                |
| Function:      | Specifies the UDP port on the DNS server to which the router should connect.                              |
| Instructions:  | In most cases, accept the default. Only in special situations should you specify another UDP port number. |
| MIB Object ID: | 1.3.6.1.4.1.18.3.5.3.19.2.1.4                                                                             |

# **Configuring OSI Services**

The following sections are amendments to Configuring OSI Services.

| Section                           | Page       |
|-----------------------------------|------------|
| Configuring OSI over ATM          | <u>-35</u> |
| Configuring Manual Area Addresses | <u>-36</u> |
| Configuring OSI and TARP          | <u>-38</u> |

# **Configuring OSI over ATM**

To configure OSI to run over ATM, complete the following tasks:

|    | Site Manager Procedure                                                                                                    |                                                 |  |
|----|----------------------------------------------------------------------------------------------------|-------------------------------------------------|--|
| Yo | u do this                                                                                                    | System responds                                 |  |
| 1. | In the Configuration Manager window, click on an ATM link module interface (ATM1).                                                                                                    | The Add Circuit window opens.                   |  |
| 2. | Click on <b>OK</b> .                                                                                                    | The Initial ATM Signaling Config window opens.  |  |
| 3. | Edit any parameters you need to change.<br>Click on <b>Help</b> for more information about<br>any field. For OSI over ATM, Protocol<br>Standard can be either <b>UNI_V30</b> or<br><b>UNI_V31</b> . |                                                 |  |
| 4. | Click on <b>OK</b> .                                                                                                    | The Edit ATM Connector window opens.            |  |
| 5. | Click on Service Attributes.                                                                                                    | The ATM Service Records List window opens.      |  |
| 6. | Click on <b>Add</b> .                                                                                                    | The ATM Service Record Parameters window opens. |  |
| 7. | Set the <b>Data Encapsulation Type</b><br>parameter to <b>LLC/SNAP</b> or <b>NLPID</b> .                                                                                                    |                                                 |  |
| 8. | Press the Enter or Tab key to advance to the <b>Virtual Connection Type</b> parameter.                                                                                                    |                                                 |  |
| 9. | Set the <b>Virtual Connection Type</b> parameter to <b>PVC</b> .                                                                                                    |                                                 |  |

(continued)

| Site Manager Procedure (continued)                                                                     |                                                                  |  |
|----------------------------------------------------------------------------------------------------|------------------------------------------------------------------|--|
| You do this                                                                                            | System responds                                                  |  |
| 10. Click on <b>OK</b> .                                                                               | The Select Protocols window opens.                               |  |
| 11. Click on OSI, then click on OK.                                                                    | The OSI Configuration window opens.                              |  |
| 12. Set the <b>Router ID</b> parameter. Click on <b>Help</b> for more information.                     |                                                                  |  |
| 13. Click on <b>OK</b> .                                                                               | Site Manager asks if you want to edit the OSI interface details. |  |
| 14. Click on <b>OK</b> to edit OSI interface parameters or <b>Cancel</b> to accept the default values. | The ATM Virtual Channel Link window opens.                       |  |
| 15. Click on Add.                                                                                      | The ATM Virtual Channel Link<br>Parameters window opens.         |  |
| 16. Set the <b>VPI Number</b> parameter. Click on <b>Help</b> for more information.                    |                                                                  |  |
| 17. Set the VCI Number parameter. Click on Help for more information.                                  |                                                                  |  |
| 18. Click on <b>OK</b> .                                                                               | You return to the ATM Virtual Channel Link window.               |  |
| 19. Click on <b>Done</b> .                                                                             | You return to the ATM Service Records<br>List window.            |  |
| 20. Click on <b>Done</b> .                                                                             | You return to the Edit ATM Connector window.                     |  |
| 21. Click on <b>Done</b> .                                                                             | You return to the Configuration Manager window.                  |  |

# **Configuring Manual Area Addresses**

*Manual area addresses* are synonymous area addresses configured on the same intermediate system. You may want to configure manual area addresses when more than one addressing authority can assign addresses to the routing domain, or to allow a routing domain to be reconfigured during operation.

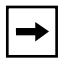

**Note:** The OSI Area Address Alias 1 and Area Address Alias 2 parameters, used in previous releases to configure manual area addresses, no longer exist.

|             | Site Manager Procedure                                                                                   |                                                      |  |
|-------------|----------------------------------------------------------------------------------------------------|------------------------------------------------------|--|
| You do this |                                                                                                    | System responds                                      |  |
| 1.          | In the Configuration Manager window, choose <b>Protocols</b> .                                           | The Protocols menu opens.                            |  |
| 2.          | Choose OSI.                                                                                              | The OSI menu opens.                                  |  |
| 3.          | Choose Manual Area Addresses.                                                                            | The OSI Area Address Configuration window opens.     |  |
| 4.          | Click on Add.                                                                                            | The OSI Area Address Configuration Add window opens. |  |
| 5.          | Enter an area address. Click on <b>Help</b> or see the parameter description below for more information. |                                                      |  |
| 6.          | Click on <b>OK</b> .                                                                                     |                                                      |  |
| 7.          | To add more area addresses, repeat steps 4 through 6.                                                    |                                                      |  |
| 8.          | Click on <b>Done</b> .                                                                                   | Site Manager adds the addresses you specified.       |  |

To configure manual area addresses for OSI, complete the following tasks:

# Parameter: Area Address

| Path:                                                                       | Configuration Manager > Protocols > OSI > Manual Area Addresses       |
|-----------------------------------------------------------------------------|-----------------------------------------------------------------------|
| Default:                                                                    | None                                                                  |
| Options:                                                                    | Any valid OSI address in hexadecimal notation from 3 to 13 bytes long |
| Function: Specifies a synonymous area address configured on the same inter- |                                                                       |
|                                                                             | system.                                                               |
| Instructions:                                                               | Enter an area address in hexadecimal notation.                        |
| MIB Object ID:                                                              | 1.3.6.1.4.1.18.3.5.6.1.16                                             |

# **Configuring OSI and TARP**

OSI uses the TID Address Resolution Protocol (TARP) to map OSI network service access point (NSAP) Level 3 addresses to target identifier (TID) addresses. It is similar to the DNS protocol that IP uses, where names are converted to IP addresses.

A TID is a name that applies to an entire router. It can be any text string, up to 40 characters long, and is similar to a UNIX host name. OSI addresses also apply to an entire router. An OSI NSAP address consists of the domain address, area address, the router ID, and a value called the N selector, which is always 00. It can be up to 13 bytes long.

TARP locates either the OSI NSAP address of a particular TID address or the TID address of a particular OSI NSAP address.

### How TARP Works

TARP resolves the NSAP-to-TID mapping by flooding requests that network management stations originate throughout the OSI domain. When a request reaches the network entity that owns the requested TID or NSAP, that entity sends a response that contains its NSAP and TID back to the originator. When the management station obtains the address it requested, it can proceed with its operation, such as polling the device for alarms.

The router's role is to propagate the requests throughout the network, forwarding them to Level 1 or Level 2 adjacencies, as appropriate.

### **TARP Packet Types**

TARP has five types of packets (Table 2).

| Packet Type | Function                                                                                                    |  |
|-------------|----------------------------------------------------------------------------------------------------|--|
| Туре 1      | Request for the OSI NSAP address that maps to the TID address that<br>the request packet supplies. Type 1 requests are only flooded within<br>the originating network entity's routing area (Level 1 adjacencies). |  |
| Type 2      | Same request as Type 1, but the requests are flooded throughout the OSI domain (both Level 1 and Level 2 adjacencies).                                                                                             |  |

Table 2. TARP Packet Types

(continued)

| Packet Type | Function                                                                                                    |  |
|-------------|----------------------------------------------------------------------------------------------------|--|
| Туре 3      | Response to either a Type 1, Type 2, or Type 5 request. This response is sent directly to the originator of the request.                                                               |  |
| Туре 4      | Notification of a change made to either the TID or NSAP address of a network entity. Type 4 packets are flooded throughout the OSI domain.                                             |  |
| Type 5      | Request for the TID that maps to the OSI NSAP address included in<br>the request packet. Because the destination NSAP is known, the<br>request is sent directly to the network entity. |  |

# Table 2. TARP Packet Types (continued)

### **TARP Packet Fields**

Each TARP packet includes the following fields (<u>Table 3</u>):

| Name    | Length<br>in Bytes | Description                                                                                                    |
|---------|--------------------|----------------------------------------------------------------------------------------------------|
| tar_lif | 2                  | TARP lifetime (hops). If the network entity receives a TARP packet with a tar_lif field equal to 0, it discards the packet. Before forwarding a TARP packet, a receiving device decrements this field by 1. If the field then has a value of 0, it can drop the packet rather than forwarding it to a recipient that will drop it. |
| tar_seq | 2                  | TARP sequence number. The originating network entity assigns a sequence number to each packet it originates. For each new packet, the sequence number increments by 1.                                                                                                    |
| tar_pro | 1                  | Protocol Address Type. This field must have a value of FE.                                                                                                    |
| tar_tcd | 1                  | TARP type code. The type of TARP packet.                                                                                                    |
| tar_tln | 1                  | Target TID length. The number of octets present in the tar_tor field.                                                                                                    |
| tar_oln | 1                  | Originator TID length. The number of octets present in the tar_tor field.                                                                                                    |
| tar_pln | 1                  | NSAP length. The number of octets in the tar_por field.                                                                                                    |
| tar_ttg | Ν                  | Target TID.                                                                                                    |
| tar_tor | N                  | Originator TID.                                                                                                    |
| tar_por | N                  | NSAP of originator.                                                                                                    |

# Table 3.TARP Packet Fields

# **Originating TARP Requests**

For the router to act as a TARP client, it must be able to originate all five types of packets. The router maintains a data cache that contains the results of TARP requests it has made and generates a Type 3 response to Type 1 or Type 5 packets. The router also generates TARP requests via Technician Interface commands.

Before they send out a TARP request, the TARP entities check the TARP data network's caches for a mapping and send out the request only if they do not find one. Because the main purpose of the Bay Networks implementation of TARP is to forward TARP packets, the router originates TARP requests for debugging purposes only, and so sends out requests whether or not there is a match in the data cache.

# Finding an NSAP

If you use the **-f** option with the Technician Interface **tarp pkt** command on the router, you can learn the NSAP of a particular TID. The router sends a Type 1 packet to all Level 1 OSI adjacencies, and the T1 timer is set. If T1 expires before the router receives a response, it sends a Type 2 request to all Level 1 and Level 2 OSI adjacencies, and the T2 timer is set. If T2 expires before the router receives a response, the T4 timer is started, and an error recovery procedure begins. When the T4 timer expires, the router generates a second Type 2 request, and the T2 timer starts again. If T2 expires before the router receives a response, the router receives a response to the router receives a second Type 2 request.

### Finding a TID

To learn the TID of a particular NSAP, the router sends a Type 5 packet. Because it knows the destination NSAP, it does not flood the request out all adjacencies. It sends the Type 5 request directly to that NSAP, and starts the T3 timer. If the T3 timer expires before the router receives a response, the router reports back to the application that the NSAP could not be resolved.

### **Receiving TARP Requests**

After OSI processes an inbound OSI packet and determines that it is a TARP packet, the TARP software examines the packet. If the tar\_lif field has a value of 0, it discards the packet. If the tar\_pro field has a value other than FE, it discards the packet. It performs the loop detection procedure on the tar\_seq field. If the packet passes all of these checks, TARP then checks to see if the packet is for itself as follows:

- If the tar\_tcd field has a value of 1 or 2 and the tar\_ttg field is the router's TID, the request is for this router. It responds with a Type 3 packet.
- If the tar\_tcd field has a value of 3, it is either for this router or it could be a Type 3 response packet to another router. The router checks to see whether it has any outstanding requests of Type 1, 2, or 5 that match this response. If so, it removes the request from the queue of outstanding requests that it has sent and creates an entry in the TARP data cache for the NSAP/TID pair the response describes. If not, it drops the packet.
- If the tar\_tcd field has a value of 4, the router processes and floods it to its adjacencies. It checks the TARP data cache for an entry that matches the TID in the tar\_tor field. If found, it updates the TID/NSAP pair in the data cache with the new information. Then it floods the Type 4 packet to all of its Level 1 and Level 2 adjacencies, except the one that sent the packet, and resets the sequence number of this packet.
- If the tar\_tcd field has a value of 5, it is a request for this router's TID. The router responds with a Type 3 packet or by forwarding a Type 5 packet to another router.
- If none of the above cases is true, the router forwards the packet to its appropriate adjacencies.

# Loop Detection

To prevent TARP storms and recursive loops in a looped topology, TARP maintains a loop detection buffer that keeps a record of the last sequence number received from a particular NSAP. It checks each TARP PDU that it receives against any corresponding entry in the loop detection buffer.

If it finds no match:

- It processes the packet and adds a new entry to the loop detection buffer.
- It checks the tar\_seq field. If the value is 0, it starts a timer set to the value you configure for the TARP LDB timer. When this timer expires, the entry is removed.

If there is a match, TARP compares the tar\_seq value in the received packet with the value in the LDB entry.

- If the packet's tar\_seq value is nonzero and is lower than the value in the buffer, it discards the packet.
- If the packet's tar\_seq value is greater than the value in the buffer, TARP processes the packet and assigns this tar\_seq value to the buffer.
- If the packet's tar\_seq value is 0 and the TARP LDB timer is running, TARP discards the packet. If the timer is not running, the tar\_seq remains 0 and the TARP LDB timer is started.

# Loop Detection Buffer Size

You can configure the maximum number of entries for the loop detection buffer. When a loop detection buffer that contains the maximum number of entries receives a new entry, TARP removes the oldest entry.

# Loop Detection Timer

Each tar\_seq field with a value of 0 has an associated timer, the TARP LDB timer, that you can configure. When this timer expires, TARP removes the entry from the buffer.

### Flush Timer

The loop detection buffer also has a flush timer. When it expires, TARP empties the entire buffer. You can configure this timer to any value from 0 to 1440 minutes. The default value is 5 minutes.

# **Configuring TARP**

You can use Site Manager to configure TARP parameters. However, to originate TARP requests and to view the contents of the TARP data caches and the L2 data cache, you must use the Technician Interface.

To configure TARP, you need to provide a target ID (TID) for the first circuit you configure. All other parameters have default values, which you can edit to suit the requirements of your network.

|    | Site Manager Procedure                                                                                                    |                                                                        |  |
|----|----------------------------------------------------------------------------------------------------|------------------------------------------------------------------------|--|
| Yo | u do this                                                                                                    | System responds                                                        |  |
| 1. | In the Configuration Manager window, choose a link or net module.                                                            | The Add Circuit window opens.                                          |  |
| 2. | Click on <b>OK</b> .                                                                                                    | The Select Protocols window opens.                                     |  |
| 3. | Choose OSI and TARP, then click on OK.                                                                                       | The OSI Configuration window opens.                                    |  |
| 4. | Set the <b>Router ID</b> parameter. Click on <b>Help</b> or see the parameter description on page -48.                       |                                                                        |  |
| 5. | Click on <b>OK</b> .                                                                                                    | A dialog box prompts: "Do you want to edit the OSI Interface details?" |  |
| 6. | Click on Cancel.                                                                                                    | The TARP Parameters window opens.                                      |  |
| 7. | Set the <b>Target Identifier</b> parameter. Click<br>on <b>Help</b> or see the parameter description<br>on <u>page -49</u> . |                                                                        |  |
| 8. | Click on <b>OK</b> .                                                                                                    | The Edit OSI Interface window opens.                                   |  |
| 9. | Accept the defaults, or edit the parameters as your network requires. When you are finished, click on <b>OK</b> .            | You return to the Configuration Manager window.                        |  |

# **Editing TARP Global Parameters**

To edit TARP global parameters, complete the following tasks:

| Site Manager Procedure                                                                                                    |                                                 |  |
|----------------------------------------------------------------------------------------------------|-------------------------------------------------|--|
| You do this                                                                                                    | System responds                                 |  |
| <ol> <li>In the Configuration Manager window,<br/>choose Protocols &gt; OSI &gt; Tarp &gt;<br/>Global.</li> </ol>                                                                                                    | The Edit TARP Global Parameters window opens.   |  |
| <ul> <li>2. Edit one or more of the following parameters: <ul> <li>Enable</li> <li>Target Identifier</li> <li>Tarp Originate</li> <li>Pkt Lifetime</li> <li>Start Sequence Number</li> <li>Tarp Data Cache</li> <li>Tarp T1 Timer</li> <li>Tarp T2 Timer</li> <li>Tarp T3 Timer</li> </ul> </li> <li>Click on Help or see the parameter descriptions beginning on page -48.</li> </ul> |                                                 |  |
| 3. When you are finished, click on <b>OK</b> .                                                                                                    | You return to the Configuration Manager window. |  |

# **Editing TARP Circuit Parameters**

To edit TARP circuit parameters, complete the following tasks:

| Site Manager Procedure                                                                                                    |                                                 |  |
|----------------------------------------------------------------------------------------------------|-------------------------------------------------|--|
| You do this                                                                                                    | System responds                                 |  |
| <ol> <li>In the Configuration Manager window,<br/>choose Protocols &gt; OSI &gt; Tarp &gt;<br/>Circuits.</li> </ol>                                                                                             | The TARP Interface Lists window opens.          |  |
| <ul> <li>2. Edit any of the following parameters:</li> <li>Enable</li> <li>Circuit Propagate Pkts</li> <li>Circuit Originate Pkts</li> <li>Click on Help or see the parameter descriptions page -52.</li> </ul> |                                                 |  |
| 3. Click on <b>Done.</b>                                                                                                    | You return to the Configuration Manager window. |  |

# Adding or Deleting TARP Static Adjacencies

To add a TARP static adjacency, complete the following tasks:

|    | Site Manager Procedure                                                                                                    |                                                    |  |
|----|----------------------------------------------------------------------------------------------------|----------------------------------------------------|--|
| Yo | u do this                                                                                                    | System responds                                    |  |
| 1. | In the Configuration Manager window,<br>choose <b>Protocols &gt; OSI &gt; Tarp &gt;</b><br><b>ADJ TARP</b> .                                                                      | The TARP Static Adjacencies window opens.          |  |
| 2. | Click on Add.                                                                                                    | The Static Adjacencies Configuration window opens. |  |
| 3. | Set the <b>Static Adjacent NSAP Address</b> parameter. Include a 00 NSEL value at the end of the NSAP address. Click on <b>Help</b> or see the parameter description on page -53. |                                                    |  |
| 4. | Click on <b>OK</b> .                                                                                                    | The TARP Static Adjacencies window opens.          |  |
| 5. | Click on <b>Done.</b>                                                                                                    | You return to the Configuration Manager window.    |  |

|    | Site Manager Procedure                                                                                       |                                                      |  |
|----|----------------------------------------------------------------------------------------------------|------------------------------------------------------|--|
| Yo | u do this                                                                                                    | System responds                                      |  |
| 1. | In the Configuration Manager window,<br>choose <b>Protocols &gt; OSI &gt; Tarp &gt;</b><br><b>ADJ TARP</b> . | The TARP Static Adjacencies window opens.            |  |
| 2. | Select a static adjacency address, then click on <b>Delete</b> .                                             | The Static Adjacencies address is no longer visible. |  |
| 3. | Click on <b>Done.</b>                                                                                        | You return to the Configuration Manager window.      |  |

To delete a TARP static adjacency, complete the following tasks:

# Configuring TARP to Ignore a Static Adjacency

To configure TARP to ignore a defined static adjacency, complete the following tasks:

|    | Site Manager Procedure                                                                                                    |                                                      |  |
|----|----------------------------------------------------------------------------------------------------|------------------------------------------------------|--|
| Yo | u do this                                                                                                    | System responds                                      |  |
| 1. | In the Configuration Manager window,<br>choose <b>Protocols &gt; OSI &gt; Tarp &gt;</b><br><b>ADJ Ignore.</b>                     | The TARP Ignore Adjacencies window opens.            |  |
| 2. | Click on Add.                                                                                                    | The Ignore Adjacencies Configuration window opens.   |  |
| 3. | Set the <b>Ignore Adjacent NSAP Address</b> parameter. Click on <b>Help</b> or see the parameter description on <u>page -54</u> . |                                                      |  |
| 4. | Click on <b>OK</b> .                                                                                                    | You return to the TARP Ignore<br>Adjacencies window. |  |
| 5. | Click on <b>Done.</b>                                                                                                    | You return to the Configuration Manager window.      |  |

|             | Site Manager Procedure                                                                                        |                                                 |  |
|-------------|----------------------------------------------------------------------------------------------------|-------------------------------------------------|--|
| You do this |                                                                                                    | System responds                                 |  |
| 1.          | In the Configuration Manager window,<br>choose <b>Protocols &gt; OSI &gt; Tarp &gt;</b><br><b>ADJ Ignore.</b> | The TARP Ignore Adjacencies window opens.       |  |
| 2.          | Select an ignore adjacency address, then click on <b>Delete</b> .                                             | The selected address is no longer visible.      |  |
| 3.          | Click on Done.                                                                                                | You return to the Configuration Manager window. |  |

To delete a TARP Ignore Adjacency setting, complete the following tasks:

To enable or disable a TARP Ignore Adjacency setting, complete the following tasks:

|    | Site Manager Procedure                                                                                        |                                                 |  |
|----|----------------------------------------------------------------------------------------------------|-------------------------------------------------|--|
| Yo | u do this                                                                                                    | System responds                                 |  |
| 1. | In the Configuration Manager window,<br>choose <b>Protocols &gt; OSI &gt; Tarp &gt;</b><br><b>ADJ Ignore.</b> | The TARP Ignore Adjacencies window opens.       |  |
| 2. | Select an ignore adjacency NSAP address, then click on <b>Values</b> .                                        | The Values Selection window opens.              |  |
| 3. | Set the <b>Enable</b> parameter. Click on <b>Help</b> or see the parameter description on page -53.           |                                                 |  |
| 4. | Click on <b>OK</b> .                                                                                          | The TARP Ignore Adjacencies window opens.       |  |
| 5. | Click on <b>Done</b> .                                                                                        | You return to the Configuration Manager window. |  |

# **TARP Parameter Descriptions**

This section describes TARP parameters. This is the same information you receive using Site Manager online Help.

# **TARP Global Parameters**

This section describes TARP global parameters.

### Parameter: Router ID

| Path:          | Configuration Manager > Protocols > OSI > Global                                                                                                    |
|----------------|----------------------------------------------------------------------------------------------------|
| Default:       | The router ID set when you initially enable OSI services                                                                                                    |
| Options:       | Any valid 6-byte system ID                                                                                                    |
| Function:      | Identifies the router within its local area. The system ID is the ID portion of the router's NSAP address.                                                                                                    |
| Instructions:  | You specify the router ID only the first time you configure an OSI interface. Site<br>Manager uses this router ID for any additional interfaces you configure. Enter a<br>new 6-byte system ID in hexadecimal format. If the ID is not 6 bytes, add<br>leading zeros. Every router in a domain must have a unique system ID; using a<br>router's MAC address for the system ID meets this requirement. |
| MIB Object ID: | 1.3.6.1.4.1.18.3.5.6.1.6                                                                                                    |

### **Parameter: Enable**

| Path:          | Configuration Manager > Protocols > OSI > Tarp > Global                                  |
|----------------|------------------------------------------------------------------------------------------|
| Default:       | Enable                                                                                   |
| Options:       | Enable   Disable                                                                         |
| Function:      | Enables or disables TARP on this interface.                                              |
| Instructions:  | If you want to use TARP on the interface, accept the default. Otherwise, choose Disable. |
| MIB Object ID: | 1.3.6.1.4.1.18.3.5.6.14.2                                                                |

# Parameter: Target Identifier

| Path:          | Configuration Manager > Protocols > OSI > Tarp > Global                          |
|----------------|----------------------------------------------------------------------------------|
| Default:       | None                                                                             |
| Options:       | Any text string from 4 to 40 characters (spaces not allowed)                     |
| Function:      | Identifies the router. This is the value that OSI TARP maps to the NSAP address. |
| Instructions:  | Enter the name that identifies this router.                                      |
| MIB Object ID: | 1.3.6.1.4.1.18.3.5.6.14.4                                                        |

# Parameter: Tarp Originate

| Path:          | Configuration Manager > Protocols > OSI > Tarp > Global                                                                                                    |
|----------------|----------------------------------------------------------------------------------------------------|
| Default:       | Enable                                                                                                    |
| Options:       | Enable Disable                                                                                                    |
| Function:      | Specifies whether the router can originate TARP packets for this interface. The only reason for the router to originate TARP packets is for debugging purposes. A router can forward TARP packets even if it cannot originate TARP packets. |
| Instructions:  | If you want the router to originate TARP packets, accept the default. Otherwise, choose Disable.                                                                                                    |
| MIB Object ID: | 1.3.6.1.4.1.18.3.5.6.14.5                                                                                                    |

### Parameter: Pkt Lifetime

| Path:          | Configuration Manager > Protocols > OSI > Tarp > Global                                  |
|----------------|------------------------------------------------------------------------------------------|
| Default:       | 25                                                                                       |
| Options:       | 1 to 100                                                                                 |
| Function:      | Specifies the maximum number of hops a TARP packet that this router originates can make. |
| Instructions:  | Choose a value within the valid range, or accept the default value.                      |
| MIB Object ID: | 1.3.6.1.4.1.18.3.5.6.14.6                                                                |

| Parameter:     | Start Sequence Number                                                                                          |
|----------------|----------------------------------------------------------------------------------------------------|
| Path:          | Configuration Manager > Protocols > OSI > Tarp > Global                                                        |
| Default:       | 1                                                                                                    |
| Options:       | 1 to 65535                                                                                                    |
| Function:      | Each TARP packet that the router originates has a sequence number that increments by one for each packet sent. |
| Instructions:  | Choose the number that you want the router to use for the first packet.                                        |
| MIB Object ID: | 1.3.6.1.4.1.18.3.5.6.14.7                                                                                      |

| 1                                                                                                    |
|----------------------------------------------------------------------------------------------------|
| Configuration Manager > Protocols > OSI > Tarp > Global                                                                                                    |
| Enable                                                                                                    |
| Enable   Disable                                                                                                    |
| Specifies the Level 1 database of the TID-to-NSAP mappings that the router                                                                                 |
| learns from requests it originates. When it receives a response, the TARP software stores the new entry in the data cache. The only reason to disable this |
| parameter is to conserve resources.                                                                                                    |
| Accept the default, or choose Disable.                                                                                                    |
| 1.3.6.1.4.1.18.3.5.6.14.10                                                                                                    |
|                                                                                                    |

# Parameter: Tarp L2 Data Cache

Parameter: Tarp Data Cache

| Path:          | Configuration Manager > Protocols > OSI > Tarp > Global                                                                                                    |
|----------------|----------------------------------------------------------------------------------------------------|
| Default:       | Enable                                                                                                    |
| Options:       | Enable   Disable                                                                                                    |
| Function:      | Specifies the Level 2 database of the TID-to-NSAP mappings. This cache<br>functions as a proxy to store mappings at remote sites. If the router receives a<br>request that is not for it, but that is in the Level 2 cache, it responds to the<br>request instead of flooding the request to all of its adjacencies. |
| Instructions:  | Accept the default, or choose Disable.                                                                                                    |
| MIB Object ID: | 1.3.6.1.4.1.18.3.5.6.14.11                                                                                                    |

# Parameter: Tarp T1 Timer

| Path:          | Configuration Manager > Protocols > OSI > Tarp > Global                                            |
|----------------|----------------------------------------------------------------------------------------------------|
| Default:       | 15                                                                                                 |
| Options:       | 1 to 3600                                                                                          |
| Function:      | Specifies the number of seconds the router waits for a response to a Type 1 request it originated. |
| Instructions:  | Accept the default, or choose another value.                                                       |
| MIB Object ID: | 1.3.6.1.4.1.18.3.5.6.14.12                                                                         |

| Tarp T2 Timer                                                                                      |
|----------------------------------------------------------------------------------------------------|
| Configuration Manager > Protocols > OSI > Tarp > Global                                            |
| 25                                                                                                 |
| 1 to 3600                                                                                          |
| Specifies the number of seconds the router waits for a response to a Type 2 request it originated. |
| Accept the default, or choose another value.                                                       |
| 1.3.6.1.4.1.18.3.5.6.14.13                                                                         |
|                                                                                                    |

# Parameter: Tarp T3 Timer

| Path:          | Configuration Manager > Protocols > OSI > Tarp > Global                                            |
|----------------|----------------------------------------------------------------------------------------------------|
| Default:       | 40                                                                                                 |
| Options:       | 1 to 3600                                                                                          |
| Function:      | Specifies the number of seconds the router waits for a response to a Type 5 request it originated. |
| Instructions:  | Accept the default, or choose another value.                                                       |
| MIB Object ID: | 1.3.6.1.4.1.18.3.5.6.14.14                                                                         |

# **TARP Circuit Parameters**

This section describes TARP circuit parameters.

| Parameter:     | Enable                                                                                                   |
|----------------|----------------------------------------------------------------------------------------------------|
| Path:          | Configuration Manager > Protocols > OSI > Tarp > Circuits                                                |
| Default:       | Enable                                                                                                   |
| Options:       | Enable   Disable                                                                                         |
| Function:      | Enables TARP on this circuit. For TARP to operate properly, OSI must also be configured on this circuit. |
| Instructions:  | To use TARP on the circuit, accept the default, Enable.                                                  |
| MIB Object ID: | 1.3.6.1.4.1.18.3.5.6.15.1.2                                                                              |

### Parameter: Circuit Propagate Pkts

| Path:          | Configuration Manager > Protocols > OSI > Tarp > Circuits                     |
|----------------|-------------------------------------------------------------------------------|
| Default:       | Enable                                                                        |
| Options:       | Enable   Disable                                                              |
| Function:      | Specifies whether this circuit can forward TARP packets.                      |
| Instructions:  | If you want this circuit to forward TARP packets, accept the default, Enable. |
| MIB Object ID: | 1.3.6.1.4.1.18.3.5.6.15.1.5                                                   |

| Parameter:     | Circuit Originate Pkts                                                          |
|----------------|---------------------------------------------------------------------------------|
| Path:          | Configuration Manager > Protocols > OSI > Tarp > Circuits                       |
| Default:       | Enable                                                                          |
| Options:       | Enable   Disable                                                                |
| Function:      | Specifies whether this circuit can originate TARP packets.                      |
| Instructions:  | If you want this circuit to originate TARP packets, accept the default, Enable. |
| MIB Object ID: | 1.3.6.1.4.1.18.3.5.6.15.1.6                                                     |

# **TARP Static Adjacency Parameters**

This section describes TARP static adjacency parameters.

| Parameter:     | Enable                                                                       |
|----------------|------------------------------------------------------------------------------|
| Path:          | Configuration Manager > Protocols > OSI > Tarp > Adj Tarp                    |
| Default:       | None                                                                         |
| Options:       | Enable   Disable                                                             |
| Function:      | Enables the adjacency that you define using the Static Adjacent NSAP Address |
|                | parameter.                                                                   |
| Instructions:  | The default, Enable, appears after you add a static adjacent NSAP address.   |
| MIB Object ID: | 1.3.6.1.4.1.18.3.5.6.17.1.2                                                  |

| Parameter:     | Static Adjacent NSAP Address                                                   |
|----------------|--------------------------------------------------------------------------------|
| Path:          | Configuration Manager > Protocols > OSI > Tarp > Adj Tarp                      |
| Default:       | None                                                                           |
| Options:       | Any valid NSAP address                                                         |
| Function:      | Links the router to a specific NSAP address to which it forwards TARP packets. |
| Instructions:  | Enter the address in hexadecimal format.                                       |
| MIB Object ID: | 1.3.6.1.4.1.18.3.5.6.17.1.3                                                    |

### **TARP Ignore Adjacencies Parameters**

This section describes TARP ignore adjacency parameters.

| Parameter:     | Enable                                                                       |
|----------------|------------------------------------------------------------------------------|
| Path:          | Configuration Manager > Protocols > OSI > Tarp > Adj Ignore                  |
| Default:       | None                                                                         |
| Options:       | Enable   Disable                                                             |
| Function:      | Enables the router to ignore the static adjacency that you defined using the |
|                | Ignore Adjacent NSAP Address parameter.                                      |
| Instructions:  | Select Enable or Disable.                                                    |
| MIB Object ID: | 1.3.6.1.4.1.18.3.5.6.18.1.2                                                  |

| Parameter:     | Ignore Adjacent NSAP Address                                               |
|----------------|----------------------------------------------------------------------------|
| Path:          | Configuration Manager > Protocols > OSI > Tarp > Adj Ignore                |
| Default:       | None                                                                       |
| Options:       | Any valid NSAP address                                                     |
| Function:      | Specifies the adjacency that you want the router to ignore for purposes of |
|                | forwarding TARP packets.                                                   |
| Instructions:  | Enter the address in hexadecimal format.                                   |
| MIB Object ID: | 1.3.6.1.4.1.18.3.5.6.18.1.3                                                |

### Using the Technician Interface to Send TARP Requests

To request that the router originate a TARP packet, you use the Technician Interface **tarp pkt** command. This command accepts the following arguments:

| -t < <i>type</i> > | Specifies the type of TARP packet to send (1, 2, 4, or 5).                                                                           |
|--------------------|----------------------------------------------------------------------------------------------------|
| -i < <i>TID</i> >  | TID to include in the request. Valid only for Type 1, Type 2, and Type 4 packets. The request is for the NSAP that maps to this TID. |
| -n < <i>NSAP</i> > | NSAP to include in the request. Valid only for Type 4 or Type 5 packets. The request is for the TID that maps to this NSAP.          |
| -f                 | Enables you to find an NSAP by going through a timer sequence (see " <u>Finding an NSAP</u> " on page -40).                          |

### Using the Technician Interface to View TARP Data Caches

The following commands display TARP data caches:

- tarp ldb Displays the loop detection buffer entries.
- tarp tdc Displays the TARP data cache.
# **Configuring PPP Services**

| Торіс                | Page       |
|----------------------|------------|
| show ppp alerts      | <u>-55</u> |
| show ppp bad-packets | <u>-56</u> |
| show ppp disabled    | <u>-56</u> |
| show ppp enabled     | <u>-56</u> |
| show ppp interfaces  | <u>-57</u> |
| show ppp ip          | <u>-57</u> |
| show ppp ipx         | <u>-58</u> |
| show ppp line        | <u>-59</u> |
| show ppp lqr         | <u>-61</u> |

The following sections describe amendments to Configuring PPP Services.

#### show ppp alerts

The BCC **show ppp alerts** command displays information about PPP exception conditions.

The output contains the following information:

| Circuit                      | The circuit for which this command displays information.     |
|------------------------------|--------------------------------------------------------------|
| Slot/ <module>/Conn</module> | Names the physical interface.                                |
| Line State                   | The operational state of this line.                          |
| Protocol                     | The currently active protocol on this circuit.               |
| State                        | Indicates whether PPP is enabled or disabled on this circuit |

#### show ppp bad-packets

The BCC **show ppp bad-packets** command displays information about invalid packets received on the specified circuit.

The output contains the following information:

| Circuit Name    | The circuit for which this command displays information. |
|-----------------|----------------------------------------------------------|
| # Bad Packets   | Number of invalid packets received.                      |
| Last Bad Packet | Information about the last invalid packet received.      |

#### show ppp disabled

The BCC **show ppp disabled** command displays information about the protocols disabled on the specified PPP circuit.

The output contains the following information:

| Circuit  | The circuit for which this command displays information.       |
|----------|----------------------------------------------------------------|
| Line #   | The line within the circuit to which this information applies. |
| Protocol | The protocol disabled on this line.                            |
| State    | The operational state of this line.                            |

#### show ppp enabled

The BCC **show ppp enabled** command displays information about the protocols enabled on the specified PPP circuit.

The output contains the following information:

| Circuit | The circuit for which this command | displays information. |
|---------|------------------------------------|-----------------------|
|---------|------------------------------------|-----------------------|

- Line # The line within the circuit to which this information applies.
- Protocol The protocol enabled on this line.

State The operational state of this line.

#### show ppp interfaces

The BCC **show ppp interfaces** command displays configuration information for each type of interface configured on each circuit.

The output contains the following information:

| Circuit                      | The circuit for which this command displays information. |
|------------------------------|----------------------------------------------------------|
| Slot/ <module>/Conn</module> | Names the physical interface.                            |
| Driver State                 | The operational state of the driver, if one is present.  |
| Protocol                     | The protocol or protocols configured on this circuit.    |
| State                        | The operational state of each configured protocol.       |
| Line State                   | The operational state of each line in the circuit.       |

#### show ppp ip

The BCC **show ppp ip** command displays information about the PPP IP configuration.

The output contains the following information:

| Circuit        | The circuit for which this command displays information.           |
|----------------|--------------------------------------------------------------------|
| State          | The operational state of the interface.                            |
| Local Config   | The IP address that this router wants to use.                      |
| Local Address  | The IP address that the peer router wants the local router to use. |
| Remote Config  | The IP address that this router wants the remote peer to use.      |
| Remote Address | The IP address that the remote peer wants to use.                  |

#### show ppp ipx

The BCC **show ppp ipx** command displays information about the PPP IPX configuration.

#### show ppp ipx config

The **show ppp ipx config** command displays summary information about the PPP IPX configuration.

The output contains the following information:

| Circuit          | The circuit for which this command displays information.                                                 |
|------------------|----------------------------------------------------------------------------------------------------|
| State            | The operational state of the interface.                                                                  |
| Network Number   | The configured IPX network number.                                                                       |
| Remote Node      | The node number that the local router tells the remote peer to use if the peer sends a node number of 0. |
| Routing Protocol | The IPX routing protocol on the interface.                                                               |

#### show ppp ipx name-local

The **show ppp ipx name-local** command displays information about the PPP IPX local router.

The output contains the following information:

| Circuit name      | Names the physical interface.           |
|-------------------|-----------------------------------------|
| State             | The operational state of the interface. |
| Local Router Name | The name of the local router.           |

#### show ppp ipx name-remote

The **show ppp ipx name-remote** command displays information about the PPP IPX remote peer router.

The output contains the following information:

Circuit nameNames the physical interface.StateThe operational state of the interface.Remote Router NameThe name of the remote router.

#### show ppp ipx negotiated

The **show ppp ipx negotiated** command displays information about the PPP IPX negotiated connection.

The output contains the following information:

| Circuit          | Names the physical interface.                              |
|------------------|------------------------------------------------------------|
| State            | The operational state of the interface.                    |
| Network Number   | The negotiated IPX network number.                         |
| Config Complete  | Indicates whether IPXCP converged on all required options. |
| Routing Protocol | The negotiated IPX routing protocol used on the link.      |

#### show ppp line

The BCC **show ppp line** command displays information about the PPP lines configured for the specified interface.

#### show ppp line async-map

The **show ppp line async-map** command displays information about the PPP async control character map configured for the specified interface.

The output contains the following information:

| Circuit                      | The circuit for which this command displays information. |
|------------------------------|----------------------------------------------------------|
| Slot/ <module>/Conn</module> | Names the physical interface.                            |
| Configured Async Map         | The configured value of the async control character map. |
| Actual Async Map             | The actual value of the async control character map.     |

#### show ppp line config

The **show ppp line config** command displays information about the configured PPP line parameter values for the specified interface.

The output contains the following information:

| Circuit                | The circuit for which this command displays information.                                                                                                    |
|------------------------|----------------------------------------------------------------------------------------------------|
| Slot/ <mod>/Conn</mod> | Names the physical interface.                                                                                                    |
| LCP                    | The operational state of the Link Control Protocol.                                                                                                    |
| Restart Timer          | The number of seconds that the restart timer waits before retransmitting data.                                                                                                   |
| Echo Req Freq          | The number of seconds that the router waits between the transmission of echo-request packets.                                                                                    |
| Echo Rep Loss          | The maximum number of unacknowledged echo-reply packets that the router transmits before declaring the point-to-point link down.                                                 |
| Max Conf Req           | The maximum number of unacknowledged configure-request packets that the router transmits before assuming that the peer router on the other end of the link is unable to respond. |
| Max Term Req           | The maximum number of unacknowledged terminate-request packets that the router transmits before assuming that the peer router on the other end of the link is unable to respond. |
| Max Conf Fail          | The maximum number of configure-NAK packets that the router transmits before sending a configure-reject packet for those options that it does not agree with.                    |
|                        |                                                                                                    |

#### show ppp line params

The **show ppp line params** command displays information about the PPP line parameters configured for the specified interface.

The output contains the following information:

| Circuit                | The circuit for which this command displays information.                                                              |
|------------------------|----------------------------------------------------------------------------------------------------|
| Slot/ <mod>/Conn</mod> | Names the physical interface.                                                                                         |
| LCP                    | The operational state of the Link Control Protocol.                                                                   |
| Magic Number           | The operational state of the loopback test that the peer normally performs as part of its network integrity checking. |
| MRU                    | The maximum receive unit size.                                                                                        |
| Local Auth. Prot       | The type of authentication protocol that this interface uses.                                                         |
| Remote Auth. Prot.     | The type of authentication protocol that the remote peer uses.                                                        |

#### show ppp lqr

The BCC **show ppp lqr** command displays information about the configured PPP link quality values for the specified interface.

#### show ppp lqr config

The **show ppp lqr config** command displays information about the PPP link quality reporting configured for the specified interface.

The output contains the following information:

| Circuit                      | The circuit for which this command displays information.                                                                                                    |
|------------------------------|----------------------------------------------------------------------------------------------------|
| Slot/ <module>/Conn</module> | Names the physical interface.                                                                                                    |
| LQ Protocol                  | The Link Quality Protocol used on this interface.                                                                                                    |
| Remote Timer                 | Specifies whether the remote peer runs the link quality report timer.                                                                                                    |
| LQR Repeat Period            | The maximum number of seconds between the transmission of LQR packets.                                                                                                    |
| Inbound Quality              | The minimum acceptable success rate (percentage) of packets that the peer router sent and this router received on this interface over the last five LQR reporting periods. |
| Outbound Quality             | The minimum acceptable success rate (percentage) of packets that this router sent on this interface and the peer router received.                                          |

#### show ppp lqr stats

The **show ppp lqr stats** command displays information about the PPP link quality reporting statistics for the specified interface.

The output contains the following information:

| Circuit                | The circuit for which this command displays information.                                                                                                    |
|------------------------|----------------------------------------------------------------------------------------------------|
| Slot/ <mod>/Conn</mod> | Names the physical interface.                                                                                                    |
| LCP State              | The operational state of the Link Control Protocol.                                                                                                    |
| LQR Repeat<br>Period   | The maximum number of seconds between the transmission of LQR packets.                                                                                                    |
| Inbound Quality        | The minimum acceptable success rate (percentage) of packets that the peer router sent and this router received on this interface over the last five LQR reporting periods. |
| Outbound Quality       | The minimum acceptable success rate (percentage) of packets that this router sent on this interface and the peer router received.                                          |
| LQR In                 | The current inbound quality.                                                                                                    |
| LQR Out                | The current outbound quality.                                                                                                    |

# **Event Messages for Routers**

<u>Table 4</u> lists the service and entity names that correspond to the new or amended sections in *Event Messages for Routers*.

| Service                                                  | Entity | Section                                                                         | Page                                   |
|----------------------------------------------------------|--------|---------------------------------------------------------------------------------|----------------------------------------|
| ATM Half Bridge                                          | AHB    | AHB Fault Events<br>AHB Warning Events<br>AHB Info Events                       | <u>-66</u><br>-70<br>-73               |
| ATM LAN Emulation                                        | ATM_LE | ATM_LE Warning Events<br>ATM_LE Info Events                                     | <u>-74</u><br>-75                      |
| Border Gateway<br>Protocol                               | BGP    | BGP Warning Event                                                               | <u>-75</u>                             |
| Carrier Sense<br>Multiple Access/<br>Collision Detection | CSMACD | CSMACD Info Event                                                               | <u>-76</u>                             |
| RMON Data<br>Collection Module<br>(DCM) Middleware       | DCMMW  | DCMMW Fault Event<br>DCMMW Warning Events                                       | <u>-76</u><br>-77                      |
| Domain Name<br>System                                    | DNS    | DNS Fault Event<br>DNS Info Event                                               | <u>-77</u><br>-78                      |
| Data Path                                                | DP     | DP Warning Events<br>DP Info Events<br>DP Trace Event                           | <u>-78</u><br>-79<br>-81               |
| Multichannel T1/EI<br>Driver Service                     | DS1E1  | DS1E1 Warning Event                                                             | <u>-82</u>                             |
| Bay Dial VPN<br>Services                                 | DVS    | DVS Warning Event<br>DVS Info Events                                            | <u>-82</u><br>-82                      |
| Frame Relay PVC<br>Pass Through Events                   | FRPT   | FRPT Fault Event<br>FRPT Warning Events<br>FRPT Info Events<br>FRPT Trace Event | -83<br>-84<br>-85<br>-88               |
| Frame Relay<br>Switched Virtual<br>Circuits              | FR_SVC | FR_SVC Fault Event<br>FR_SVC Warning Event<br>FR_SVC Info Events                | <u>-89</u><br><u>-89</u><br><u>-90</u> |

 Table 4.
 New and Amended Event Messages

(continued)

| Service                                         | Entity     | Section                                                                          | Page                                                     |
|-------------------------------------------------|------------|----------------------------------------------------------------------------------|----------------------------------------------------------|
| Frame Relay<br>Switched Virtual<br>Circuits API | FR_SVC_API | FR_SVC_API Warning Events<br>FR_SVC_API Info Events<br>FR_SVC_API Trace Events   | <u>-91</u><br><u>-92</u><br>-93                          |
| Generic Routing<br>Encapsulation                | GRE        | GRE Fault Events<br>GRE Warning Events<br>GRE Info Events                        | <u>-94</u><br><u>-94</u><br>-95                          |
| Hypertext Transfer<br>Protocol                  | HTTP       | HTTP Fault Event<br>HTTP Warning Events<br>HTTP Info Events<br>HTTP Trace Events | -95<br>-96<br>-97<br>-98                                 |
| Intelligent Serial<br>Daughter Board            | ISDB       | ISDB Fault Events<br>ISDB Warning Events<br>ISDB Info Events                     | <u>-102</u><br>- <u>103</u><br>- <u>105</u>              |
| Layer 2 Tunneling<br>Protocol                   | L2TP       | L2TP Fault Event<br>L2TP Warning Events<br>L2TP Info Events<br>L2TP Trace Events | <u>-107</u><br><u>-108</u><br><u>-111</u><br><u>-113</u> |
| Learning Bridge                                 | LB         | LB Warning Event                                                                 | <u>-115</u>                                              |
| Dynamic Loader                                  | LOADER     | LOADER Info Events                                                               | <u>-115</u>                                              |
| Mobile IP                                       | MIP        | MIP Fault Event<br>MIP Warning Events<br>MIP Info Events                         | <u>-116</u><br><u>-117</u><br>-118                       |
| Multiple Protocol Over<br>ATM Server            | MPS        | MPS Fault Events<br>MPS Warning Events<br>MPS Info Events                        | <u>-120</u><br><u>-121</u><br>-124                       |
| Network Link State<br>Protocol                  | NLSP       | NLSP Info Event                                                                  | <u>-126</u>                                              |
| Open Shortest Path<br>First                     | OSPF       | OSPF Fault Events<br>OSPF Warning Events<br>OSPF Info Event                      | <u>-127</u><br><u>-128</u><br>-129                       |
| Point-to-Point<br>Protocol                      | PPP        | PPP Warning Events                                                               | <u>-129</u>                                              |
| FireWall-1                                      | RFWALL     | RFWALL Warning Events<br>RFWALL Info Events<br>RFWALL Trace Event                | <u>-130</u><br><u>-131</u><br><u>-131</u>                |
| RMONSTAT                                        | RMONSTAT   | RMONSTAT Info Event                                                              | <u>-132</u>                                              |

| Table 4. | New and Amended Event Messages | (continued) |
|----------|--------------------------------|-------------|
| Table 4. | New and Amended Event Messages | (continued  |

(continued)

| Service                                                            | Entity   | Section                                                                                         | Page                                                        |
|--------------------------------------------------------------------|----------|-------------------------------------------------------------------------------------------------|-------------------------------------------------------------|
| STAC LZS                                                           | STAC_LZS | STAC_LZS Fault Event<br>STAC_LZS Warning Events<br>STAC_LZS Info Events<br>STAC_LZS Trace Event | <u>-132</u><br>- <u>133</u><br>- <u>134</u><br>- <u>135</u> |
| STAC PPP                                                           | STAC_PPP | STAC_PPP Fault Event<br>STAC_PPP Warning Events<br>STAC_PPP Info Events<br>STAC_PPP Trace Event | <u>-135</u><br><u>-136</u><br><u>-138</u><br><u>-139</u>    |
| 802.1Q                                                             | TAG1.Q   | TAG1.Q Fault Event<br>TAG1.Q Warning Event<br>TAG1.Q Info Events<br>TAG1.Q Trace Event          | <u>-139</u><br><u>-139</u><br><u>-140</u><br><u>-145</u>    |
| Telnet server                                                      | TELNET   | TELNET Fault Event<br>TELNET Warning Event<br>TELNET Info Events<br>TELNET Trace Events         | <u>-146</u><br><u>-146</u><br><u>-147</u><br><u>-149</u>    |
| Virtual circuit service<br>for DLSw/APPN<br>Boundary functionality | VCCT     | VCCT Fault Event                                                                                | <u>-150</u>                                                 |
| WAN Compression<br>Protocol                                        | WCP      | WCP Fault Event<br>WCP Warning Events<br>WCP Info Events<br>WCP Trace Event                     | <u>-150</u><br><u>-151</u><br><u>-154</u><br><u>-155</u>    |
| X.25 PAD                                                           | X.25_PAD | X.25_PAD Fault Event<br>X.25_PAD Warning Event<br>X.25_PAD Info Event<br>X.25_PAD Trace Event   | <u>-155</u><br><u>-156</u><br><u>-157</u><br><u>-157</u>    |

 Table 4.
 New and Amended Event Messages (continued)

In addition, the following change applies to the definition of "Trace" events provided in *Event Messages for Routers*:

*Former (incorrect) definition* -- Trace indicates information about each packet that traversed the network. Bay Networks recommends viewing this type of trap message only when diagnosing network problems.

*Corrected definition* -- A series of related, time-stamped Trace messages describe the progress of a specific process running in the device software. A progression of Trace messages may indicate either a normal or abnormal sequence in the operation of any internal process. Trace messages for a specific entity (for example, a protocol) collectively depict the general health of that entity. For this reason, and because of the amount of information that Trace messages collectively record, Bay Networks recommends viewing them only when necessary for the purpose of troubleshooting device operation.

#### AHB Fault Events

ATM Half Bridge, also known as the AHB entity, issues the following fault event messages. The entity code assigned to AHB events is 149.

| Entity Code        | /Event Code                                                                                         | 149/6                                                                                                    |
|--------------------|----------------------------------------------------------------------------------------------------|----------------------------------------------------------------------------------------------------|
| Decimal Ide        | ntifier                                                                                             | 16815366                                                                                                    |
| Severity:          | Fault                                                                                               |                                                                                                    |
| Message:           | Unable to initialize                                                                                | BTM                                                                                                    |
| Meaning:           | AHB was unable to caused by insufficient                                                            | initialize the bridge table manager (BTM). This condition may be<br>nt memory resources. Check system memory usage. |
| Action:            | Contact the Bay Net                                                                                 | works Technical Solutions Center.                                                                                   |
|                    |                                                                                                    |                                                                                                    |
| <b>Entity Code</b> | /Event Code                                                                                         | 149/7                                                                                                    |
| Decimal Ide        | ntifier                                                                                             | 16815367                                                                                                    |
| Severity:          | Fault                                                                                               |                                                                                                    |
| Message:           | Bad opcode <opcod< td=""><td><i>e_number&gt;</i> in BTM update mesg, message ignored.</td></opcod<> | <i>e_number&gt;</i> in BTM update mesg, message ignored.                                                            |
| Meaning:           | Internal error occurr                                                                               | ed.                                                                                                    |
| Action:            | Contact the Bay Net                                                                                 | works Technical Solutions Center.                                                                                   |

| <b>Entity Code</b> | /Event Code                                                                                                    | 149/8                                                |
|--------------------|----------------------------------------------------------------------------------------------------|------------------------------------------------------|
| Decimal Ide        | ntifier                                                                                                    | 16815368                                             |
| Severity:          | Fault                                                                                                    |                                                      |
| Message:           | Duplicate host seque                                                                                                    | ence number < sequence_number> detected, terminating |
| Meaning:           | An attempt was made to add a new bridge table entry and the unique serial number assigned was already in use by another bridge table entry. |                                                      |
| Action:            | Contact the Bay Net                                                                                                    | works Technical Solutions Center.                    |

| <b>Entity Code</b> | /Event Code                                                                                                    | 149/9                                                                                                    |
|--------------------|----------------------------------------------------------------------------------------------------|----------------------------------------------------------------------------------------------------|
| Decimal Ide        | ntifier                                                                                                    | 16815369                                                                                                    |
| Severity:          | Fault                                                                                                    |                                                                                                    |
| Message:           | Unable to add netwo                                                                                                   | ork to local bridge table.                                                                                                  |
| Meaning:           | Unable to add a new insufficient memory                                                                               | IP network in the bridge table. This condition may be caused by resources.                                                  |
| Action:            | Check system memo                                                                                                    | ory usage.                                                                                                    |
| Entity Code        | /Event Code                                                                                                    | 149/10                                                                                                    |
| Decimal Ide        | ntifier                                                                                                    | 16815370                                                                                                    |
| Severity:          | Fault                                                                                                    |                                                                                                    |
| Message:           | Unable to add remote                                                                                                  | te network mask <mask_address> on slots <slot_numbers></slot_numbers></mask_address>                                        |
| Meaning:           | Unable to add a new IP network in the bridge table. This condition may be caused by insufficient memory resources.    |                                                                                                    |
| Action:            | Check system memo                                                                                                    | ory usage.                                                                                                    |
| -                  |                                                                                                    |                                                                                                    |
| Entity Code        | /Event Code                                                                                                    | 149/11                                                                                                    |
| Decimal Ide        | ntifier                                                                                                    | 16815371                                                                                                    |
| Severity:          | Fault                                                                                                    |                                                                                                    |
| Message:           | Unable to delete net < <i>slot_number</i> >, ign                                                                      | work < <i>network_number&gt;</i> mask < <i>mask_number&gt;</i> , slot<br>ored                                               |
| Meaning:           | Unable to delete a new IP network in the bridge table. This condition may be caused by insufficient memory resources. |                                                                                                    |
| Action:            | Check system memo                                                                                                    | ory usage.                                                                                                    |
| Entity Code        | /Event Code                                                                                                    | 149/12                                                                                                    |
| Decimal Ide        | ntifier                                                                                                    | 16815372                                                                                                    |
| Severity:          | Fault                                                                                                    |                                                                                                    |
| Message:           | No circuit available<br><i><mask_address></mask_address></i> , ci                                                     | when inserting route for net <i><network_number></network_number></i> , mask reuit <i><circuit_number></circuit_number></i> |
| Meaning:           | No available AHB c table.                                                                                             | ircuit could be found when adding a new route entry in the IP routing                                                       |
| Action:            | Check to make sure                                                                                                    | that at least one AHB circuit is in the up state.                                                                           |

| <b>Entity Code</b> | /Event Code                                                | 149/13                                                                                        |
|--------------------|------------------------------------------------------------|-----------------------------------------------------------------------------------------------|
| Decimal Ide        | entifier                                                   | 16815373                                                                                      |
| Severity:          | Fault                                                      |                                                                                               |
| Message:           | Insert route failed for < <i>circuit_number&gt;</i>        | or net < <i>network_number</i> >, mask < <i>mask_address</i> >, circuit                       |
| Meaning:           | Unable to insert an A                                      | AHB-type route in the IP routing table.                                                       |
| Action:            | Check to be sure IP identified in this me                  | is loaded and operational on the local slot, and that the circuit ssage is in the up state.   |
| Entity Code        | /Event Code                                                | 149/14                                                                                        |
| Decimal Ide        | entifier                                                   | 16815374                                                                                      |
| Severity:          | Fault                                                      |                                                                                               |
| Message:           | Delete route failed f<br><circuit_number></circuit_number> | or net < <i>network_number</i> >, mask < <i>mask_address</i> >, circuit                       |
| Meaning:           | Unable to remove an                                        | n AHB-type route from the IP routing table.                                                   |
| Action:            | Check to be sure IP                                        | is loaded and operational on the local slot.                                                  |
| Entity Code        | /Event Code                                                | 149/15                                                                                        |
| Decimal Ide        | entifier                                                   | 16815375                                                                                      |
| Severity:          | Fault                                                      |                                                                                               |
| Message:           | Unable to get buffer                                       | for map message <message_number> data <data_number>.</data_number></message_number>           |
| Meaning:           | No buffers are availa                                      | able for control data.                                                                        |
| Action:            | Restart AHB.                                               |                                                                                               |
| Entity Code        | /Event Code                                                | 149/16                                                                                        |
| Decimal Ide        | entifier                                                   | 16815376                                                                                      |
| Severity:          | Fault                                                      |                                                                                               |
| Message:           | Unable to add new V                                        | VC <virtual_circuit_number> to cct <circuit_number></circuit_number></virtual_circuit_number> |
| Meaning:           | Unable to add a new                                        | ATM PVC as directed by the AHB initialization file.                                           |
| Action:            | Verify that ATM is c circuit has not been                  | configured properly, and that the maximum number of VCs on this exceeded.                     |

| Entity Code | e/Event Code                                                              | 149/17   |
|-------------|---------------------------------------------------------------------------|----------|
| Decimal Ide | entifier                                                                  | 16815377 |
| Severity:   | Fault                                                                     |          |
| Message:    | Unable to get circuit <circuit_number> info</circuit_number>              |          |
| Meaning:    | Unable to obtain information about the circuit identified in the message. |          |
| Action:     | Contact the Bay Networks Technical Solutions Center.                      |          |

| <b>Entity Code</b> | /Event Code                                                                                  | 149/18   |
|--------------------|----------------------------------------------------------------------------------------------|----------|
| Decimal Ide        | entifier                                                                                     | 16815378 |
| Severity:          | Fault                                                                                        |          |
| Message:           | File Read Error Code < <i>error_code_number</i> >                                            |          |
| Meaning:           | Error occurred during reading of AHB initialization file (or alternate initialization file). |          |
| Action:            | Verify that AHB can read the existing initialization data file.                              |          |

| Entity Code/Event Code<br>Decimal Identifier |                                                                    | 149/19   |
|----------------------------------------------|--------------------------------------------------------------------|----------|
|                                              |                                                                    | 16815379 |
| Severity:                                    | Fault                                                              |          |
| Message:                                     | Child gate died, type=< <i>type_number</i> >, subsystem restarting |          |
| Meaning:                                     | AHB terminated abnormally.                                         |          |
| Action:                                      | None                                                               |          |

| Entity Code | /Event Code          | 149/20                                                      |
|-------------|----------------------|-------------------------------------------------------------|
| Decimal Ide | ntifier              | 16815380                                                    |
| Severity:   | Fault                |                                                             |
| Message:    | Bad message ID <     | <i>id_number&gt;</i> received by master gate, ignored.      |
| Meaning:    | An unrecognized co   | ontrol message was received by AHB.                         |
| Action:     | If this problem pers | sists, contact the Bay Networks Technical Solutions Center. |
|             |                      |                                                             |

| Decimal Identifier |                       | 149/21                            |  |
|--------------------|-----------------------|-----------------------------------|--|
|                    |                       | 16815381                          |  |
| Severity:          | Fault                 |                                   |  |
| Message:           | Failed send to maste  | r gate, killing myself.           |  |
| Meaning:           | An internal error occ | curred.                           |  |
| Action:            | Contact the Bay Net   | works Technical Solutions Center. |  |

| <b>Entity Code/Event Code</b> |                   | 149/22                              |
|-------------------------------|-------------------|-------------------------------------|
| Decimal Id                    | entifier          | 16815382                            |
| Severity:                     | Fault             |                                     |
| Message:                      | Unable to add AH  | IB cct < <i>circuit_number</i> >.   |
| Meaning:                      | An internal error | occurred.                           |
| Action:                       | Contact the Bay N | Networks Technical Solutions Center |
|                               |                   |                                     |
| Entity Cod                    | e/Event Code      | 149/23                              |

|             |                      | ,,                                |
|-------------|----------------------|-----------------------------------|
| Decimal Ide | entifier             | 16815383                          |
| Severity:   | Fault                |                                   |
| Message:    | Proxy reregistration | error.                            |
| Meaning:    | An internal error oc | curred.                           |
| Action:     | Contact the Bay Ne   | tworks Technical Solutions Center |

# **AHB Warning Events**

ATM Half Bridge, also known as the AHB entity, issues the following warning event messages. The entity code assigned to AHB events is 149.

| <b>Entity Cod</b> | e/Event Code                      | 149/24                                                                                                    |
|-------------------|-----------------------------------|----------------------------------------------------------------------------------------------------|
| Decimal Id        | entifier                          | 16815384                                                                                                    |
| Severity:         | Warning                           |                                                                                                    |
| Message:          | Circuit < circuit_                | number> not found while adding ATM PVCs.                                                                                      |
| Meaning:          | The circuit ident new PVC (as dir | ified in the bridge entry could not be found when attempting to create a ected by the host entry in the initialization file). |
| Action:           | Verify that you c                 | onfigured the identified circuit.                                                                                             |
| Entity Cod        | e/Event Code                      | 149/25                                                                                                    |
| Decimal Id        | lentifier                         | 16815385                                                                                                    |
| Severity:         | Warning                           |                                                                                                    |
| Message:          | AHB interface n                   | ot found for circuit <circuit_number>.</circuit_number>                                                                       |
| Meaning:          | The AHB interfa made to add a ne  | ce identified by circuit number could not be located when an attempt was<br>w bridge table entry.                             |
| Action:           | Contact the Bay                   | Networks Technical Solutions Center.                                                                                          |
|                   |                                   |                                                                                                    |

| Entity Code               | /Event Code                                                                                                    | 149/26                                                                      |
|---------------------------|----------------------------------------------------------------------------------------------------|-----------------------------------------------------------------------------|
| Decimal Identifier        |                                                                                                    | 16815386                                                                    |
| Severity:                 | Warning                                                                                                    |                                                                             |
| Message:                  | Unable to set inbour                                                                                                    | nd filtering, no ATM control for circuit <circuit_number>.</circuit_number> |
| Meaning:                  | An internal error occ                                                                                                    | curred.                                                                     |
| Action:                   | Contact the Bay Net                                                                                                    | works Technical Solutions Center.                                           |
| Entity Code               | /Event Code                                                                                                    | 149/27                                                                      |
| Decimal Ide               | ntifier                                                                                                    | 16815387                                                                    |
| Severity:                 | Warning                                                                                                    |                                                                             |
| Message:                  | Unsupported encaps                                                                                                    | type on circuit <circuit_number>.</circuit_number>                          |
| Meaning:                  | AHB was configured on an ATM service record that uses an encapsulation type other than RFC 1483 SNAP/LLC. This interface will not be used.                                                                      |                                                                             |
| Action:                   | Check the configuration of the ATM service record on which AHB is configured.                                                                                                    |                                                                             |
| Entity Code               | /Event Code                                                                                                    | 149/28                                                                      |
| Decimal Ide               | ntifier                                                                                                    | 16815388                                                                    |
| Severity:                 | Warning                                                                                                    |                                                                             |
| Message:                  | Reference VC <vc< td=""><td>_number&gt; on circuit <circuit_number> not found.</circuit_number></td></vc<>                                                                                                    | _number> on circuit <circuit_number> not found.</circuit_number>            |
| Meaning:                  | The reference PVC to be used as a template when creating a new ATM PVC could not be located on the router. The VPI/VCI for this reference PVC is identified within a host entry in the AHB initialization file. |                                                                             |
| Action:                   | Check the ATM PVC list on this service record to verify that you configured the VPI/VCI, then reload AHB.                                                                                                    |                                                                             |
| Entity Code/Event Code 14 |                                                                                                    | 149/29                                                                      |
| Decimal Ide               | entifier                                                                                                    | 16815389                                                                    |
| Severity:                 | Warning                                                                                                    |                                                                             |
| Message:                  | Error reading SLOT                                                                                                    | data, line <i><line_number></line_number></i> .                             |
| Meaning:                  | Missing or invalid slot label in AHB initialization file.                                                                                                    |                                                                             |
|                           |                                                                                                    |                                                                             |

Action: Check the syntax for the identified line number.

| Entity Code/Event Code 149/30                                          | 149/30 |  |
|------------------------------------------------------------------------|--------|--|
| Decimal Identifier 16815390                                            |        |  |
| Severity: Warning                                                      |        |  |
| Message: Error reading data, line <i><line_number></line_number></i> . |        |  |
| Meaning: Invalid host entry in AHB initialization file.                |        |  |
| Action: Check the syntax for the identified line num                   | nber.  |  |

# Entity Code/Event Code149/31Decimal Identifier16815391Severity:WarningMessage:No AHB base record configured.Meaning:The AHB base MIB object could not be located.Action:Verify that the configuration file exists prior to rebooting.

| Entity Code/Event Code<br>Decimal Identifier |                                                                              | 149/32<br>16815392 |  |
|----------------------------------------------|------------------------------------------------------------------------------|--------------------|--|
|                                              |                                                                              |                    |  |
| Message:                                     | Failed to open file <i><filename></filename></i> , using alternate           |                    |  |
| Meaning:                                     | The initialization file identified in the AHB base record could not be read. |                    |  |
| Action:                                      | Verify that this file exists on the router's flash file system.              |                    |  |

| Entity Code/Event Code<br>Decimal Identifier |                                                                                       | 149/33<br>16815393 |  |
|----------------------------------------------|---------------------------------------------------------------------------------------|--------------------|--|
|                                              |                                                                                       |                    |  |
| Message:                                     | Failed to open file <i><filename></filename></i> , giving up.                         |                    |  |
| Meaning:                                     | The alternate initialization file identified in the AHB base record could not be read |                    |  |
| Action:                                      | Verify that this file exists on the router's flash file system.                       |                    |  |

#### **AHB Info Events**

ATM Half Bridge, also known as the AHB entity, issues the following info event messages. The entity code assigned to AHB events is 149.

| <b>Entity Code</b> | /Event Code                                                               | 149/34                                                           |
|--------------------|---------------------------------------------------------------------------|------------------------------------------------------------------|
| Decimal Ide        | entifier                                                                  | 16815394                                                         |
| Severity:          | Info                                                                      |                                                                  |
| Message:           | AHB interface <int< td=""><th><i>erface_number&gt;</i> is up.</th></int<> | <i>erface_number&gt;</i> is up.                                  |
| Meaning:           | The AHB interface                                                         | is operational and ready to forward packets in either direction. |

| Entity Code/Event Code<br>Decimal Identifier |                 | 149/35<br>16815395                   |
|----------------------------------------------|-----------------|--------------------------------------|
|                                              |                 |                                      |
| Message:                                     | AHB interface < | <i>interface_number&gt;</i> is down. |
| Meaning:                                     | The AHB interfa | ce is not operational.               |
| Action:                                      | Check the ATM   | line status and ATM circuit status.  |

| Entity Cod | e/Event Code                                                                                                    | 149/36                               |
|------------|----------------------------------------------------------------------------------------------------|--------------------------------------|
| Decimal Id | entifier                                                                                                    | 16815396                             |
| Severity:  | Info                                                                                                    |                                      |
| Message:   | Reading from da                                                                                                    | ta file <i><filename></filename></i> |
| Meaning:   | AHB is now reading the initialization file. This condition occurs after you first load subsystem or after you perform a reset operation. |                                      |
| Entity Cod | e/Event Code                                                                                                    | 149/37                               |

| Linuy Cou  | c/Lvent coue                           | 117/07                                                                                                    |
|------------|----------------------------------------|----------------------------------------------------------------------------------------------------|
| Decimal Id | entifier                               | 16815397                                                                                                    |
| Severity:  | Info                                   |                                                                                                    |
| Message:   | Finished reading                       | data file.                                                                                                    |
| Meaning:   | AHB has finished<br>bridge entries ide | d reading the initialization file. The bridge table is now populated with all entified in the initialization file. |

| Entity Code | e/Event Code                                                                          | 149/38                                                             |
|-------------|---------------------------------------------------------------------------------------|--------------------------------------------------------------------|
| Decimal Ide | entifier                                                                              | 16815398                                                           |
| Severity:   | Info                                                                                  |                                                                    |
| Message:    | AHB initialization of                                                                 | complete                                                           |
| Meaning:    | AHB has initialized                                                                   | and is now operational on the local slot.                          |
|             |                                                                                       |                                                                    |
| Entity Code | e/Event Code                                                                          | 149/39                                                             |
| Decimal Ide | entifier                                                                              | 16815399                                                           |
| Severity:   | Info                                                                                  |                                                                    |
| Message:    | Read_data: waiting                                                                    | 10 seconds for IP.                                                 |
| Meaning:    | AHB is waiting for                                                                    | IP to become operational prior to reading the initialization file. |
| Action:     | If this event persists, verify that IP is loaded and operational on the current slot. |                                                                    |

#### ATM\_LE Warning Events

The ATM LAN Emulation service, also known as the ATM\_LE entity, supports the following warning event messages. The entity code assigned to ATM\_LE events is 100.

| <b>Entity Code</b> | /Event Code                  | 100/52                                                             |
|--------------------|------------------------------|--------------------------------------------------------------------|
| Decimal Ide        | ntifier                      | 16802868                                                           |
| Severity:          | Warning                      |                                                                    |
| Message:           | Line < <i>line_no.</i> > : C | Circuit < circuit_no.> : Instance < instance > LES is unreachable. |
| Meaning:           | The indicated LES i          | s not responding.                                                  |

| Entity Cod | e/Event Code             | 100/54                                                                |
|------------|--------------------------|-----------------------------------------------------------------------|
| Decimal Id | entifier                 | 16802870                                                              |
| Severity:  | Warning                  |                                                                       |
| Message:   | Line < <i>line_no</i> .> | : Circuit < <i>circuit_no.</i> > : ATM LEC now trying next le server. |
| Meaning:   | The ATM LAN (LES).       | emulation client is trying the next configured LAN emulation serve    |

#### ATM\_LE Info Events

The ATM LAN Emulation service, also known as the ATM\_LE entity, supports the following info event messages. The entity code assigned to ATM\_LE events is 100.

| <b>Entity Code</b> | /Event Code                  | 100/50                                                         |  |
|--------------------|------------------------------|----------------------------------------------------------------|--|
| Decimal Identifier |                              | 16802866                                                       |  |
| Severity:          | Info                         |                                                                |  |
| Message:           | Line < <i>line_no.</i> > : C | Circuit < circuit_no.> : Instance < instance > LES is deleted. |  |
| Meaning:           | The indicated LES I          | nas been deleted.                                              |  |
|                    |                              |                                                                |  |

| Entity Code | /Event Code                  | 100/51                                                                        |
|-------------|------------------------------|-------------------------------------------------------------------------------|
| Decimal Ide | ntifier                      | 16802867                                                                      |
| Severity:   | Info                         |                                                                               |
| Message:    | Line < <i>line_no.</i> > : C | ircuit < <i>circuit_no.</i> > : Instance < <i>instance</i> > LES is disabled. |
| Meaning:    | The indicated LES i          | s disabled.                                                                   |

#### **BGP Warning Event**

The Border Gateway Protocol service, also known as the BGP entity, supports the following warning event message. The entity code assigned to BGP events is 52.

| Entity Code/Event Code<br>Decimal Identifier |                      | 52/215                             |
|----------------------------------------------|----------------------|------------------------------------|
|                                              |                      | 16790743                           |
| Severity:                                    | Warning              |                                    |
| Message:                                     | Cluster loop detecte | d on < <i>ip_address</i> >.        |
| Meaning:                                     | BGP has detected a   | loop in a route reflector cluster. |
| Action:                                      | Check your AS con    | figuration.                        |

# **CSMACD** Info Event

The Carrier Sense Multiple Access/Collision Detection service, also known as the CSMACD entity, supports the following info message. The entity code assigned to CSMACD events is 9.

| Entity Code/Event Code<br>Decimal Identifier |                                     | 9/44<br>16779564                                                                                 |      |
|----------------------------------------------|-------------------------------------|--------------------------------------------------------------------------------------------------|------|
|                                              |                                     |                                                                                                  |      |
| Message:                                     | Connector XCV<br>Initialization Con | <connector_no.>: XCHIP and THUNDERSwitchInterface nplete</connector_no.>                         |      |
| Meaning:                                     | The XCHIP and identified by XC      | THUNDERSwitch have been initialized on the CSMA/CD connec<br>VR <connector_no.>.</connector_no.> | ctor |

#### **DCMMW Fault Event**

The RMON data collection module (DCM) middleware, also known as the DCMMW entity, supports the following new fault event message. The entity code assigned to DCMMW events is 96.

| <b>Entity Code</b> | /Event Code                           | 96/88                                                               |
|--------------------|---------------------------------------|---------------------------------------------------------------------|
| Decimal Ide        | ntifier                               | 16801880                                                            |
| Severity:          | Fault                                 |                                                                     |
| Message:           | DCMMW_NO_CSM                          | MACD                                                                |
| Meaning:           | You must configure DCM on the router. | the Ethernet interface before you attempt to configure the Ethernet |
| Action:            | Configure an Ethern                   | et interface before configuring the Ethernet DCM on the router.     |

#### **DCMMW Warning Events**

The RMON data collection module (DCM) middleware, also known as the DCMMW entity, supports the following new warning event messages. The entity code assigned to DCMMW events is 96.

| <b>Entity Code</b> | /Event Code                  | 96/89                                                      |
|--------------------|------------------------------|------------------------------------------------------------|
| Decimal Ide        | ntifier                      | 16801881                                                   |
| Severity:          | Warning                      |                                                            |
| Message:           | DCMMW_DCM_B                  | AD_VERSION                                                 |
| Meaning:           | An older version of          | the Ethernet DCM image is running on the router.           |
| Action:            | Upgrade the Etherner router. | et DCM image to Version 2.00.1 to run RMON or RMON2 on the |
| Entity Code        | /Event Code                  | 96/90                                                      |

| -           |                                                                                                    |
|-------------|----------------------------------------------------------------------------------------------------|
| Decimal Ide | entifier 16801882                                                                                                    |
| Severity:   | Warning                                                                                                    |
| Message:    | DCMMW_DCM_LOWMEM_RMON2                                                                                                    |
| Meaning:    | There is insufficient memory available on the Ethernet DCM to collect RMON2 statistics. The Ethernet DCM will collect only RMON statistics. |
| Action:     | Increase the Ethernet DCM's memory to 8 MB to collect RMON2 statistics.                                                                     |

# **DNS Fault Event**

The Domain Name System (DNS), also known as the DNS entity, issues the following fault event message. The entity code assigned to DNS events is 117.

| Entity Code | e/Event Code                                    | 117/1                                                                             |
|-------------|-------------------------------------------------|-----------------------------------------------------------------------------------|
| Decimal Ide | entifier                                        | 16807169                                                                          |
| Severity:   | Fault                                           |                                                                                   |
| Message:    | System error, servic                            | e attempting restart.                                                             |
| Meaning:    | The router experience<br>to restart up to five  | ced a fatal error and is restarting automatically. The router will attempt times. |
| Action:     | Verify that the confi<br>if the router fails to | guration is correct. Call the Bay Networks Technical Solutions Center restart.    |

#### **DNS Info Event**

The Domain Name System (DNS), also known as the DNS entity, issues the following info event message. The entity code assigned to DNS events is 117.

| <b>Entity Code</b> | /Event Code           | 117/3                  |
|--------------------|-----------------------|------------------------|
| Decimal Ide        | ntifier               | 16807171               |
| Severity:          | Info                  |                        |
| Message:           | Protocol initializing |                        |
| Meaning:           | DNS has begun its i   | nitialization process. |

#### **DP Warning Events**

The Data Path service, also known as the DP entity, issues the following modified and new warning messages. The entity code assigned to DP events is 6.

| Entity Code | /Event Code                                                        | 6/69                                                                     |
|-------------|--------------------------------------------------------------------|--------------------------------------------------------------------------|
| Decimal Ide | ntifier                                                            | 16778821                                                                 |
| Severity:   | Warning                                                            |                                                                          |
| Message:    | Priority Queuing Let < <i>circuit_no.</i> >.                       | ngth Based Filter disabled, cannot use the LBP filter for IP Circuit     |
| Meaning:    | A length-based filter disabled.                                    | was configured for IP. This is not allowed; therefore, the filter was    |
| Action:     | Remove this IP filter                                              | and specify IP-specific prioritizations.                                 |
| Entity Code | /Event Code                                                        | 6/83                                                                     |
| Decimal Ide | ntifier                                                            | 16778835                                                                 |
| Severity:   | Warning                                                            |                                                                          |
| Message:    | Line < <i>slot_no.</i> >:< <i>co</i><br>< <i>MTU_value</i> >, igno | onnector_no.> MTU < <i>MTU_value</i> >, not same circuit MTU oring line. |
| Meaning:    | You tried to group a unit (MTU) value.                             | line with a circuit group that had a different maximum transmission      |
| Action:     | Change the MTU va group.                                           | lue of the line you are trying to add to match the MTU of the circuit    |

| <b>Entity Cod</b> | e/Event Code                                                                                                    | 6/93                                                                                                    |
|-------------------|----------------------------------------------------------------------------------------------------|----------------------------------------------------------------------------------------------------|
| Decimal Id        | entifier                                                                                                    | 16778845                                                                                                    |
| Severity:         | Warning                                                                                                    |                                                                                                    |
| Message:          | <circuit_no.>: M</circuit_no.>                                                                                                    | ultiprotocol encapsulation is not configured for Bridging.                                                                                                    |
| Meaning:          | You must configure multiprotocol encapsulation (MPE) for this circuit.                                                                                                    |                                                                                                    |
| Action:           | Configure MPE for the ATM interface or circuit.                                                                                                    |                                                                                                    |
| Entity Cod        | e/Event Code                                                                                                    | 6/100                                                                                                    |
| Decimal Id        | entifier                                                                                                    | 16778852                                                                                                    |
| Severity:         | Warning                                                                                                    |                                                                                                    |
| Message:          | The active IP acco                                                                                                    | punting table is now <i><percent></percent></i> percent full.                                                                                                    |
| Meaning:          | ing: This message occurs when the active IP Accounting table reaches a specified perconfits maximum number of unique entries. The warning prevents loss of information enabling you to copy the active table to a checkpoint table and to reset the active table before it overflows. |                                                                                                    |
| <b>→</b>          | <b>Note:</b> You can a Accounting table message. For inf Help for these particular                                                                                                    | configure both the maximum number of entries in the active IP<br>e and the percentage of maximum entries to initiate this log<br>formation, see <i>Configuring IP Services</i> or the Site Manager<br>arameters. |
| Action:           | Copy the active IF<br>SNMP commands<br>action flushes the                                                                                                    | P Accounting table to the checkpoint IP Accounting table by using<br>to get the value of wfCkAcctFlag and reset it to the same value. This<br>active table, making space for new entries.                        |

# **DP Info Events**

The Data Path service, also known as the DP entity, issues the following modified and new info event messages. The entity code assigned to DP events is 6.

| Entity Code/Event Code |                                                                                                   | 6/81                                                                              |  |
|------------------------|---------------------------------------------------------------------------------------------------|-----------------------------------------------------------------------------------|--|
| Decimal Ide            | entifier                                                                                          | 16778833                                                                          |  |
| Severity:              | Info                                                                                              |                                                                                   |  |
| Message:               | Line <i><slot_no.></slot_no.></i> : <i><c< i=""><br/><i><circuit_no.></circuit_no.></i>.</c<></i> | <i>connector_no.</i> > added to group of <i><nolines></nolines></i> lines for cct |  |
| Meaning:               | The specified conne<br>specified circuit gro                                                      | ector was added to the specified number of lines that make up the up.             |  |

| Entity Code | /Event Code                               | 6/85                                                                     |
|-------------|-------------------------------------------|--------------------------------------------------------------------------|
| Decimal Ide | entifier                                  | 16778837                                                                 |
| Severity:   | Info                                      |                                                                          |
| Message:    | Last line in circuit d                    | lied, circuit < <i>circuit_no</i> .> going down.                         |
| Meaning:    | The last active line i<br>the down state. | in a multiline circuit group has gone down, causing the circuit to go to |
| Entity Code | e/Event Code                              | 6/86                                                                     |
| Decimal Ide | entifier                                  | 16778838                                                                 |
| Severity:   | Info                                      |                                                                          |
| Message:    | Line deleted from c                       | ircuit < <i>circuit_no.</i> >, < <i>nolines</i> > active lines left.     |
| Meaning:    | A line in a multiline active lines.       | e circuit group has gone down, leaving only the specified number of      |
| Entity Code | e/Event Code                              | 6/102                                                                    |
| Decimal Ide | entifier                                  | 16778854                                                                 |
| Severity:   | Info                                      |                                                                          |
| Message:    | Firewall syn VM in                        | stalled.                                                                 |
| Meaning:    | Firewall is active on                     | this synchronous interface.                                              |
| Entity Code | e/Event Code                              | 6/103                                                                    |
| Decimal Ide | entifier                                  | 16778855                                                                 |
| Severity:   | Info                                      |                                                                          |
| Message:    | Firewall VM install                       | ed.                                                                      |
| Meaning:    | Firewall is active on                     | this Ethernet interface.                                                 |
| Entity Code | e/Event Code                              | 6/104                                                                    |
| Decimal Ide | entifier                                  | 16778856                                                                 |
| Severity:   | Info                                      |                                                                          |
| Message:    | Firewall 1294sync V                       | VM installed.                                                            |
| Meaning:    | Firewall is active on                     | this synchronous interface.                                              |

| <b>Entity Code/Event Code</b> |                       | 6/105                |
|-------------------------------|-----------------------|----------------------|
| Decimal Ide                   | ntifier               | 16778857             |
| Severity:                     | Info                  |                      |
| Message:                      | Firewall FDDI VM      | installed.           |
| Meaning:                      | Firewall is active on | this FDDI interface. |

| <b>Entity Code</b> | /Event Code           | 6/106                    |
|--------------------|-----------------------|--------------------------|
| Decimal Ide        | ntifier               | 167788858                |
| Severity:          | Info                  |                          |
| Message:           | Firewall Enet VM in   | nstalled.                |
| Meaning:           | Firewall is active on | this Ethernet interface. |
|                    |                       |                          |

| <b>Entity Code</b> | 6/107                 |                    |
|--------------------|-----------------------|--------------------|
| Decimal Identifier |                       | 167788859          |
| Severity:          | Info                  |                    |
| Message:           | Firewall PPP VM in    | stalled.           |
| Meaning:           | Firewall is active on | this PPP interface |

# **DP Trace Event**

The Data Path service, also known as the DP entity, issues the following trace event message. The entity code assigned to DP events is 6.

| <b>Entity Code</b> | e/Event Code                                                                  | 6/91                                                                                                    |
|--------------------|-------------------------------------------------------------------------------|----------------------------------------------------------------------------------------------------|
| Decimal Ide        | entifier                                                                      | 16778843                                                                                                    |
| Severity:          | Trace                                                                         |                                                                                                    |
| Message:           | cct < <i>circuit_no.</i> >: 0                                                 | Dutgoing pkt dropped; no header space.                                                                                                    |
| Meaning:           | The system received<br>relay or ATM. When<br>the packet, there was<br>packet. | d a packet from Ethernet or FDDI that was to be bridged over frame<br>in frame relay or ATM tried to add the necessary header information to<br>as not enough space for the header. Therefore, the system dropped the |
| Action:            | No action required.                                                           |                                                                                                    |

# **DS1E1 Warning Event**

The Multichannel T1/E1 driver service, referred to as the DS1E1 entity, issues the following warning event message. The entity code assigned to DS1E1 events is 63.

| <b>Entity Code</b> | /Event Code                                                                                           | 63/93                                                                                         |
|--------------------|----------------------------------------------------------------------------------------------------|-----------------------------------------------------------------------------------------------|
| Decimal Ide        | ntifier                                                                                               | 16793437                                                                                      |
| Severity:          | Warning                                                                                               |                                                                                               |
| Message:           | Connector COM <co< td=""><td>onnector_no.&gt;, current timeslot assigned is not supported.</td></co<> | onnector_no.>, current timeslot assigned is not supported.                                    |
| Meaning:           | On an ARN with a T<br>the T1 interface on t                                                           | T1 or E1 card, and an ISDN card, the current assignment of DS0s for his connector is invalid. |
| Action:            | Have the service pro-<br>more contiguous cha                                                          | ovider change the T1 channel assignments. You can also provision annels.                      |

#### **DVS Warning Event**

Bay Dial VPN service, also known as the DVS entity, issues the following warning event message. The entity code assigned to DVS events is 159.

| Entity Code/Event Code<br>Decimal Identifier |                   | 159/5<br>16817925       |  |
|----------------------------------------------|-------------------|-------------------------|--|
|                                              |                   |                         |  |
| Message:                                     | <string></string> |                         |  |
| Meaning:                                     | Unexpected buff   | er or unexpected signal |  |

#### **DVS Info Events**

Bay Dial VPN service, also known as the DVS entity, issues the following info event messages. The entity code assigned to DVS events is 159.

| <b>Entity Code/Event Code</b> |                       | 159/1                                      |  |
|-------------------------------|-----------------------|--------------------------------------------|--|
| Decimal Ide                   | entifier              | 16817921                                   |  |
| Severity:                     | Info                  |                                            |  |
| Message:                      | Protocol initializing |                                            |  |
| Meaning:                      | DVS (Layer 3, Mob     | bile IP Protocol) is loading on this slot. |  |

| Entity Cod         | e/Event Code                     | 159/2                                                |  |
|--------------------|----------------------------------|------------------------------------------------------|--|
| Decimal Identifier |                                  | 16817922                                             |  |
| Severity:          | Info                             |                                                      |  |
| Message:           | Protocol loaded.                 |                                                      |  |
| Meaning:           | DVS (Layer 3, Mol                | bile IP Protocol) is loaded on this slot.            |  |
| Entity Cod         | e/Event Code                     | 159/3                                                |  |
| Decimal Id         | entifier                         | 16817923                                             |  |
| Severity:          | Info                             |                                                      |  |
| Message:           | <circuit_no.>: DVS</circuit_no.> | S up on interface < <i>IP_address</i> >              |  |
| Meaning:           | DVS is operational               | on the indicated circuit on the indicated interface. |  |
| Entity Cod         | e/Event Code                     | 159/4                                                |  |
| Decimal Id         | ontifior                         | 16817024                                             |  |

| Decimal Ide | ntifier 1681/924                                                             |
|-------------|------------------------------------------------------------------------------|
| Severity:   | Info                                                                         |
| Message:    | <circuit_no.>: DVS down on interface <ip_address></ip_address></circuit_no.> |
| Meaning:    | DVS is not operational on the indicated circuit on the indicated interface.  |

# **FRPT Fault Event**

The Frame Relay PVC Pass Through service, also known as the FRPT entity, issues the following fault event message. The entity code assigned to FRPT events is 143.

| <b>Entity Code</b> | /Event Code                                      | 143/1                                                                           |
|--------------------|--------------------------------------------------|---------------------------------------------------------------------------------|
| Decimal Ide        | ntifier                                          | 16813825                                                                        |
| Severity:          | Fault                                            |                                                                                 |
| Message:           | System error, FRPT                               | gate attempting restart.                                                        |
| Meaning:           | The router experience<br>to restart up to five t | ed a fatal error and is restarting automatically. The router will attempt imes. |
| Action:            | Verify that the config<br>if the router fails to | guration is correct. Call the Bay Networks Technical Solutions Center restart.  |

#### **FRPT Warning Events**

The Frame Relay PVC Pass Through service, also known as the FRPT entity, issues the following warning event messages. The entity code assigned to FRPT events is 143.

| Entity Cod | le/Event Code                                                                                                    | 143/2                                                                                                    |
|------------|----------------------------------------------------------------------------------------------------|----------------------------------------------------------------------------------------------------|
| Decimal Id | lentifier                                                                                                    | 16813826                                                                                                    |
| Severity:  | Warning                                                                                                    |                                                                                                    |
| Message:   | Config error: New i<br><circuit di<="" number,="" td=""><td>nterface <i><circuit dlci="" number="" number,=""></circuit></i> ignored, conflicts with <i>LCI number&gt;</i>.</td></circuit> | nterface <i><circuit dlci="" number="" number,=""></circuit></i> ignored, conflicts with <i>LCI number&gt;</i> .                                                  |
| Meaning:   | A configuration error<br>already exists; each<br>router will not recog                                                                                                    | or exists. This newly created mapping interface uses a circuit that<br>PVC configured for pass through must have a dedicated circuit. The<br>gnize the interface. |
| Action:    | Reconfigure pass th mapping.                                                                                                    | rough so that each circuit participates in only one pass through                                                                                                  |
| Entity Cod | le/Event Code                                                                                                    | 143/3                                                                                                    |
| Decimal Id | lentifier                                                                                                    | 16813827                                                                                                    |
| Severity:  | Warning                                                                                                    |                                                                                                    |
| Message:   | Config error: New r<br>number> ignored, i                                                                                                    | napping <i><circuit circuit="" dlci="" dlci<="" i="" number="" number,="" to=""> nterface(s) not found.</circuit></i>                                             |
| Meaning:   | A configuration error does not exist.                                                                                                    | or exists. The specified pass through entry includes an interface that                                                                                            |
| Action:    | Reconfigure pass th                                                                                                    | rough to include only valid circuit numbers and DLCIs.                                                                                                    |
| Entity Cod | le/Event Code                                                                                                    | 143/4                                                                                                    |
| Decimal Id | lentifier                                                                                                    | 16813828                                                                                                    |
| Severity:  | Warning                                                                                                    |                                                                                                    |
| Message:   | Config error: New 1<br>number> ignored, i                                                                                                    | napping <i><circuit circuit="" dlci="" dlci<="" i="" number="" number,="" to=""> nterface(s) in use.</circuit></i>                                                |
| Meaning:   | A configuration error                                                                                                    | or exists. The new mapping entry specified includes at least one                                                                                                  |

interface that already participates in a pass through mapping.Action:Reconfigure pass through to include each interface in only one mapping.

| <b>Entity Code</b> | /Event Code                                        | 143/5                                                                                                    |
|--------------------|----------------------------------------------------|----------------------------------------------------------------------------------------------------|
| Decimal Ide        | ntifier                                            | 16813829                                                                                                    |
| Severity:          | Warning                                            |                                                                                                    |
| Message:           | Interface < <i>circuit nu</i><br>number, DLCI numb | <i>umber, DLCI number&gt;</i> detected unexpected death of partner <i><circuit< i=""><br/><i>ver&gt;</i> (<i><text></text></i>).</circuit<></i> |
| Meaning:           | The specified interfa                              | ace has detected that the interface to which it maps has failed.                                                                                |
| Action:            | None required.                                     |                                                                                                    |
| Entity Code        | /Event Code                                        | 143/6                                                                                                    |
| Decimal Ide        | ntifier                                            | 16813830                                                                                                    |
| Severity:          | Warning                                            |                                                                                                    |

Message:<text>Meaning:This is a generic warning message.

# **FRPT Info Events**

The Frame Relay PVC Pass Through service, also known as the FRPT entity, issues the following info event messages. The entity code assigned to FRPT events is 143.

| Entity Code/Event Code |                       | 143/7             |  |
|------------------------|-----------------------|-------------------|--|
| Decimal Identifier     |                       | 16813831          |  |
| Severity:              | Info                  |                   |  |
| Message:               | Service initializing. |                   |  |
| Meaning:               | Pass through service  | e is starting up. |  |

| Entity Code/Event Code<br>Decimal Identifier |                   | 143/8<br>16813832    |  |
|----------------------------------------------|-------------------|----------------------|--|
|                                              |                   |                      |  |
| Message:                                     | Service down.     |                      |  |
| Meaning:                                     | Pass through serv | vice is not working. |  |

| Entity Code | /Event Code                                                                 | 143/9                                                |
|-------------|-----------------------------------------------------------------------------|------------------------------------------------------|
| Decimal Ide | ntifier                                                                     | 16813833                                             |
| Severity:   | Info                                                                        |                                                      |
| Message:    | Interface initializing                                                      | ( <circuit dlci="" number="" number,="">).</circuit> |
| Meaning:    | The specified pass the                                                      | nrough interface is starting up.                     |
| Entity Code | /Event Code                                                                 | 143/10                                               |
| Decimal Ide | ntifier                                                                     | 16813834                                             |
| Severity:   | Info                                                                        |                                                      |
| Message:    | Interface down ( <ci< td=""><td>rcuit number, DLCI number&gt;).</td></ci<>  | rcuit number, DLCI number>).                         |
| Meaning:    | The specified pass the                                                      | nrough interface is not working.                     |
| Entity Code | /Event Code                                                                 | 143/11                                               |
| Decimal Ide | ntifier                                                                     | 16813835                                             |
| Severity:   | Info                                                                        |                                                      |
| Message:    | Interface added ( <ci< td=""><td>rcuit number, DLCI number&gt;).</td></ci<> | rcuit number, DLCI number>).                         |
| Meaning:    | The specified pass the                                                      | nrough interface has been added to the network.      |
| Entity Code | /Event Code                                                                 | 143/12                                               |
| Decimal Ide | ntifier                                                                     | 16813836                                             |
| Severity:   | Info                                                                        |                                                      |
| Message:    | Interface deleted (<                                                        | circuit number, DLCI number>).                       |
| Meaning:    | The specified pass the                                                      | nrough interface has been deleted from the network.  |
| Entity Code | /Event Code                                                                 | 143/13                                               |
| Decimal Ide | ntifier                                                                     | 16813837                                             |
| Severity:   | Info                                                                        |                                                      |
|             | <b>T C T 11</b> 1 (                                                         |                                                      |

Message:Interface Enabled (<*circuit number, DLCI number>*).Meaning:The specified pass through interface is enabled.

| Entity Code | /Event Code                                                                                              | 143/14                                                                                    |
|-------------|----------------------------------------------------------------------------------------------------|-------------------------------------------------------------------------------------------|
| Decimal Ide | entifier                                                                                                 | 16813838                                                                                  |
| Severity:   | Info                                                                                                    |                                                                                           |
| Message:    | Interface Disabled (                                                                                     | <circuit dlci="" number="" number,="">).</circuit>                                        |
| Meaning:    | The specified pass the                                                                                   | hrough interface is disabled.                                                             |
| Entity Code | /Event Code                                                                                              | 143/15                                                                                    |
| Decimal Ide | entifier                                                                                                 | 16813839                                                                                  |
| Severity:   | Info                                                                                                    |                                                                                           |
| Message:    | Interface <i><circuit i="" nu<=""> <i>number&gt;</i>.</circuit></i>                                      | umber, DLCI number> unable to raise partner <circuit dlci<="" number,="" td=""></circuit> |
| Meaning:    | The specified pass the                                                                                   | hrough interface is unable to reach the interface to which it maps.                       |
| Entity Code | /Event Code                                                                                              | 143/16                                                                                    |
| Decimal Ide | entifier                                                                                                 | 16813840                                                                                  |
| Severity:   | Info                                                                                                    |                                                                                           |
| Message:    | Mapping added ( <cr< td=""><td>ircuit number, DLCI number to circuit number DLCI number&gt;).</td></cr<> | ircuit number, DLCI number to circuit number DLCI number>).                               |
| Meaning:    | The specified mappi                                                                                      | ing has been added to the network.                                                        |
| Entity Code | /Event Code                                                                                              | 143/17                                                                                    |
| Decimal Ide | entifier                                                                                                 | 16813841                                                                                  |
| Severity:   | Info                                                                                                    |                                                                                           |
| Message:    | Mapping deleted (<                                                                                       | circuit number, DLCI number to circuit number DLCI number>).                              |
| Meaning:    | The specified mappi                                                                                      | ing has been deleted from the network.                                                    |
| Entity Code | /Event Code                                                                                              | 143/18                                                                                    |
| Decimal Ide | entifier                                                                                                 | 16813842                                                                                  |
| Severity:   | Info                                                                                                    |                                                                                           |
| Message:    | Mapping Enabled (<                                                                                       | <pre><circuit circuit="" dlci="" number="" number,="" to="">).</circuit></pre>            |
| Meaning:    | The specified mapping is enabled.                                                                        |                                                                                           |

| <b>Entity Code</b> | e/Event Code                           | 143/19                                                                                    |
|--------------------|----------------------------------------|-------------------------------------------------------------------------------------------|
| Decimal Ide        | entifier                               | 16813843                                                                                  |
| Severity:          | Info                                   |                                                                                           |
| Message:           | Mapping Disabled (                     | <circuit circuit="" dlci="" number="" number,="" to="">).</circuit>                       |
| Meaning:           | The specified mapp                     | ing is disabled.                                                                          |
| Entity Code        | e/Event Code                           | 143/20                                                                                    |
| Decimal Ide        | entifier                               | 16813844                                                                                  |
| Severity:          | Info                                   |                                                                                           |
| Message:           | Mapping became A <i>number&gt;</i> ).  | ctive ( <circuit circuit="" dlci="" dlci<="" number="" number,="" td="" to=""></circuit>  |
| Meaning:           | The specified mapp                     | ing is active.                                                                            |
| Entity Code        | e/Event Code                           | 143/21                                                                                    |
| Decimal Ide        | entifier                               | 16813845                                                                                  |
| Severity:          | Info                                   |                                                                                           |
| Message:           | Mapping became In <i>number&gt;</i> ). | active ( <circuit circuit="" dlci="" dlci<="" number="" number,="" td="" to=""></circuit> |
| Meaning:           | The specified mapp                     | ing is inactive.                                                                          |

#### **FRPT Trace Event**

The Frame Relay PVC Pass Through service, also known as the FRPT entity, issues the following trace event message. The entity code assigned to FRPT events is 143.

| Entity Code/Event Code    |                   | 143/22   |  |
|---------------------------|-------------------|----------|--|
| <b>Decimal Identifier</b> |                   | 16813846 |  |
| Severity:                 | Trace             |          |  |
| Message:                  | < <i>text</i> >   |          |  |
| Meaning:                  | This is a generic | message. |  |

# FR\_SVC Fault Event

The Frame Relay Switched Virtual Circuits service, also known as the FR\_SVC entity, issues the following fault event message. The entity code assigned to FR\_SVC events is 136.

| <b>Entity Code</b> | /Event Code                                                                                                    | 136/1    |
|--------------------|----------------------------------------------------------------------------------------------------|----------|
| Decimal Ide        | ntifier                                                                                                    | 16812033 |
| Severity:          | Fault                                                                                                    |          |
| Message:           | FR SVC System Error                                                                                                    |          |
| Meaning:           | The frame relay subsystem experienced a fatal error and is restarting automatically.                                       |          |
| Action:            | Verify that the configuration is correct. Call the Bay Networks Technical Solutions Center if the router fails to restart. |          |

# FR\_SVC Warning Event

The Frame Relay Switched Virtual Circuits service, also known as the FR\_SVC entity, issues the following warning event message. The entity code assigned to FR\_SVC events is 136.

| <b>Entity Code</b> | /Event Code                                                                               | 136/2                |
|--------------------|-------------------------------------------------------------------------------------------|----------------------|
| Decimal Ide        | ntifier                                                                                   | 16812034             |
| Severity:          | Warning                                                                                   |                      |
| Message:           | Client registration error cct < <i>circuit_name</i> > of type < <i>type description</i> > |                      |
| Meaning:           | The specified client registration error has occurred on the specified circuit.            |                      |
| Action:            | Contact the Technic                                                                       | al Solutions Center. |

# FR\_SVC Info Events

The Frame Relay Switched Virtual Circuits service, also known as the FR\_SVC entity, issues the following info event messages. The entity code assigned to FR\_SVC events is 136.

| Entity Code/Event Code |                                      | 136/3                   |
|------------------------|--------------------------------------|-------------------------|
| Decimal Id             | lentifier                            | 16812035                |
| Severity:              | Info                                 |                         |
| Message:               | Service initializir                  | ıg                      |
| Meaning:               | Frame relay SVC                      | service is initializing |
| Entity Cod             | le/Event Code                        | 136/4                   |
| Decimal Id             | lentifier                            | 16812036                |
| Severity:              | Info                                 |                         |
| Message:               | Master gate down                     | 1.                      |
| Meaning:               | The frame relay master gate is down. |                         |

| <b>Entity Code</b> | /Event Code        | 136/5                  |
|--------------------|--------------------|------------------------|
| Decimal Ide        | ntifier            | 16812037               |
| Severity:          | Info               |                        |
| Message:           | Frame relay SVC M  | IB initializing.       |
| Meaning:           | The frame relay SV | C MIB is initializing. |

| <b>Entity Code</b> | /Event Code         | 136/6                                         |
|--------------------|---------------------|-----------------------------------------------|
| Decimal Ide        | ntifier             | 16812038                                      |
| Severity:          | Info                |                                               |
| Message:           | Frame relay SVC sig | g ctrl initializing                           |
| Meaning:           | The frame relay SV  | C signaling control function is initializing. |

| <b>Entity Code</b> | /Event Code         | 136/7                                                            |
|--------------------|---------------------|------------------------------------------------------------------|
| Decimal Ide        | ntifier             | 16812039                                                         |
| Severity:          | Info                |                                                                  |
| Message:           | Frame relay SVC sig | g ctrl rcvd LAPF link up.                                        |
| Meaning:           | Frame relay SVC sig | gnaling control has received a message that the LAPF link is up. |
| Entity Code | /Event Code                 | 136/8                                                                |
|-------------|-----------------------------|----------------------------------------------------------------------|
| Decimal Ide | ntifier                     | 16812040                                                             |
| Severity:   | Info                        |                                                                      |
| Message:    | Frame relay SVC si          | g ctrl rcvd LAPF link down.                                          |
| Meaning:    | Frame relay SVC signs down. | gnaling control has received a message indicating that the LAPF link |

# FR\_SVC\_API Warning Events

The Frame Relay SVC API service, also known as the FR\_SVC\_API entity, issues the following warning event messages. The entity code assigned to FR\_SVC\_API events is 146.

| Entity Code/Event Code |                   | 146/1                                           |  |
|------------------------|-------------------|-------------------------------------------------|--|
| Decimal Ide            | entifier          | 16814593                                        |  |
| Severity:              | Warning           |                                                 |  |
| Message:               | Message sent to A | PI Gate failed.                                 |  |
| Meaning:               | An internal messa | ge the router sent failed to reach the API gate |  |
| Action:                | Contact the Bay N | letworks Technical Solutions Center.            |  |

| Entity Code/Event Code |                     | 146/2                             |  |
|------------------------|---------------------|-----------------------------------|--|
| Decimal Ide            | ntifier             | 16814594                          |  |
| Severity:              | Warning             |                                   |  |
| Message:               | Frame relay master  | gate died.                        |  |
| Meaning:               | The frame relay mas | ster gate failed.                 |  |
| Action:                | Contact the Bay Net | works Technical Solutions Center. |  |

| Entity Code/Event Code |                  | 146/7                        |
|------------------------|------------------|------------------------------|
| Decimal Id             | lentifier        | 16814599                     |
| Severity:              | Warning          |                              |
| Message:               | Unexpected erro  | r signalling Setup Gate.     |
| Meaning:               | An error occurre | d in trying to set up an SVC |
| Action:                | Contact the Tech | nical Solutions Center.      |

## FR\_SVC\_API Info Events

The Frame Relay SVC API service, also known as the FR\_SVC\_API entity, issues the following info event messages. The entity code assigned to FR\_SVC\_API events is 146.

| Entity Code | /Event Code            | 146/6                                                          |
|-------------|------------------------|----------------------------------------------------------------|
| Decimal Ide | ntifier                | 16814598                                                       |
| Severity:   | Info                   |                                                                |
| Message:    | Connect confirm rec    | eived from FR subsystem.                                       |
| Meaning:    | A connect confirmation | tion message has been received from the frame relay subsystem. |

| Entity Code/Event Code |                     | 146/9                   |  |
|------------------------|---------------------|-------------------------|--|
| Decimal Ide            | ntifier             | 16814601                |  |
| Severity:              | Info                |                         |  |
| Message:               | Success message ser | nt to Setup Gate.       |  |
| Meaning:               | The connection has  | completed successfully. |  |

| Entity Code/Event Code<br>Decimal Identifier |                      | 146/11<br>16814603                                    |  |
|----------------------------------------------|----------------------|-------------------------------------------------------|--|
|                                              |                      |                                                       |  |
| Message:                                     | Q933 registration su | ccess received on cct < circuit _name>.               |  |
| Meaning:                                     | Q933 has completed   | l registration successfully on the specified circuit. |  |

| <b>Entity Code/Event Code</b> |                    | 146/12                      |  |
|-------------------------------|--------------------|-----------------------------|--|
| Decimal Ide                   | ntifier            | 16814604                    |  |
| Severity:                     | Info               |                             |  |
| Message:                      | Q933 ack'd request | <request id="">.</request>  |  |
| Meaning:                      | Q933 has acknowled | lged the specified request. |  |

| <b>Entity Code</b> | /Event Code           | 146/13                                 |
|--------------------|-----------------------|----------------------------------------|
| Decimal Ide        | entifier              | 16814605                               |
| Severity:          | Info                  |                                        |
| Message:           | CCT Gate on circuit   | t < <i>circuit _name</i> > registered. |
| Meaning:           | The circuit gate on t | he specified circuit has registered.   |

| Entity Code | /Event Code          | 146/14                                       |
|-------------|----------------------|----------------------------------------------|
| Decimal Ide | ntifier              | 16814606                                     |
| Severity:   | Info                 |                                              |
| Message:    | Request for a new S  | VC received.                                 |
| Meaning:    | The frame relay sub  | system has received a request for a new SVC. |
| Entity Code | /Event Code          | 146/15                                       |
| Decimal Ide | ntifier              | 16814607                                     |
| Severity:   | Info                 |                                              |
| Message:    | Request sent to sign | aling gate on circuit < circuit_name>.       |

Meaning: The frame relay subsystem has sent a request to the signaling gate on the specified circuit.

# FR\_SVC\_API Trace Events

The Frame Relay SVC API service, also known as the FR\_SVC\_API entity, issues the following trace event messages. The entity code assigned to FR\_SVC\_API events is 146.

| Entity Code/Event Code<br>Decimal Identifier |                   | 146/3      |
|----------------------------------------------|-------------------|------------|
|                                              |                   | 16814595   |
| Severity:                                    | Trace             |            |
| Message:                                     | lapf gate created |            |
| Meaning:                                     | The LAPF gate i   | s created. |
| Entity Cod                                   | le/Event Code     | 146/4      |
| Decimal Id                                   | lentifier         | 16814596   |
| Severity:                                    | Trace             |            |

| Message: | lapf gate called.              |
|----------|--------------------------------|
| Meaning: | The LAPF gate has been called. |

#### **GRE Fault Event**

The Generic Routing Encapsulation service, referred to as the GRE entity, issues the following fault event message. The entity code assigned to GRE events is 114.

| Entity Code/Event Code |                     | 114/6    |
|------------------------|---------------------|----------|
| Decimal Identifier     |                     | 16806406 |
| Severity:              | Warning             |          |
| Message:               | <message></message> |          |
| Meaning:               | This is a fault me  | ssage.   |

#### **GRE Warning Events**

The Generic Routing Encapsulation service, referred to as the GRE entity, issues the following warning event messages. The entity code assigned to GRE events is 114.

| Entity Coc | le/Event Code       | 114/5                                                |  |
|------------|---------------------|------------------------------------------------------|--|
| Decimal Id | lentifier           | 16806405                                             |  |
| Severity:  | Warning             |                                                      |  |
| Message:   | <message></message> |                                                      |  |
| Meaning:   | This is a warning   | g message.                                           |  |
| Entity Cod | le/Event Code       | 11//17                                               |  |
| Entity Cot | ie/Event Coue       | 114/17                                               |  |
| Decimal Id | lentifier           | 16806417                                             |  |
| Severity:  | Warning             |                                                      |  |
| Message:   | GRE tunnel mise     | configuration caused internal loop - dropping packet |  |
| Meaning:   | The GRE tunnel      | configuration caused an internal loop.               |  |
| Action:    | Reconfigure the     | Reconfigure the GRE tunnel.                          |  |

## **GRE Info Events**

The Generic Routing Encapulation service, referred to as the GRE entity, issues the following info event messages. The entity code assigned to GRE events is 114.

| Entity Code | e/Event Code                    | 114/1                                    |
|-------------|---------------------------------|------------------------------------------|
| Decimal Ide | entifier                        | 16806401                                 |
| Severity:   | Info                            |                                          |
| Message:    | <message></message>             |                                          |
| Meaning:    | This is a log messag            | ge.                                      |
|             |                                 |                                          |
| Entity Code | e/Event Code                    | 114/3                                    |
| Decimal Ide | entifier                        | 16806403                                 |
| Severity:   | Info                            |                                          |
| Message:    | <circuit number=""> 0</circuit> | GRE up on interface <ip address=""></ip> |
| Meaning:    | DVS is ready to rec             | eive tunneled traffic from the RAS.      |
|             |                                 |                                          |
| Entity Code | e/Event Code                    | 114/4                                    |
| Decimal Ide | entifier                        | 16806404                                 |

| Severity: | Info                                                                     |
|-----------|--------------------------------------------------------------------------|
| Message:  | <circuit number=""> GRE down on interface <ip address=""></ip></circuit> |
| Meaning:  | DVS is no longer able to receive tunneled traffic from the RAS           |

# **HTTP Fault Event**

The HTTP Server software, referred to as the HTTP entity, issues the following fault event message. The entity code assigned to HTTP events is 145.

| <b>Entity Code</b> | /Event Code                                    | 145/1                                                                      |
|--------------------|------------------------------------------------|----------------------------------------------------------------------------|
| Decimal Ide        | ntifier                                        | 16814337                                                                   |
| Severity:          | Fault                                          |                                                                            |
| Message:           | System error, servic                           | e attempting restart.                                                      |
| Meaning:           | HTTP experienced a                             | a fatal error and is restarting automatically.                             |
| Action:            | Verify that the confi<br>if HTTP fails to rest | guration is correct. Call the Bay Networks Technical Solutions Center art. |

# **HTTP Warning Events**

The HTTP Server software, referred to as the HTTP entity, issues the following warning event messages. The entity code assigned to HTTP events is 145.

| <b>Entity Code</b> | /Event Code                                                                                            | 145/7                                                                                                    |
|--------------------|----------------------------------------------------------------------------------------------------|----------------------------------------------------------------------------------------------------|
| Decimal Ide        | ntifier                                                                                                | 16814343                                                                                                    |
| Severity:          | Warning                                                                                                |                                                                                                    |
| Message:           | Failed to initialize H                                                                                 | TTP Server for host <i><ip_address></ip_address></i> , remote port <i><port_number></port_number></i> .                                                                                                    |
| Meaning:           | The HTTP Server for                                                                                    | r the indicated device and port failed to initialize.                                                                                                    |
| Entity Code        | /Event Code                                                                                            | 145/8                                                                                                    |
| Decimal Ide        | ntifier                                                                                                | 16814344                                                                                                    |
| Severity:          | Warning                                                                                                |                                                                                                    |
| Message:           | TCP failed to establi                                                                                  | sh connection with host < <i>IP_address</i> >, remote port < <i>port_number</i> >.                                                                                                    |
| Meaning:           | The indicated TCP c                                                                                    | connection did not open.                                                                                                    |
| Entity Code        | /Event Code                                                                                            | 145/9                                                                                                    |
| Decimal Ide        | ntifier                                                                                                | 16814345                                                                                                    |
| Severity:          | Warning                                                                                                |                                                                                                    |
| Message:           | TCP transmit return                                                                                    | ed bad status code < <i>code</i> >.                                                                                                    |
| Meaning:           | TCP transmission re                                                                                    | turned an error, indicated by the status code.                                                                                                    |
| Entity Code        | /Event Code                                                                                            | 145/10                                                                                                    |
| Decimal Ide        | ntifier                                                                                                | 16814346                                                                                                    |
| Severity:          | Warning                                                                                                |                                                                                                    |
| Message:           | Authorization failed<br>host <i><ip_address></ip_address></i> ,<br>realm <i><realm></realm></i> , user | (AUTH_FAILED), HTTP status: 401 Unauthorized<br>port <port_number>, URL '<url>', method '<method>'<br/><user>, Referer: '<referer>', User-agent: '<user_agent>'</user_agent></referer></user></method></url></port_number> |
| Meaning:           | The indicated user is<br>privileges. The varia<br>referrer, and the user                               | attempting to access an entity without having appropriate access<br>bles identify the protected entity, the user making the attempt, the<br>agent.                                                                         |

| Entity Code | e/Event Code                                                                      | 145/11                                                                                                    |
|-------------|-----------------------------------------------------------------------------------|----------------------------------------------------------------------------------------------------|
| Decimal Ide | entifier                                                                          | 16814347                                                                                                    |
| Severity:   | Warning                                                                           |                                                                                                    |
| Message:    | Bad msg digest (AU<br>host < <i>IP_address</i> >,<br>realm < <i>realm</i> >, user | JTH_FORGERY), HTTP status: 401 Unauthorized<br>port <port_number>, URL '<url>', method '<method>'<br/>r <user>, Referer: '<referer>', User-agent: '<user_agent>'</user_agent></referer></user></method></url></port_number> |
| Meaning:    | The indicated user i<br>privileges. The varia<br>referrer, and the use            | s attempting to access an entity without having appropriate access<br>ables identify the protected entity, the user making the attempt, the<br>r agent.                                                                     |

# **HTTP Info Events**

The HTTP Server software, referred to as the HTTP entity, issues the following info event messages. The entity code assigned to HTTP events is 145.

| Entity Code/Event Code |                      | 145/2              |  |
|------------------------|----------------------|--------------------|--|
| Decimal Identifier     |                      | 16814338           |  |
| Severity:              | Info                 |                    |  |
| Message:               | Protocol Initializin | g.                 |  |
| Meaning:               | The HTTP protoco     | l is initializing. |  |

| Entity Code | /Event Code          | 145/3                                               |
|-------------|----------------------|-----------------------------------------------------|
| Decimal Ide | ntifier              | 16814339                                            |
| Severity:   | Info                 |                                                     |
| Message:    | Server listening for | requests on local port <pre>port_number&gt;.</pre>  |
| Meaning:    | The HTTP Server is   | listening for requests on the indicated local port. |
|             |                      |                                                     |

| Entity Code/Event Code<br>Decimal Identifier |                    | 145/4             |
|----------------------------------------------|--------------------|-------------------|
|                                              |                    | 16814340          |
| Severity:                                    | Info               |                   |
| Message:                                     | Server is disabled | 1.                |
| Meaning:                                     | The HTTP Server    | r is not enabled. |

| <b>Entity Code</b> | /Event Code                                                                                      | 145/5                                                             |
|--------------------|--------------------------------------------------------------------------------------------------|-------------------------------------------------------------------|
| Decimal Ide        | entifier                                                                                         | 16814341                                                          |
| Severity:          | Info                                                                                             |                                                                   |
| Message:           | Adding user <user_< td=""><td><i>ID&gt;</i> to group <i><group_id></group_id></i>.</td></user_<> | <i>ID&gt;</i> to group <i><group_id></group_id></i> .             |
| Meaning:           | The specified user is                                                                            | s being added to the indicated group.                             |
| Entity Code        | /Event Code                                                                                      | 145/6                                                             |
| Decimal Ide        | ntifier                                                                                          | 16814342                                                          |
| Severity:          | Info                                                                                             |                                                                   |
| Message:           | <message_string></message_string>                                                                |                                                                   |
| Meaning:           | This message is a va<br>messages.                                                                | ariable string that indicates one of several possible information |
| Entity Code        | /Event Code                                                                                      | 145/32                                                            |
| Decimal Ide        | entifier                                                                                         | 16814368                                                          |
| Severity:          | Info                                                                                             |                                                                   |
| Message:           | Server not listening                                                                             | for requests on local port < <i>interface_number</i> >.           |
| Meaning:           | The HTTP Server h                                                                                | as stopped listening for requests on the indicated interface.     |
| Entity Code        | /Event Code                                                                                      | 145/33                                                            |

| Entity Couc/Event Couc |                    | 145/55             |
|------------------------|--------------------|--------------------|
| Decimal Identifier     |                    | 16814369           |
| Severity:              | Info               |                    |
| Message:               | Server down.       |                    |
| Meaning:               | The HTTP Server is | s not operational. |

# **HTTP Trace Events**

The HTTP Server software, referred to as the HTTP entity, issues the following trace event messages. The entity code assigned to HTTP events is 145.

| <b>Entity Code/Event Code</b> |                                   | 145/12      |
|-------------------------------|-----------------------------------|-------------|
| Decimal Identifier            |                                   | 16814348    |
| Severity:                     | Trace                             |             |
| Message:                      | Loading archive < <i>a</i>        | rchive_ID>. |
| Meaning:                      | The indicated archive is loading. |             |

| Entity Code | /Event Code                            | 145/13                                                                   |
|-------------|----------------------------------------|--------------------------------------------------------------------------|
| Decimal Ide | entifier                               | 16814349                                                                 |
| Severity:   | Trace                                  |                                                                          |
| Message:    | Rejecting connection                   | n from host <i><ip_address></ip_address></i> .                           |
| Meaning:    | A connection reques                    | t from the indicated host has not been accepted.                         |
| Entity Code | /Event Code                            | 145/14                                                                   |
| Decimal Ide | entifier                               | 16814350                                                                 |
| Severity:   | Trace                                  |                                                                          |
| Message:    | Opening connection                     | with host < <i>IP_address</i> >, remote port < <i>port_number</i> >.     |
| Meaning:    | The HTTP Server is                     | opening a connection with the indicated host and port.                   |
| Entity Code | /Event Code                            | 145/15                                                                   |
| Decimal Ide | ntifier                                | 16814351                                                                 |
| Severity:   | Trace                                  |                                                                          |
| Message:    | Closing connection                     | with host < <i>IP_address</i> >, remote port < <i>port_number</i> >.     |
| Meaning:    | HTTP is closing a co                   | onnection with the indicated host and port.                              |
| Entity Code | /Event Code                            | 145/16                                                                   |
| Decimal Ide | entifier                               | 16814352                                                                 |
| Severity:   | Trace                                  |                                                                          |
| Message:    | TCP aborted with status = $< code >$ . |                                                                          |
| Meaning:    | TCP abnormally terr                    | ninated for the reason code shown in this message.                       |
| Entity Code | /Event Code                            | 145/17                                                                   |
| Decimal Ide | ntifier                                | 16814353                                                                 |
| Severity:   | Trace                                  |                                                                          |
| Message:    | Received unexpected                    | d TCP message, type < <i>integer</i> > while in < <i>string</i> > state. |
| Maanimaa    | UTTD manaimad a TC                     | D massage unusual in this context. The verification indicate the         |

Meaning: HTTP received a TCP message unusual in this context. The variables indicate the type of message and the HTTP state.

| <b>Entity Code</b> | /Event Code                                                                                                    | 145/18                                                                                                    |  |
|--------------------|----------------------------------------------------------------------------------------------------|----------------------------------------------------------------------------------------------------|--|
| Decimal Ide        | ntifier                                                                                                    | 16814354                                                                                                    |  |
| Severity:          | Trace                                                                                                    |                                                                                                    |  |
| Message:           | Bad request (BAD_<br>host < <i>IP_address</i> >,<br>realm < <i>realm</i> >, user                                                                                                    | REQUEST), HTTP status: 400 Bad request<br>port <port_number>, URL '<url>', method '<method>'<br/><user>, Referer: '<referer>', User-agent: '<user_agent>'</user_agent></referer></user></method></url></port_number>  |  |
| Meaning:           | HTTP received an in request, the user ma                                                                                                    | avalid request. The variables in the message indicate the source of the king the attempt, the referrer, and the user agent.                                                                                           |  |
| Entity Code        | /Event Code                                                                                                    | 145/19                                                                                                    |  |
| Decimal Ide        | entifier                                                                                                    | 16814355                                                                                                    |  |
| Severity:          | Trace                                                                                                    |                                                                                                    |  |
| Message:           | Form data parse error<br>host <i><ip_address></ip_address></i> ,<br>realm <i><realm></realm></i> , user                                                                                            | or (BAD_FORM), HTTP status: 400 Bad request<br>port < <i>port_number</i> >, URL '< <i>url</i> >', method '< <i>method</i> >'<br>· < <i>user</i> >, Referer: '< <i>referer</i> >', User-agent: '< <i>user_agent</i> >' |  |
| Meaning:           | g: An error occurred in parsing form data. The request is invalid. The variables in the message indicate the source of the problem, the user making the attempt, the referrer, and the user agent. |                                                                                                    |  |
| Entity Code        | /Event Code                                                                                                    | 145/20                                                                                                    |  |
| Decimal Ide        | entifier                                                                                                    | 16814356                                                                                                    |  |
| Severity:          | Trace                                                                                                    |                                                                                                    |  |
| Message:           | Bad imagemap (BA<br>host < <i>IP_address</i> >,<br>realm < <i>realm</i> >, user                                                                                                    | D_IMAGEMAP), HTTP status: 400 Bad request<br>port < <i>port_number</i> >, URL '< <i>url</i> >', method '< <i>method</i> >'<br>· < <i>user</i> >, Referer: '< <i>referer</i> >', User-agent: '< <i>user_agent</i> >'   |  |
| Meaning:           | g: A problem exists with an image map. The variables in the message indicate the source of the problem, the user making the attempt, the referrer, and the user agent.                             |                                                                                                    |  |
| Entity Code        | /Event Code                                                                                                    | 145/21                                                                                                    |  |
| Decimal Ide        | entifier                                                                                                    | 16814357                                                                                                    |  |
| Severity:          | Trace                                                                                                    |                                                                                                    |  |
| Message:           | Archive not loaded host <i><ip_address></ip_address></i> , realm <i><realm></realm></i> , user                                                                                                    | (UNAVAILABLE), HTTP status: 503 Unavailable<br>port < <i>port_number</i> >, URL '< <i>url</i> >', method '< <i>method</i> >'<br>· < <i>user</i> >, Referer: '< <i>referer</i> >', User-agent: '< <i>user_agent</i> >' |  |
| Meaning:           | The requested archiv<br>the problem, the use                                                                                                    | ve is not available. The variables in the message indicate the source of r making the attempt, the referrer, and the user agent.                                                                                      |  |

| <b>Entity Code</b> | /Event Code                                                                                                    | 145/22                                                                                                    |
|--------------------|----------------------------------------------------------------------------------------------------|----------------------------------------------------------------------------------------------------|
| Decimal Ide        | ntifier                                                                                                    | 16814358                                                                                                    |
| Severity:          | Trace                                                                                                    |                                                                                                    |
| Message:           | No resources (NO_RESOURCES), HTTP status: 503 Unavailable<br>host <i><ip_address></ip_address></i> , port <i><port_number></port_number></i> , URL ' <i><url></url></i> ', method ' <i><method></method></i> '<br>realm <i><realm></realm></i> , user <i><user></user></i> , Referer: ' <i><referer></referer></i> ', User-agent: ' <i><user_agent></user_agent></i> ' |                                                                                                    |
| Meaning:           | The requested resou of the problem, the u                                                                                                    | rce is not available. The variables in the message indicate the source<br>user making the attempt, the referrer, and the user agent.                                                                                                    |
| Entity Code        | /Event Code                                                                                                    | 145/23                                                                                                    |
| Decimal Ide        | ntifier                                                                                                    | 16814359                                                                                                    |
| Severity:          | Trace                                                                                                    |                                                                                                    |
| Message:           | Unknown EWS status code < <i>code</i> ><br>host < <i>IP_address</i> >, port < <i>port_number</i> >, URL '< <i>url</i> >', method '< <i>method</i> >'<br>realm < <i>realm</i> >, user < <i>user</i> >, Referer: '< <i>referer</i> >', User-agent: '< <i>user_agent</i> >'                                                                                               |                                                                                                    |
| Meaning:           | HTTP has received the message indicate and the user agent.                                                                                                    | a nonstandard status code, indicated in the message. The variables in<br>e the source of the problem, the user making the attempt, the referrer,                                                                                                    |
| Entity Code        | /Event Code                                                                                                    | 145/24                                                                                                    |
| Decimal Ide        | ntifier                                                                                                    | 16814360                                                                                                    |
| Severity:          | Trace                                                                                                    |                                                                                                    |
| Message:           | Internal Error, HTTP<br>host < <i>IP_address</i> >,<br>realm < <i>realm</i> >, user                                                                                                    | P status: 500 Internal Error<br>port <i><port_number< i="">&gt;, URL '<i><url< i="">&gt;', method '<i><method< i="">&gt;'<br/>· <i><user< i="">&gt;, Referer: '<i><referer< i="">&gt;', User-agent: '<i><user_agent< i="">&gt;'</user_agent<></i></referer<></i></user<></i></method<></i></url<></i></port_number<></i> |
| Meaning:           | An error internal to of the problem, the u                                                                                                    | HTTP has occurred. The variables in the message indicate the source user making the attempt, the referrer, and the user agent.                                                                                                    |

## **ISDB Fault Events**

The ISDB (Intelligent Serial Daughter Board) service, also known as the ISDB entity, issues the following fault event messages. The entity code assigned to ISDB events is 151.

| Entity Code | /Event Code                                                                                                    | 151/1    |
|-------------|----------------------------------------------------------------------------------------------------|----------|
| Decimal Ide | ntifier                                                                                                    | 16815873 |
| Severity:   | Fault                                                                                                    |          |
| Message:    | <fatal_error_messag< td=""><td>ge&gt;</td></fatal_error_messag<>                                                           | ge>      |
| Meaning:    | The ISDB experienced a fatal error and is restarting automatically.                                                        |          |
| Action:     | Verify that the configuration is correct. Call the Bay Networks Technical Solutions Center if the router fails to restart. |          |

| <b>Entity Code</b> | e/Event Code                    | 151/18                                                                     |
|--------------------|---------------------------------|----------------------------------------------------------------------------|
| Decimal Ide        | entifier                        | 16815890                                                                   |
| Severity:          | Fault                           |                                                                            |
| Message:           | Isdb Hardware F                 | ash Burn Failure                                                           |
| Meaning:           | The ISDB flash burn has failed. |                                                                            |
| Action:            | Try to reformat the Center.     | he flash. If this does not work, call the Bay Networks Technical Solutions |

| Entity Code/Event Code |                                                                                                   | 151/19                                           |  |
|------------------------|---------------------------------------------------------------------------------------------------|--------------------------------------------------|--|
| Decimal Ide            | ntifier                                                                                           | 16815891                                         |  |
| Severity:              | Fault                                                                                             |                                                  |  |
| Message:               | Isdb Hardware Flash Burn Failure - Time Exceeded                                                  |                                                  |  |
| Meaning:               | The ISDB flash burn has failed because the connection between the ISDB and the router has failed. |                                                  |  |
| Action:                | Check that the route                                                                              | er and the ISDB hardware are properly connected. |  |

## **ISDB Warning Events**

The ISDB (Intelligent Serial Daughter Board) service, also known as the ISDB entity, issues the following warning event messages. The entity code assigned to ISDB events is 151.

| Entity Code/Event Code<br>Decimal Identifier |                                    | 151/2    |  |
|----------------------------------------------|------------------------------------|----------|--|
|                                              |                                    | 16815874 |  |
| Severity:                                    | Warning                            |          |  |
| Message:                                     | < <i>text</i> >                    |          |  |
| Meaning:                                     | This is a generic warning message. |          |  |

| Entity Code | /Event Code                            | 151/3                                                                                  |
|-------------|----------------------------------------|----------------------------------------------------------------------------------------|
| Decimal Ide | ntifier                                | 16815875                                                                               |
| Severity:   | Warning                                |                                                                                        |
| Message:    | <function_name> 1</function_name>      | received an unexpected buffer                                                          |
| Meaning:    | The ISDB has receiv malfunctioning.    | ved buffers it should not have received. The router code is                            |
| Action:     | The contents of the Networks Technical | buffer will appear in the router log. Report the contents to the Bay Solutions Center. |

#### Entity Code/Event Code 151/4

| Decimal Ide | entifier 16815876                                                                             |
|-------------|-----------------------------------------------------------------------------------------------|
| Severity:   | Warning                                                                                       |
| Message:    | < <i>Function_name</i> > received an unexpected signal.                                       |
| Meaning:    | The ISDB has received signals it should not have received. The router code is malfunctioning. |
| Action:     | Contact the Bay Networks Technical Solutions Center.                                          |
|             |                                                                                               |

| Entity Code/Event Code |                                                                               | 151/5                                                                        |  |
|------------------------|-------------------------------------------------------------------------------|------------------------------------------------------------------------------|--|
| Decimal Ide            | ntifier                                                                       | 16815877                                                                     |  |
| Severity:              | Warning                                                                       |                                                                              |  |
| Message:               | A file < <i>read</i> / <i>write</i>                                           | / open / seek / close> error of type <error_type> has occurred.</error_type> |  |
| Meaning:               | A read, write, open, seek, or close error of the specified type has occurred. |                                                                              |  |
| Action:                | Contact the Bay Ne                                                            | tworks Technical Solutions Center.                                           |  |

| Entity Code | e/Event Code     | 151/6                            |
|-------------|------------------|----------------------------------|
| Decimal Ide | entifier         | 16815878                         |
| Severity:   | Warning          |                                  |
| Message:    | Download/Upload  | operation aborted                |
| Meaning:    | An ISDB download | or upload operation has aborted. |
| Action:     | None             |                                  |

#### Entity Code/Event Code 151/7

| Decimal Identifier | 16815879 |
|--------------------|----------|
|                    |          |

| Severity: | Warning                                               |
|-----------|-------------------------------------------------------|
| Message:  | Receive ERROR < <i>error_type</i> >                   |
| Meaning:  | The ISDB has received an error of the specified type. |
| Action:   | None                                                  |

#### Entity Code/Event Code 151/20

| Decimal Id | entifier 16815892                    |
|------------|--------------------------------------|
| Severity:  | Warning                              |
| Message:   | Transfer Already In Progress         |
| Meaning:   | An ISDB image transfer is occurring. |
| Action:    | None                                 |

| Entity Code | e/Event Code                                                                      | 151/21   |
|-------------|-----------------------------------------------------------------------------------|----------|
| Decimal Ide | entifier                                                                          | 16815893 |
| Severity:   | Warning                                                                           |          |
| Message:    | Download Attempted on Non-Present Connector                                       |          |
| Meaning:    | A download of an ISDB image has been attempted on a connector that is not active. |          |
| Action:     | Locate the correct connector and attach the ISDB board.                           |          |

| Entity Cod | e/Event Code                                                           | 151/22                                                                                    |
|------------|------------------------------------------------------------------------|-------------------------------------------------------------------------------------------|
| Decimal Id | entifier                                                               | 16815894                                                                                  |
| Severity:  | Warning                                                                |                                                                                           |
| Message:   | Isdb Hardware Failure FFFFFF00 Connector <connector_id></connector_id> |                                                                                           |
| Meaning:   | An ISDB hardware                                                       | failure has occurred.                                                                     |
| Action:    | Verify that you inst there is an ISDB on                               | alled the correct version of <i>arn.exe</i> to support the ISDB. Verify that a this slot. |

# **ISDB Info Events**

The ISDB (Intelligent Serial Daughter Board) service, also known as the ISDB entity, issues the following info event messages. The entity code assigned to ISDB events is 151.

| Entity Code/Event Code<br>Decimal Identifier |                   | 151/8<br>16815880    |
|----------------------------------------------|-------------------|----------------------|
|                                              |                   |                      |
| Message:                                     | < <i>text</i> >   |                      |
| Meaning:                                     | This is a generic | information message. |

| <b>Entity Code/Event Code</b> |                               | 151/9    |  |
|-------------------------------|-------------------------------|----------|--|
| Decimal Id                    | entifier                      | 16815881 |  |
| Severity:                     | Info                          |          |  |
| Message:                      | ISDB Gate up                  |          |  |
| Meaning:                      | The ISDB gate is u            | p.       |  |
|                               |                               |          |  |
| <b>Entity Code</b>            | Entity Code/Event Code 151/10 |          |  |

| Decimal Identifier |                     | 16815882 |
|--------------------|---------------------|----------|
| Severity:          | Info                |          |
| Message:           | ISDB Gate down      |          |
| Meaning:           | The ISDB gate is do | own.     |

| Entity Code | /Event Code        | 151/11                                  |
|-------------|--------------------|-----------------------------------------|
| Decimal Ide | ntifier            | 16815883                                |
| Severity:   | Info               |                                         |
| Message:    | Download Started   |                                         |
| Meaning:    | An ISDB download   | has begun.                              |
| Entity Code | /Event Code        | 151/12                                  |
| Decimal Ide | ntifier            | 16815884                                |
| Severity:   | Info               |                                         |
| Message:    | Upload Started     |                                         |
| Meaning:    | An ISDB upload has | s begun.                                |
| Entity Code | /Event Code        | 151/13                                  |
| Decimal Ide | ntifier            | 16815885                                |
| Severity:   | Info               |                                         |
| Message:    | Download/Upload o  | peration complete                       |
| Meaning:    | The ISDB download  | l or upload operation is complete.      |
| Entity Code | /Event Code        | 151/23                                  |
| Decimal Ide | ntifier            | 16815895                                |
| Severity:   | Info               |                                         |
| Message:    | Isdb Hardware Stop | Connector <connector_id></connector_id> |
| Meaning:    | The ISDB hardware  | on the specified connector has stopped. |
|             |                    | 151/04                                  |

| Entity Code/Event Code |                 | 151/24                                       |  |
|------------------------|-----------------|----------------------------------------------|--|
| Decimal Io             | lentifier       | 16815896                                     |  |
| Severity:              | Info            |                                              |  |
| Message:               | Isdb Hardware S | tart Connector <connector_id></connector_id> |  |
| Meaning:               | The ISDB hardw  | vare on the specified connector has started. |  |

Entity Code/Event Code151/25Decimal Idertifier16815897Severity:InfoMessage:Isdb Hardware Flash Burn StartingMeaning:An ISDB flash burn is starting.

| Entity Code/Event Code |                    | 151/26          |  |
|------------------------|--------------------|-----------------|--|
| Decimal Ide            | entifier           | 16815898        |  |
| Severity:              | Info               |                 |  |
| Message:               | Isdb Hardware Flas | h Burn Complete |  |
| Meaning:               | An ISDB flash burn | is complete.    |  |

| Entity Code/Event Code |                    | 151/29                                     |  |
|------------------------|--------------------|--------------------------------------------|--|
| Decimal Ide            | ntifier            | 16815901                                   |  |
| Severity:              | Info               |                                            |  |
| Message:               | Isdb Hardware Rese | et Connector < <i>connector_ID</i> >       |  |
| Meaning:               | The ISDB hardware  | e is resetting for the specified connector |  |

# L2TP Fault Event

The Layer 2 Tunneling Protocol (L2TP), also known as the L2TP entity, issues the following fault event message. The entity code for L2TP is 150.

| Entity Code/Event Code |                                                | 150/1                                                                      |  |
|------------------------|------------------------------------------------|----------------------------------------------------------------------------|--|
| Decimal Ide            | entifier                                       | 16815617                                                                   |  |
| Severity:              | Fault                                          |                                                                            |  |
| Message:               | System error, service                          | e attempting restart                                                       |  |
| Meaning:               | L2TP experienced a                             | a fatal error. L2TP will attempt to restart automatically.                 |  |
| Action:                | Verify that the confi<br>if L2TP fails to rest | guration is correct. Call the Bay Networks Technical Solutions Center art. |  |

## **L2TP Warning Events**

The Layer 2 Tunneling Protocol (L2TP), also known as the L2TP entity, issues the following warning event messages. The entity code for L2TP is 150.

| Entity Code | /Event Code        | 150/12                                                                                |
|-------------|--------------------|---------------------------------------------------------------------------------------|
| Decimal Ide | ntifier            | 16815628                                                                              |
| Severity:   | Warning            |                                                                                       |
| Message:    | Proxy LCP unsucce  | ssful, SID = <session_id_no.>, TID = <tunnel_id_no.></tunnel_id_no.></session_id_no.> |
| Meaning:    | LCP negotiations w | ere unsuccessful.                                                                     |

| Entity Code/Event Code |                                                                                                    | 150/14                                            |
|------------------------|----------------------------------------------------------------------------------------------------|---------------------------------------------------|
| Decimal Ide            | entifier                                                                                                    | 16815630                                          |
| Severity:              | Warning                                                                                                    |                                                   |
| Message:               | Failed to authenticate user < <i>user_name</i> >, SID = < <i>session_ID_no.</i> >,<br>TID = < <i>tunnel_ID_no.</i> > |                                                   |
| Meaning:               | The RADIUS set                                                                                                    | rver could not verify the remote user's identity. |
| Action:                | Check the RADIUS server's user name configuration.                                                                   |                                                   |

#### Entity Code/Event Code 150/21

| Severity: Warning                                                                                                    |                                                                                                    |
|----------------------------------------------------------------------------------------------------|----------------------------------------------------------------------------------------------------|
| Message: Max. retrar<br>LAC IP: </td <th>smit reached. Taking down tunnel, TID &lt;<i>tunnel_ID_no.</i>&gt;,<br/>LAC_IP_address&gt;, LNS IP: &lt;<i>LNS_IP_address&gt;</i></th> | smit reached. Taking down tunnel, TID < <i>tunnel_ID_no.</i> >,<br>LAC_IP_address>, LNS IP: < <i>LNS_IP_address&gt;</i> |
| Meaning: The router<br>now discor                                                                                                    | has reached the maximum number of times it will retransmit data. The LNS is necting the L2TP tunnel.                    |
| Action: Try another<br>Retransmit                                                                                                    | call or try increasing the values of the Retransmit Timer, Maximum<br>and Hello Timer configuration parameters.         |

| Entity Code/Event Code<br>Decimal Identifier |                                                                                              | 150/22<br>16815638 |  |
|----------------------------------------------|----------------------------------------------------------------------------------------------|--------------------|--|
|                                              |                                                                                              |                    |  |
| Message:                                     | Retransmit buffer ring full, dropping outbound buffers, TID: <tunnel_id_no.></tunnel_id_no.> |                    |  |
| Meaning:                                     | The router is running low on buffer space.                                                   |                    |  |
| Action:                                      | Increase the buffer allocation.                                                              |                    |  |

| <b>Entity Code</b> | /Event Code                                                                                                    | 150/23                                                                                                    |
|--------------------|----------------------------------------------------------------------------------------------------|----------------------------------------------------------------------------------------------------|
| Decimal Ide        | entifier                                                                                                    | 16815639                                                                                                    |
| Severity:          | Warning                                                                                                    |                                                                                                    |
| Message:           | The LAC has invalid                                                                                                    | 1 Protocol Version <version_no.>, LAC IP: <lac_ip_address></lac_ip_address></version_no.>                                             |
| Meaning:           | The LAC has the wr                                                                                                    | rong L2TP software version.                                                                                                    |
| Action:            | Update the LAC's L                                                                                                    | 2TP software. Ensure that you are not running PPTP or L2F.                                                                            |
| Entity Code        | /Event Code                                                                                                    | 150/24                                                                                                    |
| Decimal Ide        | ntifier                                                                                                    | 16815640                                                                                                    |
| Severity:          | Warning                                                                                                    |                                                                                                    |
| Message:           | <control_message><br/>LAC IP: <lac_ip_o< td=""><td>has invalid Framing Capabilities &lt;<i>hex_value</i>&gt;,<br/>address&gt;</td></lac_ip_o<></control_message>                                                                                | has invalid Framing Capabilities < <i>hex_value</i> >,<br>address>                                                                    |
| Meaning:           | The LAC requires a                                                                                                    | framing capability that the router does not support.                                                                                  |
| Action:            | None                                                                                                    |                                                                                                    |
| Entity Code        | /Event Code                                                                                                    | 150/25                                                                                                    |
| Decimal Ide        | ntifier                                                                                                    | 16815641                                                                                                    |
| Severity:          | Warning                                                                                                    |                                                                                                    |
| Message:           | <control_message><br/>TID: <tunnel_id_ne< td=""><td>has invalid Framing Type &lt;<i>hex_value</i>&gt;, LAC SID: &lt;<i>session_ID_no.</i>&gt;,<br/><i>p.</i>&gt;, LAC IP: &lt;<i>LAC_IP_address</i>&gt;.</td></tunnel_id_ne<></control_message> | has invalid Framing Type < <i>hex_value</i> >, LAC SID: < <i>session_ID_no.</i> >,<br><i>p.</i> >, LAC IP: < <i>LAC_IP_address</i> >. |
| Meaning:           | The LAC requires a                                                                                                    | framing type that the router does not support.                                                                                        |
| Action:            | None                                                                                                    |                                                                                                    |
| Entity Code        | /Event Code                                                                                                    | 150/26                                                                                                    |
| Decimal Ide        | ntifier                                                                                                    | 16815642                                                                                                    |
| Severity:          | Warning                                                                                                    |                                                                                                    |
| Message:           | <control_message><br/>LAC IP: <lac_ip_c< td=""><td>has invalid Bearer Capabilities <i><hex_value></hex_value></i>,<br/><i>address&gt;</i></td></lac_ip_c<></control_message>                                                                    | has invalid Bearer Capabilities <i><hex_value></hex_value></i> ,<br><i>address&gt;</i>                                                |
| Meaning:           | The LAC requires a                                                                                                    | bearer capability that the router does not support.                                                                                   |
| Action:            | None                                                                                                    |                                                                                                    |

| Entity Code/Event Code |                                                                                                    | 150/27                                                                                                    |
|------------------------|----------------------------------------------------------------------------------------------------|----------------------------------------------------------------------------------------------------|
| Decimal Identifier     |                                                                                                    | 16815643                                                                                                    |
| Severity:              | Warning                                                                                                    |                                                                                                    |
| Message:               | <control_message><br/>LAC IP: <lac_ip_< td=""><td>has invalid Bearer Type <i><hex_value></hex_value></i>, LAC TID: <i><tunnel_id_no.></tunnel_id_no.></i>, <i>address&gt;</i></td></lac_ip_<></control_message> | has invalid Bearer Type <i><hex_value></hex_value></i> , LAC TID: <i><tunnel_id_no.></tunnel_id_no.></i> , <i>address&gt;</i> |
| Meaning:               | The LAC requires a                                                                                                    | bearer type that the router does not support.                                                                                 |
| Action:                | None                                                                                                    |                                                                                                    |
| Entity Code            | e/Event Code                                                                                                    | 150/29                                                                                                    |
| Decimal Ide            | entifier                                                                                                    | 16815645                                                                                                    |
| Severity:              | Warning                                                                                                    |                                                                                                    |
| Message:               | Attempted to estable<br>TID < <i>tunnel_ID_nc</i>                                                                                                    | ish session using existing LAC SID < session_ID_no.>,<br>p.>, IP: <lac_ip_address></lac_ip_address>                           |
| Meaning:               | The LAC is using the                                                                                                    | ne same session ID as an existing session.                                                                                    |
| Action:                | Try the call again.                                                                                                    |                                                                                                    |
| Entity Code            | e/Event Code                                                                                                    | 150/30                                                                                                    |
| Decimal Identifier     |                                                                                                    | 16815646                                                                                                    |
| Severity:              | Warning                                                                                                    |                                                                                                    |
| Message:               | Could not find CID                                                                                                    | <call_id_no.></call_id_no.>                                                                                                   |
| Meaning:               | The packet arrived f                                                                                                    | for a session that does not exist.                                                                                            |
| Action:                | None                                                                                                    |                                                                                                    |
| Entity Code            | e/Event Code                                                                                                    | 150/31                                                                                                    |
| Decimal Ide            | entifier                                                                                                    | 16815647                                                                                                    |
| Severity:              | Warning                                                                                                    |                                                                                                    |
| Message:               | Sequenced Payload                                                                                                    | unsupported TID <tunnel_id_no.>, CID <circuit_id_no.></circuit_id_no.></tunnel_id_no.>                                        |
| Meaning:               | The LNS asked the                                                                                                    | LAC to disable the sequenced payload, (optional L2TP feature).                                                                |
| Action:                | None                                                                                                    |                                                                                                    |

# L2TP Info Events

The Layer 2 Tunneling Protocol (L2TP), also known as the L2TP entity, issues the following info event messages. The entity code for L2TP is 150.

| Entity Code/Event Code |                                                                                             | 150/2                                                                                          |
|------------------------|---------------------------------------------------------------------------------------------|------------------------------------------------------------------------------------------------|
| Decimal Identifier     |                                                                                             | 16815618                                                                                       |
| Severity:              | Info                                                                                        |                                                                                                |
| Message:               | L2TP Initializing                                                                           |                                                                                                |
| Meaning:               | L2TP is activating.                                                                         |                                                                                                |
| Entity Cod             | le/Event Code                                                                               | 150/3                                                                                          |
| Decimal Id             | lentifier                                                                                   | 16815619                                                                                       |
| Severity:              | Info                                                                                        |                                                                                                |
| Message:               | L2TP Down                                                                                   |                                                                                                |
| Meaning:               | L2TP is not active yet.                                                                     |                                                                                                |
| Entity Code/Event Code |                                                                                             | 150/4                                                                                          |
| Decimal Identifier     |                                                                                             | 16815620                                                                                       |
| Severity:              | Info                                                                                        |                                                                                                |
| Message:               | L2TP LNS IP Address <lns_ip_address> is up for slot <slot_no.>.</slot_no.></lns_ip_address> |                                                                                                |
| Meaning:               | L2TP is operating c                                                                         | correctly on this LNS slot.                                                                    |
| Entity Cod             | le/Event Code                                                                               | 150/5                                                                                          |
| Decimal Id             | lentifier                                                                                   | 16815621                                                                                       |
| Severity:              | Info                                                                                        |                                                                                                |
| Message:               | L2TP LNS IP Addr                                                                            | ress <lns_ip_address> is down.</lns_ip_address>                                                |
| Meaning:               | The LNS on this slo                                                                         | ot is not active.                                                                              |
| Entity Cod             | le/Event Code                                                                               | 150/6                                                                                          |
| Decimal Identifier     |                                                                                             | 16815622                                                                                       |
| Severity:              | Info                                                                                        |                                                                                                |
| Message:               | Creating tunnel. LA<br>LNS IP: < <i>LNS_IP</i>                                              | C IP: <lac_ip_address>, TID: <tunnel_id_no.>,<br/>address&gt;</tunnel_id_no.></lac_ip_address> |
| Meaning:               | The router is setting up a tunnel with the specified LAC.                                   |                                                                                                |
|                        |                                                                                             |                                                                                                |

| <b>Entity Code</b> | /Event Code                                                 | 150/7                                                                                                    |
|--------------------|-------------------------------------------------------------|----------------------------------------------------------------------------------------------------|
| Decimal Ide        | entifier                                                    | 16815623                                                                                                    |
| Severity:          | Info                                                        |                                                                                                    |
| Message:           | Tunnel established.<br>LNS IP: < <i>LNS_IP_a</i>            | LAC IP: <lac_ip_address>, TID: <tunnel_id_no.>,<br/>address&gt;, TID: <tunnel_id_no.></tunnel_id_no.></tunnel_id_no.></lac_ip_address>   |
| Meaning:           | The L2TP tunnel set                                         | tup is complete.                                                                                                    |
| Entity Code        | /Event Code                                                 | 150/8                                                                                                    |
| Decimal Ide        | entifier                                                    | 16815624                                                                                                    |
| Severity:          | Info                                                        |                                                                                                    |
| Message:           | Session terminated.<br>LAC IP: < <i>LAC_IP_</i>             | SID: <session_id_no.>, TID: <tunnel_id_no.>,<br/>address&gt;, LNS IP: <lns_ip_address></lns_ip_address></tunnel_id_no.></session_id_no.> |
| Meaning:           | The L2TP session is there was a modem                       | no longer active. The user has disconnected the call at the PC, that is, or ISDN TA hang-up.                                             |
| Entity Code        | /Event Code                                                 | 150/9                                                                                                    |
| Decimal Ide        | entifier                                                    | 16815625                                                                                                    |
| Severity:          | Info                                                        |                                                                                                    |
| Message:           | Session established.<br>LAC IP: < <i>LAC_IP_</i>            | SID: <session_id_no.>, TID: <tunnel_id_no.>,<br/>address&gt;, LNS IP: <lns_ip_address></lns_ip_address></tunnel_id_no.></session_id_no.> |
| Meaning:           | The L2TP session is                                         | active.                                                                                                    |
| Entity Code        | /Event Code                                                 | 150/13                                                                                                    |
| Decimal Ide        | entifier                                                    | 16815629                                                                                                    |
| Severity:          | Info                                                        |                                                                                                    |
| Message:           | User <user_name> a</user_name>                              | authenticated successfully.                                                                                                    |
| Meaning:           | The RADIUS server                                           | r authenticated the remote user successfully.                                                                                            |
| Entity Code        | /Event Code                                                 | 150/15                                                                                                    |
| Decimal Ide        | entifier                                                    | 16815631                                                                                                    |
| Severity:          | Info                                                        |                                                                                                    |
| Message:           | User < <i>user_name</i> > a<br>(SID: < <i>session_ID_</i> ) | assigned address < <i>assigned_IP_address&gt;</i> by RADIUS.<br>no.>, TID: < <i>tunnel_ID_no.&gt;</i> )                                  |
| Meaning:           | The RADIUS server                                           | r has assigned an IP address to the authenticated remote user.                                                                           |

| <b>Entity Code</b> | e/Event Code                                                  | 150/39                                                                                                    |
|--------------------|---------------------------------------------------------------|----------------------------------------------------------------------------------------------------|
| Decimal Ide        | entifier                                                      | 16815655                                                                                                    |
| Severity:          | Info                                                          |                                                                                                    |
| Message:           | Tunnel terminated. I<br>LNS IP: < <i>LNS_IP_a</i>             | LAC IP: <lac_ip_address>, TID: <tunnel_id_no.>,<br/>address&gt;, TID: <tunnel_id_no.></tunnel_id_no.></tunnel_id_no.></lac_ip_address>         |
| Meaning:           | The L2TP tunnel is<br>no longer reliable, th<br>packet.       | terminated because the last session in the tunnel ended or the tunnel is<br>nat is, no acknowledgments are received when the LNS sends a Hello |
| Entity Code        | e/Event Code                                                  | 150/40                                                                                                    |
| Decimal Ide        | entifier                                                      | 16815656                                                                                                    |
| Severity:          | Info                                                          |                                                                                                    |
| Message:           | Session (SID: < <i>sess</i><br>circuit < <i>circuit_no.</i> > | ion_ID_no.>, TID: <tunnel_id_no.>) uses line <line_no.>,</line_no.></tunnel_id_no.>                                                            |
| Meaning:           | The L2TP session is                                           | s using the specified line and circuit.                                                                                                    |
| Entity Code        | e/Event Code                                                  | 150/41                                                                                                    |
| Decimal Ide        | entifier                                                      | 16815657                                                                                                    |
| Severity:          | Info                                                          |                                                                                                    |
| Message:           | User < <i>user_name</i> ><br>SID: < <i>session_ID_r</i>       | assigned address <assigned_ip_address> by RADIUS,<br/>no.&gt;, TID: <tunnel_id_no.></tunnel_id_no.></assigned_ip_address>                      |
| Meaning:           | The RADIUS server                                             | r assigned an IP address to the remote tunnelled user.                                                                                         |

# **L2TP Trace Events**

The Layer 2 Tunneling Protocol (L2TP), also known as the L2TP entity, issues the following trace event messages. The entity code for L2TP is 150.

| Entity Code/Event Code<br>Decimal Identifier |                                                                                                    | 150/10                                                                              |
|----------------------------------------------|----------------------------------------------------------------------------------------------------|-------------------------------------------------------------------------------------|
|                                              |                                                                                                    | 16815626                                                                            |
| Severity:                                    | Trace                                                                                                    |                                                                                     |
| Message:                                     | Skipping Proxy LCI<br>TID = <tunnel_id_r< td=""><th>P, starting LCP renegotiation, SID = <session_id_no.>,<br/>no.&gt;</session_id_no.></th></tunnel_id_r<> | P, starting LCP renegotiation, SID = <session_id_no.>,<br/>no.&gt;</session_id_no.> |
| Meaning:                                     | The router is renego<br>does not support pro                                                                                                    | tiating LCP because the LAC did not send a proxy LCP message o oxy LCP.             |

| Entity Code            | e/Event Code        | 150/11                                                                           |
|------------------------|---------------------|----------------------------------------------------------------------------------|
| Decimal Identifier     |                     | 16815627                                                                         |
| Severity:              | Trace               |                                                                                  |
| Message:               | Proxy LCP complete  | ed successfully, SID = < <i>session_ID_no.</i> >, TID = < <i>tunnel_ID_no.</i> > |
| Meaning:               | The router complete | d LCP negotiations successfully. The LCP state is now up.                        |
|                        |                     |                                                                                  |
| Entity Code            | e/Event Code        | 150/16                                                                           |
| Decimal Ide            | entifier            | 16815632                                                                         |
| Severity:              | Trace               |                                                                                  |
| Message:               | L2TP wfL2TPEntry    | MIB record added.                                                                |
| Meaning:               | An L2TP record has  | been added to the router's MIB.                                                  |
|                        |                     |                                                                                  |
| Entity Code/Event Code |                     | 150/19                                                                           |
| Decimal Ide            | entifier            | 16815635                                                                         |
| Severity:              | Trace               |                                                                                  |
| Message:               | L2TP LNS failed to  | register with < <i>IP_address</i> >, status < <i>status_message</i> >            |
| Meaning:               | L2TP LNS uses IP/   | UDP port 1709 and this port was unavailable.                                     |
|                        |                     | 170/20                                                                           |
| Entity Code            | e/Event Code        | 150/20                                                                           |
| Decimal Ide            | entifier            | 16815636                                                                         |
| Severity:              | Trace               |                                                                                  |
| Message:               | No Tunnel Authenti  | cation Secret                                                                    |
| Meaning:               | You have not config | ured the router with a tunnel authentication password.                           |
| Entity Code            | Fvent Code          | 150/37                                                                           |
| Desires 111            |                     | 12012223                                                                         |
|                        | entiller            | 10912023                                                                         |
| Severity:              | Trace               |                                                                                  |

Message: Tunnel Authentication Successful, TID: <*tunnel\_ID\_no.>*, LAC IP: <*LAC\_IP\_address>* Meaning: The router has completed tunnel authentication successfully with the specified LAC. L2TP sessions are now allowed from this LAC.

| <b>Entity Code</b> | e/Event Code                                                                                                    | 150/38                                                                                     |
|--------------------|----------------------------------------------------------------------------------------------------|--------------------------------------------------------------------------------------------|
| Decimal Ide        | entifier                                                                                                    | 16815654                                                                                   |
| Severity:          | Trace                                                                                                    |                                                                                            |
| Message:           | Tunnel Authenticati                                                                                                    | on Failed, TID: <tunnel_id_no.>, LAC IP: <lac_ip_address></lac_ip_address></tunnel_id_no.> |
| Meaning:           | The router has not completed tunnel authentication with the specified LAC. The tunnel is taken down and sessions will not be accepted from this unauthorized LAC. |                                                                                            |
| Entity Code        | e/Event Code                                                                                                    | 150/57                                                                                     |
| Decimal Ide        | entifier                                                                                                    | 16815673                                                                                   |
| Severity:          | Trace                                                                                                    |                                                                                            |
| Message:           | No matched tunnel                                                                                                    | with TID < <i>tunnel_ID_no.</i> > found                                                    |
| Meaning:           | Packets arrived for a tunnel that does not exist.                                                                                                    |                                                                                            |

# LB Warning Event

The Learning Bridge service, also known as the LB entity, supports the following new warning message. The entity code assigned to LB events is 1.

| Entity Code/Event Code |                                                                                                    | 1/77<br>16777549                                                                                                    |  |
|------------------------|----------------------------------------------------------------------------------------------------|----------------------------------------------------------------------------------------------------|--|
| Decimal Identifier     |                                                                                                    |                                                                                                    |  |
| Severity:              | Warning                                                                                                    |                                                                                                    |  |
| Message:               | The interface is disabled on <i><circuit_no.></circuit_no.></i> because the learning bridge base record is disabled. |                                                                                                    |  |
| Meaning:               | When you disable the learns new bridge end                                                                           | he learning bridge base record on the router, learning bridge no longer<br>ntries on the interface on which it is configured. |  |

# **LOADER Info Events**

The Dynamic Loader service, also known as the LOADER entity, issues an info event message previously documented as a warning message (55/8). The LOADER entity also issues one new info event message (55/78). The entity code assigned to LOADER events is 55.

| e/Event Code                                                                                                    | 55/8                                                                                                    |
|----------------------------------------------------------------------------------------------------|----------------------------------------------------------------------------------------------------|
| entifier                                                                                                    | 16791304                                                                                                    |
| Info                                                                                                    |                                                                                                    |
| Can't find active bo                                                                                                    | oot image < <i>release_ID</i> >, searching volumes for another image                                                                                                    |
| The boot image that have been moved to                                                                                                    | t was originally booted cannot be found. The file system volume may<br>o another slot, or the image may have been renamed.                                                                                                    |
| Ensure that the Dynamic Loader is able to locate the image and load all applications. If not, call the Bay Networks Technical Solutions Center. |                                                                                                    |
| e/Event Code                                                                                                    | 55/78                                                                                                    |
| entifier                                                                                                    | 16791374                                                                                                    |
| Info                                                                                                    |                                                                                                    |
| Unloading RMONS<br>or:<br>Unloading DCMM                                                                                                    | STAT.exe because DCMMW.exe was loaded.<br>W.exe because RMONSTAT.exe was loaded.                                                                                                    |
| -                                                                                                    |                                                                                                    |
| The two executable unloads the other.                                                                                                    | s cannot occupy memory at the same time. Loading one automatically                                                                                                    |
|                                                                                                    | e/Event Code<br>entifier<br>Info<br>Can't find active be<br>The boot image tha<br>have been moved to<br>Ensure that the Dyn<br>not, call the Bay Ne<br>e/Event Code<br>entifier<br>Info<br>Unloading RMONS<br>or:<br>Unloading DCMM |

# **MIP Fault Event**

The Mobile IP service, referred to as the MIP entity, issues the following fault event message. The entity code assigned to MIP events is 113.

| <b>Entity Code</b> | /Eve                                    | ent Code           | 113/19                                                      |
|--------------------|-----------------------------------------|--------------------|-------------------------------------------------------------|
| Decimal Ide        | ntifi                                   | er                 | 16806163                                                    |
| Severity:          | Fau                                     | lt                 |                                                             |
| Message:           | One                                     | e of the following | generic messages can appear for this event code:            |
|                    | 1.                                      | Invalid protocol   | type, MIP only supports FR/PPP.                             |
|                    | 2.                                      | Failed to get a b  | uffer, registering MIP.                                     |
|                    | 3.                                      | Failed to get a R  | RPC, registering MIP.                                       |
| Meaning:           | eaning: The corresponding meanings are: |                    | neanings are:                                               |
|                    | 1.                                      | A user attempte    | d to configure DVS on a WAN protocol that is not supported. |
|                    | 2.                                      | MIP registration   | n failed due to a buffer malfunction.                       |
|                    | 3.                                      | MIP failed to re   | gister with IP.                                             |
|                    |                                         |                    |                                                             |

## **MIP Warning Events**

The Mobile IP service, referred to as the MIP entity, issues the following warning event messages. The entity code assigned to MIP events is 113.

| Entity Code            | /Event Code                                                                      | 113/12                                                        |
|------------------------|----------------------------------------------------------------------------------|---------------------------------------------------------------|
| Decimal Ide            | ntifier                                                                          | 16806156                                                      |
| Severity:              | Warning                                                                          |                                                               |
| Message:               | MIP registration from                                                            | m COA <i><ip_address></ip_address></i> .                      |
| Meaning:               | The specified IP add                                                             | lress (of the RAS) attempted to register a tunnel and failed. |
| Entity Code            | /Event Code                                                                      | 113/13                                                        |
| Decimal Ide            | ntifier                                                                          | 16806157                                                      |
| Severity:              | Warning                                                                          |                                                               |
| Message:               | Cannot create IP encaps gate on DLCI < DLCI_number>.                             |                                                               |
| Meaning:               | The software could not create an IP encapsulation gate for the identified DLCI.  |                                                               |
| Entity Code            | /Event Code                                                                      | 113/14                                                        |
| Decimal Identifier     |                                                                                  | 16806158                                                      |
| Severity:              | Warning                                                                          |                                                               |
| Message:               | Cannot create IPX encaps gate on DLCI < DLCI_number>.                            |                                                               |
| Meaning:               | The software could not create an IPX encapsulation gate for the identified DLCI. |                                                               |
| Entity Code/Event Code |                                                                                  | 113/18                                                        |
| Decimal Ide            | ntifier                                                                          | 16806162                                                      |
| Severity:              | Warning                                                                          |                                                               |
| Message:               | <message string=""></message>                                                    |                                                               |
| TTTCDDGGEC.            |                                                                                  |                                                               |

Meaning: An unexpected action occurred, but the operation continues normally.

#### **MIP Info Events**

The Mobile IP service, referred to as the MIP entity, issues the following info event messages. The entity code assigned to MIP events is 113.

| Entity Code | /Event Code             | 113/1                                                                                           |
|-------------|-------------------------|-------------------------------------------------------------------------------------------------|
| Decimal Ide | ntifier                 | 16806145                                                                                        |
| Severity:   | Info                    |                                                                                                 |
| Message:    | Registration accepte    | d for IP client < <i>IP_address</i> > on COA < <i>IP_address</i> >.                             |
| Meaning:    | Registration succeed    | ed for the identified IP client on the identified COA.                                          |
| Entity Code | /Event Code             | 113/2                                                                                           |
| Decimal Ide | ntifier                 | 16806146                                                                                        |
| Severity:   | Info                    |                                                                                                 |
| Message:    | Registration failed for | or IP client < <i>IP_address</i> > on COA < <i>IP_address</i> >.                                |
| Meaning:    | Registration failed for | or the identified IP client on the identified COA.                                              |
| Entity Code | /Event Code             | 113/3                                                                                           |
| Decimal Ide | ntifier                 | 16806147                                                                                        |
| Severity:   | Info                    |                                                                                                 |
| Message:    | Registration accepte    | d for IPX client <i><ipx_address></ipx_address></i> from COA <i><ip_address></ip_address></i> . |
| Meaning:    | Registration succeed    | ed for the identified IPX client on the identified COA.                                         |
| Entity Code | /Event Code             | 113/4                                                                                           |
| Decimal Ide | ntifier                 | 16806148                                                                                        |
| Severity:   | Info                    |                                                                                                 |
| Message:    | Registration failed for | or IPX client < <i>IPX_address</i> > from COA < <i>IP_address</i> >.                            |
| Meaning:    | Registration failed for | or the identified IPX client on the identified COA.                                             |
| Entity Code | /Event Code             | 113/5                                                                                           |
| Decimal Ide | ntifier                 | 16806149                                                                                        |
| Severity:   | Info                    |                                                                                                 |
| Message:    | Registration failed fr  | rom COA <i><ip_address></ip_address></i> .                                                      |

Meaning: Registration failed for the identified COA.

| Entity Code | e/Event Code                                                                  | 113/6                                                              |
|-------------|-------------------------------------------------------------------------------|--------------------------------------------------------------------|
| Decimal Ide | entifier                                                                      | 16806150                                                           |
| Severity:   | Info                                                                          |                                                                    |
| Message:    | Mobile IP deregistra                                                          | ation complete for IP client < <i>IP_address</i> >.                |
| Meaning:    | The deregistration of                                                         | f Mobile IP for the identified IP client was completed.            |
| Entity Code | e/Event Code                                                                  | 113/7                                                              |
| Decimal Ide | entifier                                                                      | 16806151                                                           |
| Severity:   | Info                                                                          |                                                                    |
| Message:    | Mobile IP deregistra                                                          | ation complete for IPX client <i><ipx_address></ipx_address></i> . |
| Meaning:    | The deregistration of                                                         | of Mobile IP for the identified IPX client was completed.          |
|             |                                                                               |                                                                    |
| Entity Code | e/Event Code                                                                  | 113/8                                                              |
| Decimal Ide | entifier                                                                      | 16806152                                                           |
| Severity:   | Info                                                                          |                                                                    |
| Message:    | Authentication from                                                           | n COA <i><ip_address></ip_address></i> failed.                     |
| Meaning:    | Ieaning: The authentication process for the identified COA failed.            |                                                                    |
| Entity Code | e/Event Code                                                                  | 113/9                                                              |
| Decimal Ide | entifier                                                                      | 16806153                                                           |
| Severity:   | Info                                                                          |                                                                    |
| Message:    | IPX ISAP gate created.                                                        |                                                                    |
| Meaning:    | The ISAP gate for IPX is created.                                             |                                                                    |
|             |                                                                               |                                                                    |
| Entity Code | e/Event Code                                                                  | 113/10                                                             |
| Decimal Ide | entifier                                                                      | 16806154                                                           |
| Severity:   | Info                                                                          |                                                                    |
| Message:    | Circuit < <i>circuit_number</i> >: MIP up on interface < <i>IP_address</i> >. |                                                                    |
| Meaning:    | MIP is active for the identified circuit and interface.                       |                                                                    |

| <b>Entity Code</b>        | e/Event Code          | 113/11                                                  |
|---------------------------|-----------------------|---------------------------------------------------------|
| Decimal Ide               | entifier              | 16806155                                                |
| Severity:                 | Info                  |                                                         |
| Message:                  | Circuit < circuit_nut | mber>: MIP down on interface <ip_address>.</ip_address> |
| Meaning:                  | MIP is inactive for   | the identified circuit and interface.                   |
| Entity Code               | e/Event Code          | 113/16                                                  |
| <b>Decimal Identifier</b> |                       | 16806160                                                |

| Severity: | Info                                                      |
|-----------|-----------------------------------------------------------|
| Message:  | IP ISAP gate created.                                     |
| Meaning:  | DVS is now receiving all IP traffic to the WAN interface. |

# **MPS Fault Events**

The Multiple Protocol Over ATM Server, referred to as the MPS entity, issues the following fault event messages. The entity code assigned to MPS events is 156.

| <b>Entity Cod</b> | le/Event Code                                                                                                    | 156/1                                                          |     |
|-------------------|----------------------------------------------------------------------------------------------------|----------------------------------------------------------------|-----|
| Decimal Id        | lentifier                                                                                                    | 16817153                                                       |     |
| Severity:         | Fault                                                                                                    |                                                                |     |
| Message:          | MPS System e                                                                                                    | ror, service attempting restart.                               |     |
| Meaning:          | The MPOA set                                                                                                    | ver experienced a fatal error and is restarting automatically. |     |
| Action:           | Verify that the configuration is correct. Call the Bay Networks Technical Solutions Center if the MPS fails to restart. |                                                                | ter |
| Entity Cod        | le/Event Code                                                                                                    | 156/2                                                          |     |
| Decimal Id        | lentifier                                                                                                    | 16817154                                                       |     |
| Severity:         | Fault                                                                                                    |                                                                |     |
| Message:          | MPS Control S                                                                                                    | ystem error, service attempting restart.                       |     |
| Meaning:          | The MPS control system experienced an unexpected event or lack of resources and is restarting automatically.            |                                                                |     |
| Action:           | Contact the Bay Networks Technical Solutions Center if the MPS fails to restart.                                        |                                                                |     |

| <b>Entity Code</b> | /Event Code                                  | 156/3                                                                                                    |
|--------------------|----------------------------------------------|----------------------------------------------------------------------------------------------------|
| Decimal Ide        | entifier                                     | 16817155                                                                                                    |
| Severity:          | Fault                                        |                                                                                                    |
| Message:           | MPS Process System                           | n error, service attempting restart.                                                                                                   |
| Meaning:           | The MPS message p resources and is rest      | processing system experienced an unexpected event or lack of arting automatically.                                                     |
| Action:            | Contact the Bay Net                          | works Technical Solutions Center if the MPS fails to restart.                                                                          |
| Entity Code        | e/Event Code                                 | 156/4                                                                                                    |
| Decimal Ide        | entifier                                     | 16817156                                                                                                    |
| Severity:          | Fault                                        |                                                                                                    |
| Message:           | MPS Ingress Proces                           | s System error, service attempting restart.                                                                                            |
| Meaning:           | The MPS ingress me<br>resources and is rest  | essage processing system experienced an unexpected event or lack of arting automatically.                                              |
| Action:            | Contact the Bay Net                          | works Technical Solutions Center if the MPS fails to restart.                                                                          |
| Entity Code        | e/Event Code                                 | 156/5                                                                                                    |
| Decimal Ide        | entifier                                     | 16817157                                                                                                    |
| Severity:          | Fault                                        |                                                                                                    |
| Message:           | MPS Control (ID: <                           | server_no.>): Restart due to ATMSIG restart.                                                                                           |
| Meaning:           | A fatal error has occ<br>result, MPS control | urred in the Signaling code, causing ATM signaling to restart. As a also restarts. ATM Signaling attempts to restart up to five times. |
| Action:            | Contact the Bay Net                          | works Technical Solutions Center if the MPS fails to restart.                                                                          |

### **MPS Warning Events**

The Multiple Protocol Over ATM Server, referred to as the MPS entity, issues the following warning event messages. The entity code assigned to MPS events is 156.

| Entity Code/Event Code          |                                                                | 156/18                                                                                                    |  |
|---------------------------------|----------------------------------------------------------------|----------------------------------------------------------------------------------------------------|--|
| Decimal Identifier              |                                                                | 16817169                                                                                                    |  |
| Severity:                       | Warning                                                        |                                                                                                    |  |
| Message:                        | MPOA Server (ID:                                               | <server_no.>) is disabled.</server_no.>                                                                             |  |
| Meaning:                        | The specified MPO                                              | A server has been disabled.                                                                                         |  |
| Action:                         | You can reenable the                                           | e MPOA server through the configuration tool.                                                                       |  |
| Message:<br>Meaning:<br>Action: | MPOA Server (ID:<br>The specified MPO.<br>You can reenable the | < <i>server_no.</i> >) is disabled.<br>A server has been disabled.<br>e MPOA server through the configuration tool. |  |

| <b>Entity Code</b> | /Event Code                                                                                                    | 156/19                                                                                          |  |
|--------------------|----------------------------------------------------------------------------------------------------|-------------------------------------------------------------------------------------------------|--|
| Decimal Identifier |                                                                                                    | 16817170                                                                                        |  |
| Severity:          | Warning                                                                                                    |                                                                                                 |  |
| Message:           | MPS Control (ID: <                                                                                                    | <i>server_no.&gt;</i> ): Configuration error.                                                   |  |
| Meaning:           | The MPS experienced an error retrieving information from the LECS. The MPS uses local configuration information instead.                             |                                                                                                 |  |
| Action:            | Verify that the LECS is operational.                                                                                                    |                                                                                                 |  |
| Entity Code        | /Event Code                                                                                                    | 156/20                                                                                          |  |
| Decimal Ide        | entifier                                                                                                    | 16817171                                                                                        |  |
| Severity:          | Warning                                                                                                    |                                                                                                 |  |
| Message:           | MPS Control (ID: <                                                                                                    | <i>server_no.&gt;</i> ) (vcc: <i><vcc_no.></vcc_no.></i> ) does not exist in the VC table.      |  |
| Meaning:           | The MPS control has established a VCC, but that VCC does not currently exist in the VC table.                                                        |                                                                                                 |  |
| Action:            | Call the Bay Netwo                                                                                                    | rks Technical Solutions Center if the problem persists.                                         |  |
| Entity Code        | /Event Code                                                                                                    | 156/21                                                                                          |  |
| Decimal Ide        | entifier                                                                                                    | 16817172                                                                                        |  |
| Severity:          | Warning                                                                                                    |                                                                                                 |  |
| Message:           | MPS Control (ID: <                                                                                                    | <i>server_no.&gt;</i> ) Failed to open a VCC (call_ref: <i><call_ref_no.></call_ref_no.></i> ). |  |
| Meaning:           | The specified MPS control attempted to open a VCC but failed. The router provides the call reference number.                                         |                                                                                                 |  |
| Action:            | Verify that the MPS has not reached the maximum number of VCs it can open. Call the Bay Networks Technical Solutions Center if the problem persists. |                                                                                                 |  |
| Entity Code        | /Event Code                                                                                                    | 156/22                                                                                          |  |
| Decimal Ide        | ntifier                                                                                                    | 16817173                                                                                        |  |
| Severity:          | Warning                                                                                                    |                                                                                                 |  |
| Message:           | MPS received NHR                                                                                                    | P Resolution request <error_description>.</error_description>                                   |  |
| Meaning:           | MPS received an NHRP request that cannot be processed due to the error described in the message, due to lack of resources.                           |                                                                                                 |  |
| Action:            | Report the error des                                                                                                    | cription to the Technical Solutions Center.                                                     |  |

| Entity Code                   | /Event Code                                                                                                    | 156/23                   |
|-------------------------------|----------------------------------------------------------------------------------------------------|--------------------------|
| Decimal Identifier            |                                                                                                    | 16817174                 |
| Severity:                     | Warning                                                                                                    |                          |
| Message:                      | Unknown timer asso                                                                                                    | ociated with EREQ_ENTRY. |
| Meaning:                      | This message is for debugging purposes only. The MPS was trying to free an unexpected timer structure.                                          |                          |
| Action:                       | Call the Bay Networks Technical Solutions Center if the problem persists.                                                                       |                          |
| Entity Code                   | /Event Code                                                                                                    | 156/04                   |
| Entity Code                   |                                                                                                    | 150/24                   |
| Decimal Ide                   | ntifier                                                                                                    | 16817175                 |
| Severity:                     | Warning                                                                                                    |                          |
| Message:                      | t_stoptimer: Attempting to free timer descriptor, when there is no entry.                                                                       |                          |
| Meaning:                      | This message is for debugging purposes only. The MPS was trying to free a nonexistent timer descriptor.                                         |                          |
| Action:                       | Call the Bay Networks Technical Solutions Center if the problem persists.                                                                       |                          |
| Entity Code/Event Code 156/25 |                                                                                                    |                          |
| Decimal Ide                   | ntifier                                                                                                    | 16817176                 |
| Severity:                     | Warning                                                                                                    |                          |
| Message:                      | MPS Egress Cache cannot be created: No ID for MPC <i><user_part></user_part></i> .                                                              |                          |
| Meaning:                      | This message is for debugging purposes only. The MPS could not create an egress cache because it could not find the MPC ID in its list of MPCs. |                          |
| Action:                       | Call the Bay Networks Technical Solutions Center if the problem persists.                                                                       |                          |
| Entity Code                   | /Event Code                                                                                                    | 156/26                   |
| Decimal Ide                   | ntifier                                                                                                    | 16817177                 |
| Severity:                     | Warning                                                                                                    |                          |
| Message:                      | MPS Control (ID: <i><server_no.></server_no.></i> ): Received buffer before signal.                                                             |                          |
| Meaning:                      | The MPS control received an unexpected buffer.                                                                                                  |                          |
| Action:                       | Call the Bay Networks Technical Solutions Center if the problem persists.                                                                       |                          |

| Entity Code/Event Code |                                                                           | 156/27   |  |
|------------------------|---------------------------------------------------------------------------|----------|--|
| Decimal Identifier     |                                                                           | 16817178 |  |
| Severity:              | Warning                                                                   |          |  |
| Message:               | MPS Processor (ID: < <i>server_no.</i> >): Received buffer before signal. |          |  |
| Meaning:               | The specified MPS processor received an unexpected buffer.                |          |  |
| Action:                | Call the Bay Networks Technical Solutions Center if the problem persists. |          |  |

### **MPS Info Events**

The Multiple Protocol Over ATM Server, referred to as the MPS entity, issues the following info event messages. The entity code assigned to MPS events is 156.

| Entity Code/Event Code |                                                    | 156/6               |
|------------------------|----------------------------------------------------|---------------------|
| Decimal Ide            | ntifier                                            | 16817158            |
| Severity:              | Info                                               |                     |
| Message:               | MPOA Server (ID: < <i>server_no.</i> >) initiated. |                     |
| Meaning:               | The specified MPS I                                | has been initiated. |

| <b>Entity Code/Event Code</b> |                                                         | 156/7          |
|-------------------------------|---------------------------------------------------------|----------------|
| Decimal Ide                   | ntifier                                                 | 16817159       |
| Severity:                     | Info                                                    |                |
| Message:                      | MPOA Server (ID: < <i>server_no.</i> >) is operational. |                |
| Meaning:                      | The specified MPS i                                     | s operational. |

| Entity Code/Event Code |                   | 156/8                                              |  |
|------------------------|-------------------|----------------------------------------------------|--|
| Decimal Ide            | entifier          | 16817160                                           |  |
| Severity:              | Info              |                                                    |  |
| Message:               | MPOA Server (ID:  | <server_no.>) Process gate initiated.</server_no.> |  |
| Meaning:               | The specified MPS | process gate has been initiated.                   |  |

| Entity Code/Event Code |                                                                                                    | 156/9                                                          |
|------------------------|----------------------------------------------------------------------------------------------------|----------------------------------------------------------------|
| Decimal Identifier     |                                                                                                    | 16817161                                                       |
| Severity:              | Info                                                                                                    |                                                                |
| Message:               | MPS Master on slot                                                                                                    | <slot_no.> entering dormant state <reason></reason></slot_no.> |
| Meaning:               | The MPS master for the specified slot is entering the dormant state due to the specified reason. Either the MPS is disabled or NHRP is not operational on the slot. |                                                                |
| Entity Code            | /Event Code                                                                                                    | 156/11                                                         |
| Decimal Ide            | ntifier                                                                                                    | 16817162                                                       |
| Severity:              | Info                                                                                                    |                                                                |
| Message:               | MPS Master on slot <i><slot_no.></slot_no.></i> initialization completed.                                                                                           |                                                                |
| Meaning:               | The MPS master on the specified slot has completed its initialization process.                                                                                      |                                                                |
| Entity Code/Event Code |                                                                                                    | 156/12                                                         |
| Decimal Identifier     |                                                                                                    | 16817163                                                       |
| Severity:              | Info                                                                                                    |                                                                |
| Message:               | MPS Master on slot < <i>slot_no.</i> > attributes Modified.                                                                                                    |                                                                |
| Meaning:               | The attributes associated with the MPS master on the specified slot have been modified.                                                                             |                                                                |
| Entity Code            | /Event Code                                                                                                    | 156/13                                                         |
| Decimal Ide            | ntifier                                                                                                    | 16817164                                                       |
| Severity:              | Info                                                                                                    |                                                                |
| Message:               | Last RTBL entry for Destination Address < <i>ip_address</i> > deleted.                                                                                              |                                                                |
| Meaning:               | The last egress cache entry for the specified destination address has been deleted.                                                                                 |                                                                |
| Entity Code            | /Event Code                                                                                                    | 156/14                                                         |
| Decimal Identifier     |                                                                                                    | 16817165                                                       |
| Severity:              | Info                                                                                                    |                                                                |
| Message:               | Cache Imposition reply for Dest Address < <i>ip_address</i> > received with no CIE.                                                                                 |                                                                |
| Meaning:               | The MPS received an invalid MPOA cache imposition reply from the egress MPC for the specified destination address.                                                  |                                                                |

| Entity Code | e/Event Code                                                                                                    | 156/15                                                                    |
|-------------|----------------------------------------------------------------------------------------------------|---------------------------------------------------------------------------|
| Decimal Ide | entifier                                                                                                    | 16817166                                                                  |
| Severity:   | Info                                                                                                    |                                                                           |
| Message:    | Cache Imposition NAK Reply for Dest Address < <i>ip_address</i> > received.                                                      |                                                                           |
| Meaning:    | The MPS received a negative cache imposition reply from the egress MPC for the specified destination address.                    |                                                                           |
| Action:     | View the MPC logs for more information. The MPC may send negative replies due to lack of resources.                              |                                                                           |
| Entity Code | e/Event Code                                                                                                    | 156/16                                                                    |
| Decimal Ide | entifier                                                                                                    | 16817167                                                                  |
| Severity:   | Info                                                                                                    |                                                                           |
| Message:    | Cache Imposition Reply for Dest Address < <i>ip_address</i> > received.                                                          |                                                                           |
| Meaning:    | The MPS received a cache imposition reply for the specified destination address. The egress MPC has agreed to accept a shortcut. |                                                                           |
| Entity Code | e/Event Code                                                                                                    | 156/17                                                                    |
| Decimal Ide | entifier                                                                                                    | 16817168                                                                  |
| Severity:   | Info                                                                                                    |                                                                           |
| Message:    | Attempt to open VC                                                                                                    | to send KeepAlive to MPC <user_part> failed.</user_part>                  |
| Meaning:    | An attempt by the M the specified MPC f                                                                                          | IPS to open a VC for the purpose of sending a KeepAlive message to ailed. |
| Action:     | Ensure that the egress MPC is operational. Verify that ATM signaling for the egress MPC is functioning properly.                 |                                                                           |

### **NLSP Info Event**

The Network Link State Protocol, referred to as the NLSP entity, issues the following info event. The entity code assigned to NLSP events is 97.

| Entity Code/Event Code |                      | 97/1                                 |  |
|------------------------|----------------------|--------------------------------------|--|
| Decimal Ide            | ntifier              | 16802049                             |  |
| Severity:              | Info                 |                                      |  |
| Message:               | This sub-system is r | not supported.                       |  |
| Meaning:               | The NLSP subsyste    | m is not supported for this release. |  |
# **OSPF Fault Events**

The Open Shortest Path First service, also known as the OSPF entity, supports the following new fault event messages. The entity code assigned to OSPF events is 12.

| <b>Entity Code</b> | /Event Code                                 | 12/122                                                                                                    |
|--------------------|---------------------------------------------|----------------------------------------------------------------------------------------------------|
| Decimal Ide        | entifier                                    | 16780410                                                                                                    |
| Severity:          | Fault                                       |                                                                                                    |
| Message:           | UNEXPECTED DE                               | EATH of MSPF gate new_gh 0x%08x for area <area/> .                                                                                   |
| Meaning:           | MOSPF experienced calculations. OSPF times. | d an internal inconsistency while performing the multicast OSPF is restarting automatically. OSPF will attempt to restart up to five |
| Action:            | Call the Bay Netwo                          | rks Technical Solutions Center if OSPF fails to restart.                                                                             |
| Entity Code        | /Event Code                                 | 12/123                                                                                                    |
| Decimal Ide        | entifier                                    | 16780411                                                                                                    |
| Severity:          | Fault                                       |                                                                                                    |
| Message:           | UNEXPECTED DE                               | EATH of MOSPF_LSA gate new_gh 0x%08x.                                                                                                |
| Meaning:           | MOSPF experienced restart up to five time   | d a fatal error and is restarting automatically. OSPF will attempt to<br>les.                                                        |
| Action:            | Call the Bay Netwo                          | rks Technical Solutions Center if OSPF fails to restart.                                                                             |

# **OSPF Warning Events**

The Open Shortest Path First service, also known as the OSPF entity, supports the following new warning event messages. The entity code assigned to OSPF events is 12.

| Entity Cod | e/Event Code                                                                                                    | 12/121                                                                                                    |
|------------|----------------------------------------------------------------------------------------------------|----------------------------------------------------------------------------------------------------|
| Decimal Id | entifier                                                                                                    | 16780409                                                                                                    |
| Severity:  | Warning                                                                                                    |                                                                                                    |
| Message:   | Invalid MOSPF c                                                                                                    | onfiguration: wfOspfMulticastExtensions $== 0x\%08x$ .                                                                                                    |
| Meaning:   | The configured va                                                                                                    | alue for the OSPF Global Multicast Extensions parameter was illegal.                                                                                                    |
| Action:    | Set the OSPF Glo<br>multicast forward<br>inter-area multica<br>inter-area, and int                                                       | abal Multicast Extensions parameter to the appropriate value: 0 (no ing is enabled), 1 (intra-area multicasting only), 3 (intra-area and sting), 5 (intra-area and inter-AS multicasting), or 7 (intra-area, er-AS multicasting). |
| Entity Cod | e/Event Code                                                                                                    | 12/124                                                                                                    |
| Decimal Id | entifier                                                                                                    | 16780412                                                                                                    |
| Severity:  | Warning                                                                                                    |                                                                                                    |
| Message:   | MTU from <i><neighbor_address></neighbor_address></i> on interface <i><local_address></local_address></i> too large, dropping DD packet. |                                                                                                    |
| Meaning:   | The neighbor's MTU size configured for the interface is larger than the MTU size configured for the local interface.                     |                                                                                                    |
| Action:    | An adjacency is r                                                                                                    | ot established with this neighbor OSPE packets that exceed the local                                                                                                    |

Action: An adjacency is not established with this neighbor. OSPF packets that exceed the local interface MTU will be lost, possibly affecting assimilation and causing flooding of Link State Advertisements.

# **OSPF Info Event**

The Open Shortest Path First service, also known as the OSPF entity, supports the following new info event message. The entity code assigned to OSPF events is 12.

| Entity Code        | /Event Code                               | 12/125                                                                             |
|--------------------|-------------------------------------------|------------------------------------------------------------------------------------|
| Decimal Identifier |                                           | 16780413                                                                           |
| Severity:          | Info                                      |                                                                                    |
| Message:           | %s interface < <i>local</i>               | _address> received duplicate DD packet from <neighbor_address>.</neighbor_address> |
| Meaning:           | A duplicate database specified interface. | e description packet was received from the specified neighbor on the               |
| Action:            | The duplicate packe                       | t is ignored.                                                                      |

# **PPP Warning Events**

The Point-to-Point Protocol service, also known as the PPP entity, supports the following new warning event messages. The entity code assigned to PPP events is 44.

| Entity Code | /Event Code                                                                                                    | 44/232                                                                                                    |
|-------------|----------------------------------------------------------------------------------------------------|----------------------------------------------------------------------------------------------------|
| Decimal Ide | ntifier                                                                                                    | 16788712                                                                                                    |
| Severity:   | Warning                                                                                                    |                                                                                                    |
| Message:    | Received attribute v. < <i>session_ID_no.</i> >,                                                               | alue pair with incorrect length, session ID number = tunnel ID number = <tunnel_id_no.></tunnel_id_no.>                                                                                                    |
| Meaning:    | The router received an attribute-value pair (session ID number and tunnel ID number) with an incorrect length. |                                                                                                    |
| Action:     | Make sure that the session ID number and tunnel ID number use the correct format.                              |                                                                                                    |
| Entity Code | /Event Code                                                                                                    | 44/233                                                                                                    |
| Decimal Ide | ntifier                                                                                                    | 16788713                                                                                                    |
| Severity:   | Warning                                                                                                    |                                                                                                    |
| Message:    | Proxy link control p<br>session ID number =<br>renegotiating link co                                           | rotocol unsuccessful on <i><control_message></control_message></i> attribute-value pair,<br>= <i><session_id_no.></session_id_no.></i> , tunnel ID number = <i><tunnel_id_no.></tunnel_id_no.></i> ,<br>ontrol protocol. |
| Meaning:    | The router failed to pair. The router will                                                                     | negotiate its link control protocol due to the specified attribute-value<br>now renegotiate its link control protocol.                                                                                                   |

# **RFWALL Warning Events**

The FireWall service, also known as the RFWALL entity, issues the following revised warning event messages. The entity code assigned to RFWALL events is 119.

| Entity Code | /Event Code                                                                 | 119/27                               |
|-------------|-----------------------------------------------------------------------------|--------------------------------------|
| Decimal Ide | ntifier                                                                     | 16807707                             |
| Severity:   | Warning                                                                     |                                      |
| Message:    | fw_skey_getkey_clie                                                         | ent: < <i>IP_address</i> > not found |
| Meaning:    | The router's IP address could not be found in NVRAM during a get operation. |                                      |
| Action:     | Reissue the skey con                                                        | nmand.                               |

| Entity Code/Event Code<br>Decimal Identifier |                                                                                   | 119/28<br>16807708                                         |  |
|----------------------------------------------|-----------------------------------------------------------------------------------|------------------------------------------------------------|--|
|                                              |                                                                                   |                                                            |  |
| Message:                                     | fw_skey_change                                                                    | <pre>sey_client: <ip_address> not found</ip_address></pre> |  |
| Meaning:                                     | The router's IP address could not be found in NVRAM during a changekey operation. |                                                            |  |
| Action:                                      | Reissue the skey                                                                  | command.                                                   |  |

| <b>Entity Code</b> | /Event Code                            | 119/31                                                           |
|--------------------|----------------------------------------|------------------------------------------------------------------|
| Decimal Ide        | ntifier                                | 16807711                                                         |
| Severity:          | Warning                                |                                                                  |
| Message:           | fw_skey_getkey_ser                     | ver: < <i>IP_address</i> > not found                             |
| Meaning:           | The IP address of the a get operation. | e FireWall management station could not be found in NVRAM during |
| Action:            | None                                   |                                                                  |

# **RFWALL Info Events**

The FireWall service, also known as the RFWALL entity, supports the following revised info event messages. The entity code assigned to RFWALL events is 119.

| Entity Code | /Event Code            | 119/37                                            |
|-------------|------------------------|---------------------------------------------------|
| Decimal Ide | ntifier                | 16807717                                          |
| Severity:   | Info                   |                                                   |
| Message:    | FWALLC initializin     | g.                                                |
| Meaning:    | FireWall is initializi | ng. This is a normal state during boot or reboot. |
| Entity Code | /Event Code            | 119/97                                            |
| Decimal Ide | ntifier                | 16807776                                          |
| Severity:   | Info                   |                                                   |
| Message:    | FIREWALL FILTER        | R DOWNLOAD COMPLETE ON: line < <i>line_no.</i> >. |
| Meaning:    | Filter has been down   | nloaded successfully on the specified line.       |
|             |                        | 110/11/                                           |

| Entity Code | Event Code            | 119/116                                                                      |
|-------------|-----------------------|------------------------------------------------------------------------------|
| Decimal Ide | entifier              | 16807796                                                                     |
| Severity:   | Info                  |                                                                              |
| Message:    | DP: Couldn't find fi  | rewall instance to delete for slot < <i>slot_no.</i> >, < <i>port_no.</i> >. |
| Meaning:    | Could not delete fire | ewall because it could not be found on the specified interface               |

### **RFWALL Trace Event**

The FireWall service, also known as the RFWALL entity, supports the following revised trace event message. The entity code assigned to RFWALL events is 119.

| Entity Code/Event Code<br>Decimal Identifier |                      | 119/99                                                     |  |
|----------------------------------------------|----------------------|------------------------------------------------------------|--|
|                                              |                      | 16807778                                                   |  |
| Severity:                                    | Trace                |                                                            |  |
| Message:                                     | FWALLC, IF_CHG       | _MSG: Line = < <i>line_no.</i> >, STATE = < <i>state</i> > |  |
| Meaning:                                     | State trace message. |                                                            |  |

#### **RMONSTAT Info Events**

The RMONSTAT service, also known as the RMONSTAT entity, issues the following info event messages. The entity code assigned to RMONSTAT events is 154.

| Entity Code | /Event Code                                                        | 154/17                                                                                                    |
|-------------|--------------------------------------------------------------------|----------------------------------------------------------------------------------------------------|
| Decimal Ide | ntifier                                                            | 16816666                                                                                                    |
| Severity:   | Info                                                               |                                                                                                    |
| Message:    | RMONSTAT_IF_FA                                                     | ILURE                                                                                                    |
| Meaning:    | The RMONStat sub-<br>interface. This condi-<br>subsystem before yo | agent was unable to determine the interface number for the Ethernet<br>ition is likely to occur when you attempt to load the RMONStat<br>ou configure an Ethernet interface on the router. |
| Action:     | Configure an Ethern router.                                        | et interface before you configure the RMONStat subagent on the                                                                                                    |
| Entity Code | /Event Code                                                        | 154/18                                                                                                    |
| Decimal Ide | ntifier                                                            | 16816667                                                                                                    |
| Severity:   | Info                                                               |                                                                                                    |
| Message:    | RMONSTAT_DATA                                                      | _RESET                                                                                                    |

Meaning: The Ethernet controller has been reset on the router. This resets the RMON counters and deletes the cumulative history table on the ARN 100 router.

#### STAC\_LZS Fault Event

The STAC LZS compression protocol, also known as the STAC\_LZS entity, issues the following fault event message. The entity code assigned to STAC\_LZS events is 142.

| Entity Code | /Event Code                                      | 142/1                                                                         |
|-------------|--------------------------------------------------|-------------------------------------------------------------------------------|
| Decimal Ide | ntifier                                          | 16813569                                                                      |
| Severity:   | Fault                                            |                                                                               |
| Message:    | System error, service                            | e attempting restart.                                                         |
| Meaning:    | Stac LZS experience                              | ed a fatal error. Stac LZS will attempt to restart automatically.             |
| Action:     | Verify that the config<br>if Stac LZS fails to r | guration is correct. Call the Bay Networks Technical Solutions Center estart. |

# STAC\_LZS Warning Events

The STAC LZS compression protocol, also known as the STAC\_LZS entity, issues the following warning event messages. The entity code assigned to STAC\_LZS events is 142.

| <b>Entity Code</b> | /Event Code                                                                                        | 142/2                                          |
|--------------------|----------------------------------------------------------------------------------------------------|------------------------------------------------|
| Decimal Ide        | ntifier                                                                                            | 16813570                                       |
| Severity:          | Warning                                                                                            |                                                |
| Message:           | Maximum number of                                                                                  | of wfStacCircuitEntry reached. Ignoring entry. |
| Meaning:           | The maximum number of Stac LZS interfaces has been configured. You cannot add any more interfaces. |                                                |
| Action:            | Verify that the number of Stac LZS circuits does not exceed 1024.                                  |                                                |

| Entity Code/Event Code |                                                                   | 142/3                             |
|------------------------|-------------------------------------------------------------------|-----------------------------------|
| Decimal Ide            | ntifier                                                           | 16813571                          |
| Severity:              | Warning                                                           |                                   |
| Message:               | Invalid compression                                               | mode. Using default value.        |
| Meaning:               | You configured a compression mode that Stac LZS does not support. |                                   |
| Action:                | Accept the default c                                              | ompression mode, which is mode 3. |

| Entity Cod | e/Event Code                             | 142/4                                                                    |
|------------|------------------------------------------|--------------------------------------------------------------------------|
| Decimal Id | entifier                                 | 16813572                                                                 |
| Severity:  | Warning                                  |                                                                          |
| Message:   | Invalid engine ty                        | pe. Using default value.                                                 |
| Meaning:   | You tried to conf<br>for this interface. | igure a compression engine type (software or hardware) that is not valid |
| Action:    | Accept the defau                         | lt engine type.                                                          |
| Entity Cod | e/Event Code                             | 142/5                                                                    |
| Decimal Id | entifier                                 | 16813573                                                                 |
| Severity:  | Warning                                  |                                                                          |
| Message:   | Engine Registrat                         | ion failed for circuit <circuit_no.> compression down.</circuit_no.>     |
| Meaning:   | The compression                          | engine registration did not complete.                                    |
| Action:    | None                                     |                                                                          |

| Entity Code/Event Code    |                                                                                              | 142/6<br>16813574 |  |
|---------------------------|----------------------------------------------------------------------------------------------|-------------------|--|
| <b>Decimal Identifier</b> |                                                                                              |                   |  |
| Severity:                 | Warning                                                                                      |                   |  |
| Message:                  | CCP Registration failed for circuit < <i>circuit_no.</i> > compression down on this circuit. |                   |  |
| Meaning:                  | Stac LZS CCP registration did not complete successfully.                                     |                   |  |
| Action:                   | None                                                                                         |                   |  |

# STAC\_LZS Info Events

The STAC LZS compression protocol, also known as the STAC\_LZS entity, issues the following info event messages. The entity code assigned to STAC\_LZS events is 142.

| <b>Entity Cod</b>            | 142/7                |          |
|------------------------------|----------------------|----------|
| Decimal Identifier           |                      | 16813575 |
| Severity:                    | Info                 |          |
| Message:                     | Service initializing | ng.      |
| Meaning:                     | Stac LZS is initia   | alizing. |
|                              |                      |          |
| Entity Code/Event Code 142/8 |                      |          |

| Decimal Identifier 1681 |                    |           |
|-------------------------|--------------------|-----------|
| Severity:               | Info               |           |
| Message:                | Service is up.     |           |
| Meaning:                | Stac LZS service i | s active. |
|                         |                    |           |

| Entity Code/Event Code<br>Decimal Identifier |                      | 142/9<br>16813577                                 |  |
|----------------------------------------------|----------------------|---------------------------------------------------|--|
|                                              |                      |                                                   |  |
| Message:                                     | Attempt to connect   | circuit < <i>circuit_no</i> > has timed out.      |  |
| Meaning:                                     | The router did not a | ctivate the circuit in the specified time period. |  |

| <b>Entity Code/Event Code</b> |                                                                    | 142/10                                               |
|-------------------------------|--------------------------------------------------------------------|------------------------------------------------------|
| Decimal Ide                   | entifier                                                           | 16813578                                             |
| Severity:                     | Info                                                               |                                                      |
| Message:                      | Attempt to disconnect circuit < <i>circuit_no</i> > has timed out. |                                                      |
| Meaning:                      | The router did not d                                               | lisconnect the circuit in the specified time period. |

# STAC\_LZS Trace Event

The STAC LZS compression protocol, also known as the STAC\_LZS entity, issues the following trace event message. The entity code assigned to STAC\_LZS events is 142.

| <b>Entity Code</b> | /Event Code                                                                                                    | 142/11   |
|--------------------|----------------------------------------------------------------------------------------------------|----------|
| Decimal Ide        | ntifier                                                                                                    | 16813579 |
| Severity:          | Trace                                                                                                    |          |
| Message:           | Sequence # error: Expected seq. #: = < <i>sequence_no.&gt;</i> Rcvd seq. # = < <i>sequence_no&gt;</i> .<br>Sequence # mismatch, Reset cir: < <i>circuit_no.&gt;</i>                                                  |          |
| Meaning:           | The decompressor has detected an error, for example, an expected sequence number d<br>not match the received sequence number. The local decompression history and the<br>sender's compression history must be reset. |          |

### **STAC\_PPP** Fault Event

The STAC PPP compression service, also referred to as the STAC\_PPP entity, issues the following fault event message. The entity code assigned to STAC\_PPP events is 143.

| <b>Entity Code/Event Code</b> |                                                                | 143/1                                                                  |  |
|-------------------------------|----------------------------------------------------------------|------------------------------------------------------------------------|--|
| Decimal Ide                   | ntifier                                                        | 16813825                                                               |  |
| Severity:                     | Fault                                                          |                                                                        |  |
| Message:                      | System error, servic                                           | e attempting restart.                                                  |  |
| Meaning:                      | The software is attempting to reestablish compression service. |                                                                        |  |
| Action:                       | Contact the Bay Net                                            | tworks Technical Solutions Center if compression is not reestablished. |  |

# **STAC\_PPP Warning Events**

The STAC PPP compression service, also known as the STAC\_PPP entity, issues the following warning event messages. The entity code assigned to STAC\_PPP events is 143.

| Entity Code | /Event Code                                                                                                    | 143/2                                                                |
|-------------|----------------------------------------------------------------------------------------------------|----------------------------------------------------------------------|
| Decimal Ide | ntifier                                                                                                    | 16813826                                                             |
| Severity:   | Warning                                                                                                    |                                                                      |
| Message:    | Maximum number o                                                                                                    | f wfStacCircuitEntry reached. Ignoring entry.                        |
| Meaning:    | The maximum number of circuits for compression service has been reached. The system ignores attempts to add another circuit. |                                                                      |
| Entity Code | /Event Code                                                                                                    | 143/3                                                                |
| Decimal Ide | ntifier                                                                                                    | 16813827                                                             |
| Severity:   | Warning                                                                                                    |                                                                      |
| Message:    | Invalid compression                                                                                                    | mode. Using default value.                                           |
| Meaning:    | The specified compr<br>mode.                                                                                                 | ression mode is invalid. The system will use the default compression |
| Entity Code | /Event Code                                                                                                    | 143/4                                                                |
| Decimal Ide | ntifier                                                                                                    | 16813828                                                             |
| Severity:   | Warning                                                                                                    |                                                                      |
| Message:    | Invalid engine type.                                                                                                    | Using default value.                                                 |
| Meaning:    | The specified engine                                                                                                    | e type is invalid. The system will use the default engine type.      |

| Entity Code/Event Code |                       | 143/5                                                                          |  |
|------------------------|-----------------------|--------------------------------------------------------------------------------|--|
| Decimal Ide            | ntifier               | 16813829                                                                       |  |
| Severity:              | Warning               |                                                                                |  |
| Message:               | Engine registration f | failed for circuit < <i>circuit_number</i> > compression down on this circuit. |  |
| Meaning:               | Compression is inac   | tive on the identified circuit because the engine registration failed.         |  |

| Entity Cod | e/Event Code                                                                                                   | 143/6                                                                         |
|------------|----------------------------------------------------------------------------------------------------|-------------------------------------------------------------------------------|
| Decimal Id | entifier                                                                                                    | 16813830                                                                      |
| Severity:  | Warning                                                                                                    |                                                                               |
| Message:   | CCP registration fai                                                                                           | iled for circuit < <i>circuit_number</i> > compression down on this circuit.  |
| Meaning:   | Compression is inac                                                                                            | ctive on the identified circuit because the CCP registration failed.          |
| Entity Cod | e/Event Code                                                                                                   | 143/19                                                                        |
| Decimal Id | entifier                                                                                                    | 16813843                                                                      |
| Severity:  | Warning                                                                                                    |                                                                               |
| Message:   | Invalid fallback cor                                                                                           | npression mode type. Using default value.                                     |
| Meaning:   | The specified fallback compression mode is invalid. The system will use the default fallback compression mode. |                                                                               |
| Entity Cod | e/Event Code                                                                                                   | 143/20                                                                        |
| Decimal Id | entifier                                                                                                    | 16813844                                                                      |
| Severity:  | Warning                                                                                                    |                                                                               |
| Message:   | HW compression re<br><i><failure_code></failure_code></i> .                                                    | egistration failed for circuit < <i>circuit_number</i> >, with failure code = |
| Meaning:   | Hardware compress<br>by the failure code.                                                                      | ion registration failed for the identified circuit for the reason identified  |
| Entity Cod | e/Event Code                                                                                                   | 143/21                                                                        |
| Decimal Id | entifier                                                                                                    | 16813845                                                                      |
| Severity:  | Warning                                                                                                    |                                                                               |
| Message:   | Using SW compress                                                                                              | sion for Cct < <i>circuit_number</i> >.                                       |

Meaning: The system will use software compression for the identified circuit.

## **STAC\_PPP** Info Events

The STAC PPP compression service, also known as the STAC\_PPP entity, issues the following info event messages. The entity code assigned to STAC\_PPP events is 143.

| Entity Coc | le/Event Code      | 143/7                                                          |
|------------|--------------------|----------------------------------------------------------------|
| Decimal Id | lentifier          | 16813831                                                       |
| Severity:  | Info               |                                                                |
| Message:   | Service initializi | ng.                                                            |
| Meaning:   | Compression ser    | vice is initializing.                                          |
| Entity Cod | le/Event Code      | 143/8                                                          |
| Decimal Id | lentifier          | 16813832                                                       |
| Severity:  | Info               |                                                                |
| Message:   | Service is up.     |                                                                |
| Meaning:   | Compression ser    | vice is active.                                                |
| Entity Cod | le/Event Code      | 143/9                                                          |
| Decimal Id | lentifier          | 16813833                                                       |
| Severity:  | Info               |                                                                |
| Message:   | Attempt to conne   | ect circuit < <i>circuit_number</i> > has timed out.           |
| Meaning:   | The duration of t  | time allowed to establish the identified circuit elapsed.      |
| Entity Cod | le/Event Code      | 143/10                                                         |
| Decimal Id | lentifier          | 16813834                                                       |
| Severity:  | Info               |                                                                |
| Message:   | Attempt to disco   | nnect circuit <circuit_number> has timed out.</circuit_number> |
|            |                    |                                                                |

Meaning: The duration of time allowed to disconnect the identified circuit elapsed.

### **STAC\_PPP** Trace Event

The STAC PPP compression service, also known as the STAC\_PPP entity, issues the following trace event message. The entity code assigned to STAC\_PPP events is 143.

| <b>Entity Code/Event Code</b> |                                      | 143/11                                                                  |  |
|-------------------------------|--------------------------------------|-------------------------------------------------------------------------|--|
| Decimal Ide                   | ntifier                              | 16813835                                                                |  |
| Severity:                     | Trace                                |                                                                         |  |
| Message:                      | Bad decompressor status. Resetting.  |                                                                         |  |
| Meaning:                      | The decompression decompression oper | operation malfunctioned. The system is attempting to restart the ation. |  |

### TAG1.Q Fault Event

The 802.1Q service, also known as the TAG1.Q entity, issues the following fault event message. The entity code assigned to TAG1.Q events is 157.

| <b>Entity Code</b> | /Event Code                                     | 157/1                                                                             |
|--------------------|-------------------------------------------------|-----------------------------------------------------------------------------------|
| Decimal Ide        | entifier                                        | 16817409                                                                          |
| Severity:          | Fault                                           |                                                                                   |
| Message:           | System error, TAG1                              | Q gate attempting restart.                                                        |
| Meaning:           | The router experience<br>to restart up to five  | ced a fatal error and is restarting automatically. The router will attempt times. |
| Action:            | Verify that the confi<br>if the router fails to | guration is correct. Call the Bay Networks Technical Solutions Center restart.    |

#### TAG1.Q Warning Event

The 802.1Q service, also known as the TAG1.Q entity, issues the following warning event message. The entity code assigned to TAG1.Q events is 157.

| <b>Entity Code</b> | /Event Code                                                            | 157/2    |
|--------------------|------------------------------------------------------------------------|----------|
| Decimal Ide        | entifier                                                               | 16817410 |
| Severity:          | Warning                                                                |          |
| Message:           | <character_strings></character_strings>                                |          |
| Meaning:           | These messages alert you to miscellaneous 802.1Q anomalous conditions. |          |

# TAG1.Q Info Events

The 802.1Q service, also known as the TAG1.Q entity, issues the following info event messages. The entity code assigned to TAG1.Q events is 157.

| <b>Entity Code</b> | /Event Code                                                                                              | 157/3                                                       |
|--------------------|----------------------------------------------------------------------------------------------------|-------------------------------------------------------------|
| Decimal Ide        | ntifier                                                                                                  | 16817411                                                    |
| Severity:          | Info                                                                                                    |                                                             |
| Message:           | Loaded.                                                                                                  |                                                             |
| Meaning:           | The 802.1Q software has successfully loaded as part of the router initialization process                 |                                                             |
| Entity Code        | /Event Code                                                                                              | 157/4                                                       |
| Decimal Ide        | ntifier                                                                                                  | 16817412                                                    |
| Severity:          | Info                                                                                                    |                                                             |
| Message:           | Service initializing.                                                                                    |                                                             |
| Meaning:           | The 802.1Q software has started its initialization process.                                              |                                                             |
| Entity Code        | /Event Code                                                                                              | 157/5                                                       |
| Decimal Ide        | ntifier                                                                                                  | 16817413                                                    |
| Severity:          | Info                                                                                                    |                                                             |
| Message:           | Service terminating.                                                                                     |                                                             |
| Meaning:           | The 802.1Q software has started its termination process.                                                 |                                                             |
| Entity Code        | /Event Code                                                                                              | 157/6                                                       |
| Decimal Ide        | ntifier                                                                                                  | 16817414                                                    |
| Severity:          | Info                                                                                                    |                                                             |
| Message:           | Line <line_number></line_number>                                                                         | -: Driver gate died.                                        |
| Meaning:           | A low-level driver p                                                                                     | rocess on the specified physical line has ceased operation. |
| Action:            | None is required. If this message is generated in response to a driver error, the software will recover. |                                                             |

| Entity Code                                                     | /Event Code                                                                                                    | 157/7                                                                                                    |
|-----------------------------------------------------------------|----------------------------------------------------------------------------------------------------|----------------------------------------------------------------------------------------------------|
| Decimal Ide                                                     | entifier                                                                                                    | 16817415                                                                                                    |
| Severity:                                                       | Info                                                                                                    |                                                                                                    |
| Message:                                                        | Line <line_number></line_number>                                                                                                  | >: Tag1q Demux gate died.                                                                                                    |
| Meaning:                                                        | A low-level multiple                                                                                                    | exing process on the specified physical line has ceased operation.                                                                                                    |
| Action:                                                         | None is required. If will recover.                                                                                                | this message is generated in response to an internal error, the software                                                                                                    |
| Entity Code                                                     | /Event Code                                                                                                    | 157/8                                                                                                    |
| Decimal Ide                                                     | entifier                                                                                                    | 16817416                                                                                                    |
| Severity:                                                       | Info                                                                                                    |                                                                                                    |
| Message:                                                        | Line <i><line_number< i="">&gt; died.</line_number<></i>                                                                          | Cct <circuit_number>, Cct_Type <circuit_type>: Tag1q Decaps gate</circuit_type></circuit_number>                                                                                              |
| Meaning:                                                        | A low-level encapsu                                                                                                    | lation process on the specified circuit has ceased operation.                                                                                                    |
| Action:                                                         | None is required. If this message is generated in response to an internal error, the software will recover.                       |                                                                                                    |
| Entity Code                                                     | /Event Code                                                                                                    | 157/9                                                                                                    |
| Decimal Ide                                                     | entifier                                                                                                    | 16817417                                                                                                    |
| Severity:                                                       | Info                                                                                                    |                                                                                                    |
| Message:                                                        | Line < <i>line_number</i> >, Cct < <i>circuit_number</i> >, Cct_Type < <i>circuit_type</i> >: Tag1q Decaps gate unknown cct type. |                                                                                                    |
| Meaning:                                                        | A low-level encapsulation process on the specified circuit has received a frame from an unknown circuit type.                     |                                                                                                    |
| Action:                                                         | None is required. The software will recover.                                                                                      |                                                                                                    |
|                                                                 | 1                                                                                                    |                                                                                                    |
| Entity Code                                                     | /Event Code                                                                                                    | 157/10                                                                                                    |
| Entity Code<br>Decimal Ide                                      | /Event Code<br>entifier                                                                                                    | 157/10<br>16817418                                                                                                    |
| Entity Code<br>Decimal Ide<br>Severity:                         | /Event Code<br>entifier<br>Info                                                                                                   | 157/10<br>16817418                                                                                                    |
| Entity Code<br>Decimal Ide<br>Severity:<br>Message:             | /Event Code<br>entifier<br>Info<br>Line < <i>line_number</i> ><br>state.                                                          | 157/10<br>16817418<br>>, Cct < <i>circuit_number</i> >, state < <i>state_code</i> >: Tag1q unknown vlan                                                                                       |
| Entity Code<br>Decimal Ide<br>Severity:<br>Message:<br>Meaning: | /Event Code<br>entifier<br>Info<br>Line < <i>line_number</i> ><br>state.<br>The 802.1Q softwar                                    | 157/10         16817418         >, Cct <circuit_number>, state <state_code>: Tag1q unknown vlan         e detected an internal error in the VLAN state machine.</state_code></circuit_number> |

| <b>Entity Code</b> | e/Event Code                                                                                  | 157/11                                                                            |
|--------------------|-----------------------------------------------------------------------------------------------|-----------------------------------------------------------------------------------|
| Decimal Ide        | entifier                                                                                      | 16817419                                                                          |
| Severity:          | Info                                                                                          |                                                                                   |
| Message:           | Line <i><line_number< i="">&gt; found.</line_number<></i>                                     | >, Cct < <i>circuit_number</i> >, state < <i>state_code</i> >: Tag1q vlan cct not |
| Meaning:           | The 802.1Q softwar                                                                            | e detected an internal error in the VLAN state machine.                           |
| Action:            | None is required. The                                                                         | ne software will recover.                                                         |
| Entity Code        | e/Event Code                                                                                  | 157/12                                                                            |
| Decimal Ide        | entifier                                                                                      | 16817420                                                                          |
| Severity:          | Info                                                                                          |                                                                                   |
| Message:           | Line < <i>line_number</i> >                                                                   | >, Cct < <i>circuit_number</i> >: Vlan Record Deleted.                            |
| Meaning:           | The 802.1Q softwar                                                                            | e has deleted the specified VLAN.                                                 |
| Entity Code        | e/Event Code                                                                                  | 157/13                                                                            |
| Decimal Ide        | entifier                                                                                      | 16817421                                                                          |
| Severity:          | Info                                                                                          |                                                                                   |
| Message:           | Line < <i>line_number</i> >                                                                   | , Cct < <i>circuit_number</i> >: Vlan Record Disabled.                            |
| Meaning:           | The 802.1Q softwar                                                                            | e has disabled the specified VLAN.                                                |
| Entity Code        | e/Event Code                                                                                  | 157/14                                                                            |
| Decimal Ide        | entifier                                                                                      | 16817422                                                                          |
| Severity:          | Info                                                                                          |                                                                                   |
| Message:           | Line <line_number>, Cct <circuit_number>: Vlan Record Enabled.</circuit_number></line_number> |                                                                                   |
| Meaning:           | The 802.1Q software has enabled the specified VLAN.                                           |                                                                                   |
| Entity Code        | e/Event Code                                                                                  | 157/15                                                                            |
| Decimal Ide        | entifier                                                                                      | 16817423                                                                          |
| Severity:          | Info                                                                                          |                                                                                   |
| Message:           | Line <i><line_number< i="">&gt; record.</line_number<></i>                                    | , Cct <circuit_number>: Missing dot1qtag_config_entry instance</circuit_number>   |
| Meaning:           | The 802.1Q softwar                                                                            | e is missing a VLAN record.                                                       |
| Action:            | Reconfigure the VLAN.                                                                         |                                                                                   |

| <b>Entity Code</b> | /Event Code                 | 157/16                                   |
|--------------------|-----------------------------|------------------------------------------|
| Decimal Ide        | entifier                    | 16817424                                 |
| Severity:          | Info                        |                                          |
| Message:           | Line < <i>line_number</i> > | >: Created Line rtbl entry.              |
| Meaning:           | The 802.1Q softwar          | e has added an entry to its route table. |
| Entity Code        | /Event Code                 | 157/17                                   |
| Decimal Ide        | entifier                    | 16817425                                 |
| Severity:          | Info                        |                                          |

Message: Line *<line\_number>*: Deleted Line rtbl entry.

Meaning: The 802.1Q software has deleted an entry from its route table.

| <b>Entity Code</b> | /Event Code                                         | 157/18                          |
|--------------------|-----------------------------------------------------|---------------------------------|
| Decimal Ide        | ntifier                                             | 16817426                        |
| Severity:          | Info                                                |                                 |
| Message:           | Line < <i>line_number</i> >                         | : Line rtbl entry not found.    |
| Meaning:           | The 802.1Q cannot find an entry in its route table. |                                 |
| Action:            | If necessary, reconfi                               | gure the 802.1Q tagged circuit. |

| Entity Code | /Event Code                                                                                | 157/19                                       |
|-------------|--------------------------------------------------------------------------------------------|----------------------------------------------|
| Decimal Ide | ntifier                                                                                    | 16817427                                     |
| Severity:   | Info                                                                                       |                                              |
| Message:    | Local Vlan Id <loca< td=""><td><i>l_vlan_id</i>&gt;: Created Vlan rtbl entry.</td></loca<> | <i>l_vlan_id</i> >: Created Vlan rtbl entry. |
| Meaning:    | The 802.1Q software                                                                        | e has added an entry to its VLAN table.      |

| Entity Code/Event Code |                                                                                            | 157/20                                       |
|------------------------|--------------------------------------------------------------------------------------------|----------------------------------------------|
| Decimal Ide            | ntifier                                                                                    | 16817428                                     |
| Severity:              | Info                                                                                       |                                              |
| Message:               | Local Vlan Id <loca< td=""><td><i>l_vlan_id</i>&gt;: Deleted vlan rtbl entry.</td></loca<> | <i>l_vlan_id</i> >: Deleted vlan rtbl entry. |
| Meaning:               | The 802.1Q software                                                                        | e has deleted an entry from its VLAN table.  |

| <b>Entity Code</b> | e/Event Code                                                                                              | 157/21                                                                                         |
|--------------------|----------------------------------------------------------------------------------------------------|------------------------------------------------------------------------------------------------|
| Decimal Ide        | entifier                                                                                                  | 16817429                                                                                       |
| Severity:          | Info                                                                                                    |                                                                                                |
| Message:           | Local Vlan Id <loca< td=""><td>ul_vlan_id&gt;: Vlan entry not found.</td></loca<>                         | ul_vlan_id>: Vlan entry not found.                                                             |
| Meaning:           | The 802.1Q softwar                                                                                        | e cannot find an entry in its route table.                                                     |
| Action:            | If necessary, reconf                                                                                      | gure the 802.1Q tagged circuit.                                                                |
| Entity Code        | e/Event Code                                                                                              | 157/22                                                                                         |
| Decimal Ide        | entifier                                                                                                  | 16817430                                                                                       |
| Severity:          | Info                                                                                                    |                                                                                                |
| Message:           | Destination Decaps                                                                                        | GH <hexadecimal_value>.</hexadecimal_value>                                                    |
| Meaning:           | This message passe                                                                                        | s an address of an internal decapsulation process.                                             |
| Action:            | Ignore this message.                                                                                      |                                                                                                |
| Entity Code        | e/Event Code                                                                                              | 157/23                                                                                         |
| Decimal Ide        | entifier                                                                                                  | 16817431                                                                                       |
| Severity:          | Info                                                                                                    |                                                                                                |
| Message:           | Line <i><line_number< i="">?<br/>Vlan Id: Vlan cct no</line_number<></i>                                  | >, Cct < <i>circuit_number</i> >: Gvid < <i>global_vlan_id</i> >: Duplicate Global ot created. |
| Meaning:           | The 802.1Q software detected a duplicate global VLAN ID; two VLANs are using the same numeric identifier. |                                                                                                |
| Action:            | Reconfigure one of                                                                                        | the VLANs to ensure that each VLAN has a unique global ID.                                     |
| Entity Code        | e/Event Code                                                                                              | 157/24                                                                                         |
| Decimal Ide        | entifier                                                                                                  | 16817432                                                                                       |
| Severity:          | Info                                                                                                    |                                                                                                |
| Message:           | Line <i><line_number< i=""><br/>Id: Vlan cct not crea</line_number<></i>                                  | >, Cct < <i>circuit_number</i> >: Gvid < <i>global_vlan_id</i> >: Invalid Global Vlan<br>ated. |
| Meaning:           | The 802.1Q softwar                                                                                        | e detected an invalid global VLAN ID (probably out of range).                                  |
| Action:            | Reconfigure the VL                                                                                        | AN to ensure that the global ID is within the range 1 to 4095.                                 |

| <b>Entity Code</b> | /Event Code                                                                                                    | 157/25                                                                                    |
|--------------------|----------------------------------------------------------------------------------------------------|-------------------------------------------------------------------------------------------|
| Decimal Ide        | entifier                                                                                                    | 16817433                                                                                  |
| Severity:          | Info                                                                                                    |                                                                                           |
| Message:           | Line <i><line_number></line_number></i><br>Type: Vlan cct not c                                                                                                    | , Cct < <i>circuit_number</i> >: Vport < <i>port_type</i> >: Invalid Virtual Port reated. |
| Meaning:           | The 802.1Q software                                                                                                    | e detected an invalid port type.                                                          |
| Action:            | This message should never be seen if the VLAN is configured with Site Manager.<br>Reconfigure the VLAN with Site Manager to ensure that the Port Type parameter is set to Tagged.       |                                                                                           |
| Entity Code        | /Event Code                                                                                                    | 157/26                                                                                    |
| Decimal Ide        | entifier                                                                                                    | 16817434                                                                                  |
| Severity:          | Info                                                                                                    |                                                                                           |
| Message:           | Line <i><line_number></line_number></i> , Cct <i><circuit_number></circuit_number></i> : Protocol <i><protocol_type></protocol_type></i> : Invalid Protocol Type: Vlan cct not created. |                                                                                           |
| Meaning:           | The 802.1Q software has detected an invalid protocol type.                                                                                                    |                                                                                           |
| Action:            | Reconfigure the VLAN with Site Manager. Ensure that the value set for the Protocol Type (hex) parameter is the decimal equivalent of the VLAN-specific TPID value.                      |                                                                                           |

# **TAG1.Q Trace Event**

The 802.1Q service, also known as the TAG1.Q entity, issues the following trace event message. The entity code assigned to TAG1.Q events is 157.

| <b>Entity Code</b> | /Event Code                           | 157/27                                |
|--------------------|---------------------------------------|---------------------------------------|
| Decimal Ide        | entifier                              | 16817435                              |
| Severity:          | Trace                                 |                                       |
| Message:           | <character_string></character_string> |                                       |
| Meaning:           | These messages trac                   | ce 802.1Q frames through the network. |

### **TELNET Fault Event**

The Telnet Server service, also known as the TELNET entity, issues the following fault event message. This message contains the corrected decimal identifier. The entity code assigned to TELNET events is 40.

| Entity Code | e/Event Code                                   | 40/1                                                                                                   |
|-------------|------------------------------------------------|----------------------------------------------------------------------------------------------------|
| Decimal Id  | entifier                                       | 16787457                                                                                               |
| Severity:   | Fault                                          |                                                                                                    |
| Message:    | System error, service                          | ce attempting restart.                                                                                 |
| Meaning:    | The Telnet applicat<br>Telnet will attempt     | ion utility experienced a fatal error and is restarting automatically.<br>to restart up to five times. |
| Action:     | Verify that the conf<br>if Telnet fails to res | iguration is correct. Call the Bay Networks Technical Solutions Center tart.                           |

# **TELNET Warning Event**

The Telnet Server service, also known as the TELNET entity, issues the following warning event message. This message contains the corrected decimal identifier. The entity code assigned to TELNET events is 40.

| <b>Entity Code</b> | /Event Code                                       | 40/2                       |
|--------------------|---------------------------------------------------|----------------------------|
| Decimal Ide        | entifier                                          | 16787458                   |
| Severity:          | Warning                                           |                            |
| Message:           | Missing Telnet conf                               | iguration record Disabled. |
| Meaning:           | Telnet is not configured for the router platform. |                            |
| Action:            | Configure Telnet, if                              | desired.                   |

# **TELNET Info Events**

Entity Code/Event Code

The Telnet Server service, also known as the TELNET entity, issues the following info event messages. The messages contain corrected decimal identifiers. The entity code assigned to TELNET events is 40.

| Entity Code/Event Code<br>Decimal Identifier |                                                                                                 | 40/3<br>16787459                                                 |  |
|----------------------------------------------|-------------------------------------------------------------------------------------------------|------------------------------------------------------------------|--|
|                                              |                                                                                                 |                                                                  |  |
| Message:                                     | Connection Manag                                                                                | er received connection request from < <i>client_IP_address</i> > |  |
| Meaning:                                     | The specified client is attempting to establish a Telnet connection with the Technic Interface. |                                                                  |  |

| Decimal Ide | entifier             | 16787460       |
|-------------|----------------------|----------------|
| Severity:   | Info                 |                |
| Message:    | Connection Manage    | r initializing |
| Meaning:    | The Telnet server is | initializing.  |

| Entity Code/Event Code |                      | 40/5                                                           |  |
|------------------------|----------------------|----------------------------------------------------------------|--|
| Decimal Ide            | ntifier              | 16787461                                                       |  |
| Severity:              | Info                 |                                                                |  |
| Message:               | Connection Manage    | er listening on TCP port <tcp_port_no.></tcp_port_no.>         |  |
| Meaning:               | The Telnet server is | ready to receive client connections on the specified TCP port. |  |

| Entity Code/Event Code<br>Decimal Identifier |                                                               | 40/6<br>16787462 |  |
|----------------------------------------------|---------------------------------------------------------------|------------------|--|
|                                              |                                                               |                  |  |
| Message:                                     | Connection Manager down. Awaiting TELNET enable.              |                  |  |
| Meaning:                                     | Telnet is not enabled for the router platform.                |                  |  |
| Action:                                      | Enable the Telnet server to process incoming client requests. |                  |  |

40/4

| Entity Code               | e/Event Code         | 40/7                                           |
|---------------------------|----------------------|------------------------------------------------|
| <b>Decimal Identifier</b> |                      | 16787463                                       |
| Severity:                 | Info                 |                                                |
| Message:                  | Connection manage    | er down. Awaiting TELNET Configuration.        |
| Meaning:                  | Telnet is not config | ured for the router platform.                  |
| Action:                   | Configure the Telne  | et server to process incoming client requests. |

| Entity Code | /Event Code                                                             | 40/8     |
|-------------|-------------------------------------------------------------------------|----------|
| Decimal Ide | ntifier                                                                 | 16787464 |
| Severity:   | Info                                                                    |          |
| Message:    | Connection manager down. Awaiting TCP Enable.                           |          |
| Meaning:    | TCP is not enabled for the router platform.                             |          |
| Action:     | Enable TCP (and the Telnet server) to process incoming client requests. |          |

| Entity Code | /Event Code         | 40/9                    |  |
|-------------|---------------------|-------------------------|--|
| Decimal Ide | ntifier             | 16787465                |  |
| Severity:   | Info                |                         |  |
| Message:    | Session Manager in  | itializing.             |  |
| Meaning:    | A Telnet connection | n is being established. |  |

| Entity Code/Event Code |                    | 40/10                                                                                                  |  |
|------------------------|--------------------|----------------------------------------------------------------------------------------------------|--|
| Decimal Ide            | ntifier            | 16787466                                                                                               |  |
| Severity:              | Info               |                                                                                                    |  |
| Message:               | Session Manager t  | erminating for <client_ip_address> <client_port_no.> connection.</client_port_no.></client_ip_address> |  |
| Meaning:               | The specified Teln | et session is terminating.                                                                             |  |

| Entity Code/Event Code<br>Decimal Identifier |                      | 40/11<br>16787467                                                       |  |
|----------------------------------------------|----------------------|-------------------------------------------------------------------------|--|
|                                              |                      |                                                                         |  |
| Message:                                     | Session Manager up   | for < <i>client_IP_address</i> > < <i>client_port_no.</i> > connection. |  |
| Meaning:                                     | The specified Telnet | t session is ready.                                                     |  |

| Entity Code        | /Event Code          | 40/12                                                                      |
|--------------------|----------------------|----------------------------------------------------------------------------|
| Decimal Ide        | entifier             | 16787468                                                                   |
| Severity:          | Info                 |                                                                            |
| Message:           | Session Manager do   | wn for < <i>client_IP_address</i> > < <i>client_port_no.</i> > connection. |
| Meaning:           | The specified Telnet | session is disabled.                                                       |
|                    |                      |                                                                            |
| <b>Entity Code</b> | /Event Code          | 40/13                                                                      |
| Decimal Ide        | ntifier              | 16787469                                                                   |
| Severity:          | Info                 |                                                                            |
| Message:           | State of TELNET M    | IIB object changed; restarting                                             |
| Meaning:           | The Telnet MIB has   | been reconfigured. All Telnet sessions are being terminated.               |
|                    |                      |                                                                            |
| <b>Entity Code</b> | /Event Code          | 40/14                                                                      |
| Decimal Identifier |                      | 16787470                                                                   |

| Severity: | Info                                                                                 |
|-----------|--------------------------------------------------------------------------------------|
| Message:  | TELNET MIB attribute update signal received.                                         |
| Meaning:  | The MIB attribute changed. The change is effective for the following Telnet session. |

# **TELNET Trace Events**

The Telnet Server service, also known as the TELNET entity, issues the following trace event messages. The messages contain corrected decimal identifiers. The entity code assigned to TELNET events is 40.

| Entity Code/Event Code |                                                                                                    | 40/15                                                              |  |
|------------------------|----------------------------------------------------------------------------------------------------|--------------------------------------------------------------------|--|
| Decimal Ide            | entifier                                                                                                    | 16787471                                                           |  |
| Severity:              | Trace                                                                                                    |                                                                    |  |
| Message:               | Connection manager refused connection from <i><client_ip_address> <client_port_no.></client_port_no.></client_ip_address></i> State: <i><state></state></i> . |                                                                    |  |
| Meaning:               | A request for a Teln                                                                                                    | et session has been rejected due to insufficient system resources. |  |

| Entity Code        | /Event Code                 | 40/16                                                                   |
|--------------------|-----------------------------|-------------------------------------------------------------------------|
| Decimal Ide        | entifier                    | 16787472                                                                |
| Severity:          | Trace                       |                                                                         |
| Message:           | Remote session from         | m < <i>client_IP_address</i> > < <i>client_port_no.</i> > disconnected. |
| Meaning:           | The specified Telne         | t session has been terminated.                                          |
|                    |                             |                                                                         |
| Entity Code        | /Event Code                 | 40/17                                                                   |
| Decimal Identifier |                             | 16787473                                                                |
| Severity:          | Trace                       |                                                                         |
| Message:           | Session Manager flo         | ow control failed, input queue overflow.                                |
| Meaning:           | An internal error occurred. |                                                                         |

### **VCCT Fault Event**

The virtual circuit service for DLSw/APPN Boundary functionality, also known as the VCCT entity, issues the following fault event message. The entity code assigned to VCCT events is 153.

| Entity Code/Event Code |                                                                 | 153/1                                                                          |  |
|------------------------|-----------------------------------------------------------------|--------------------------------------------------------------------------------|--|
| Decimal Ide            | ntifier                                                         | 16816385                                                                       |  |
| Severity:              | Fault                                                           |                                                                                |  |
| Message:               | System error, service                                           | e attempting restart.                                                          |  |
| Meaning:               | VCCT experienced a fatal error and is restarting automatically. |                                                                                |  |
| Action:                | Verify that the config<br>Center if this condition              | guration is correct. Contact the Bay Networks Technical Solutions on persists. |  |

#### **WCP Fault Event**

The WAN Compression Protocol service, referred to as the WCP entity, issues the following fault event message. The entity code assigned to WCP events is 84.

| Entity Code | /Event Code          | 84/1                                       |
|-------------|----------------------|--------------------------------------------|
| Decimal Ide | ntifier              | 16798721                                   |
| Severity:   | Fault                |                                            |
| Message:    | System error, servic | e attempting restart.                      |
| Meaning:    | The software is atte | mpting to reestablish compression service. |

# **WCP Warning Events**

The WAN Compression Protocol service, referred to as the WCP entity, issues the following warning event messages. The entity code assigned to WCP events is 84.

| Entity Code | /Event Code                           | 84/2                                                                                      |
|-------------|---------------------------------------|-------------------------------------------------------------------------------------------|
| Decimal Ide | ntifier                               | 16798722                                                                                  |
| Severity:   | Warning                               |                                                                                           |
| Message:    | Unable to allocate W                  | VCP VC. Maximum number of VCs reached.                                                    |
| Meaning:    | The system cannot a maximum number a  | llocate resources for another WCP virtual circuit because the llowed has been created.    |
| Entity Code | /Event Code                           | 84/3                                                                                      |
| Decimal Ide | ntifier                               | 16798723                                                                                  |
| Severity:   | Warning                               |                                                                                           |
| Message:    | Maximum number o                      | f wfWcpCircuitEntry reached. Ignoring entry.                                              |
| Meaning:    | The maximum numbignores attempts to a | per of circuits for compression service has been reached. The system add another circuit. |
| Entity Code | /Event Code                           | 84/4                                                                                      |
| Decimal Ide | ntifier                               | 16798724                                                                                  |
| Severity:   | Warning                               |                                                                                           |
| Message:    | Invalid compression                   | mode. Using default value.                                                                |
| Meaning:    | The specified compr<br>mode.          | ression mode is invalid. The system will use the default compression                      |

| <b>Entity Code/Event Code</b> |                      | 84/5                                                              |
|-------------------------------|----------------------|-------------------------------------------------------------------|
| Decimal Id                    | entifier             | 16798725                                                          |
| Severity:                     | Warning              |                                                                   |
| Message:                      | Invalid history size | . Using default value.                                            |
| Meaning:                      | The specified histo  | ry size is invalid. The system will use the default history size. |

| Entity Code | /Event Code                                                                                                    | 84/6                                                                                                    |
|-------------|----------------------------------------------------------------------------------------------------|----------------------------------------------------------------------------------------------------|
| Decimal Ide | ntifier                                                                                                    | 16798726                                                                                                    |
| Severity:   | Warning                                                                                                    |                                                                                                    |
| Message:    | Invalid buffer size.                                                                                                    | Using default value.                                                                                                    |
| Meaning:    | The specified buffer                                                                                                    | size is invalid. The system will use the default buffer size.                                                                                                    |
| Entity Code | /Event Code                                                                                                    | 84/7                                                                                                    |
| Decimal Ide | ntifier                                                                                                    | 16798727                                                                                                    |
| Severity:   | Warning                                                                                                    |                                                                                                    |
| Message:    | Invalid engine type.                                                                                                    | Using default value.                                                                                                    |
| Meaning:    | The specified engine                                                                                                    | e type is invalid. The system will use the default engine type.                                                                                                    |
| Entity Code | /Event Code                                                                                                    | 84/23                                                                                                    |
| Decimal Ide | ntifier                                                                                                    | 16798743                                                                                                    |
| Severity:   | Warning                                                                                                    |                                                                                                    |
| Message:    | Invalid search depth                                                                                                    | size < <i>size</i> > configured. Using default value.                                                                                                    |
| Meaning:    | The specified search size.                                                                                                    | depth size is invalid. The system will use the default search depth                                                                                                    |
| Entity Code | /Event Code                                                                                                    | 84/24                                                                                                    |
| Decimal Ide | ntifier                                                                                                    | 16798744                                                                                                    |
| Severity:   | Warning                                                                                                    |                                                                                                    |
| Message:    | Invalid fallback com                                                                                                    | pression mode type. Using default value.                                                                                                    |
| Meaning:    | The specified fallback compression mode is invalid. The system will use the default fallback compression mode.                        |                                                                                                    |
| Entity Code | /Event Code                                                                                                    | 84/25                                                                                                    |
| Decimal Ide | ntifier                                                                                                    | 16798745                                                                                                    |
| Severity:   | Warning                                                                                                    |                                                                                                    |
| Message:    | VC registration faile<br><circuit_number>, V</circuit_number>                                                                         | ed for protocol <i><protocol></protocol></i> , Line <i><line_number></line_number></i> , Cct<br>VcId <i><virtual_circuit_id></virtual_circuit_id></i> with failure code = <i><failure_code></failure_code></i> . |
| Meaning:    | The virtual circuit for the specified protocol failed on the specified line and circuit for the reason indicated by the failure code. |                                                                                                    |

| Entity Code | /Event Code                                                                                                    | 84/26                                                                                                    |
|-------------|----------------------------------------------------------------------------------------------------|----------------------------------------------------------------------------------------------------|
| Decimal Ide | entifier                                                                                                    | 16798746                                                                                                    |
| Severity:   | Warning                                                                                                    |                                                                                                    |
| Message:    | Using SW compress<br><circuit_number>,</circuit_number>                                                                                                    | sion for protocol <protocol>, Line <line_number>, Cct<br/>VcId <virtual_circuit_id>.</virtual_circuit_id></line_number></protocol> |
| Meaning:    | The system is using and circuit.                                                                                                    | software compression for the specified protocol on the specified line                                                              |
| Entity Code | /Event Code                                                                                                    | 84/27                                                                                                    |
| Decimal Ide | entifier                                                                                                    | 16798747                                                                                                    |
| Severity:   | Warning                                                                                                    |                                                                                                    |
| Message:    | Using PPC Hw com < <i>circuit_number&gt;</i> , Y                                                                                                    | pression for protocol < <i>protocol</i> >, Line < <i>line_number</i> >, Cct<br>VcId < <i>virtual_circuit_ID</i> >.                 |
| Meaning:    | The system is using line and circuit.                                                                                                    | PPC hardware compression for the specified protocol on the specified                                                               |
| Entity Code | /Event Code                                                                                                    | 84/28                                                                                                    |
| Decimal Ide | entifier                                                                                                    | 16798748                                                                                                    |
| Severity:   | Warning                                                                                                    |                                                                                                    |
| Message:    | No compression for VcId < <i>virtual_circu</i>                                                                                                    | <pre>protocol <protocol>, Line <line_number>, Cct <circuit_number>,<br/>it_ID&gt;.</circuit_number></line_number></protocol></pre> |
| Meaning:    | No compression ser circuit.                                                                                                    | vice is provided for the specified protocol on the specified line and                                                              |
| Entity Code | /Event Code                                                                                                    | 84/34                                                                                                    |
| Decimal Ide | entifier                                                                                                    | 16798754                                                                                                    |
| Severity:   | Warning                                                                                                    |                                                                                                    |
| Message:    | Engine registration failed for line <i><line_number></line_number></i> , llindex <i><logical_line_index></logical_line_index></i> , compression down on this line. |                                                                                                    |
| Meaning:    | Compression is inac                                                                                                    | tive on the specified circuit because the engine registration failed.                                                              |
| Entity Code | /Event Code                                                                                                    | 84/36                                                                                                    |
| Decimal Ide | entifier                                                                                                    | 16798756                                                                                                    |
| Severity:   | Warning                                                                                                    |                                                                                                    |
| Message:    | Engine change faile                                                                                                    | d for line < <i>line_number</i> >, llindex < <i>logical_line_index</i> >.                                                          |
| Meaning:    | An attempt to change the engine type failed for the specified line and logical line.                                                                               |                                                                                                    |

84/8

### **WCP Info Events**

**Entity Code/Event Code** 

The WAN Compression Protocol service, referred to as the WCP entity, issues the following info event messages. The entity code assigned to WCP events is 84.

| -                  |                                                                                                    |                                                                                                    |
|--------------------|----------------------------------------------------------------------------------------------------|----------------------------------------------------------------------------------------------------|
| Decimal Identifier |                                                                                                    | 16798728                                                                                                    |
| Severity:          | Info                                                                                                    |                                                                                                    |
| Message:           | Service initializing.                                                                                                    |                                                                                                    |
| Meaning:           | Compression service                                                                                                    | e is initializing.                                                                                                    |
| Entity Code        | e/Event Code                                                                                                    | 84/9                                                                                                    |
| Decimal Identifier |                                                                                                    | 16798729                                                                                                    |
| Severity:          | Info                                                                                                    |                                                                                                    |
| Message:           | Service is up.                                                                                                    |                                                                                                    |
| Meaning:           | Compression service                                                                                                    | e is active.                                                                                                    |
| Entity Code        | e/Event Code                                                                                                    | 84/10                                                                                                    |
| Decimal Ide        | entifier                                                                                                    | 16798730                                                                                                    |
| Severity:          | Info                                                                                                    |                                                                                                    |
| Message:           | Attempt to connect line <i><line_number></line_number></i> , llindex <i><logical_line_index_number></logical_line_index_number></i> , circuit <i><circuit_number></circuit_number></i> , vcid <i><virtual_circuit_id></virtual_circuit_id></i> has timed out. |                                                                                                    |
| Meaning:           | The time allowed to establish the specified circuit elapsed.                                                                                                    |                                                                                                    |
| Entity Code        | e/Event Code                                                                                                    | 84/11                                                                                                    |
| Decimal Ide        | entifier                                                                                                    | 16798731                                                                                                    |
| Severity:          | Info                                                                                                    |                                                                                                    |
| Message:           | Attempt to disconne<br><circuit_number>, v</circuit_number>                                                                                                    | ct line <i><line_number></line_number></i> , llindex <i><logical_line_index_number></logical_line_index_number></i> , circuit vcid <i><virtual_circuit_id></virtual_circuit_id></i> has timed out. |
| Meaning:           | The time allowed to                                                                                                    | disconnect the specified circuit elapsed.                                                                                                    |
|                    |                                                                                                    |                                                                                                    |

# **WCP Trace Event**

The WAN Compression Protocol service, referred to as the WCP entity, issues the following trace event message. The entity code assigned to WCP events is 84.

| Entity Code/Event Code |                                      | 84/12                                                                   |  |
|------------------------|--------------------------------------|-------------------------------------------------------------------------|--|
| Decimal Ide            | ntifier                              | 16798732                                                                |  |
| Severity:              | Trace                                |                                                                         |  |
| Message:               | Bad decompressor status. Resetting.  |                                                                         |  |
| Meaning:               | The decompression decompression oper | operation malfunctioned. The system is attempting to restart the ation. |  |

# X.25\_PAD Fault Event

The X.25 PAD service, also known as the X.25\_PAD entity, issues the following fault event message. The entity code assigned to X.25\_PAD events is 152.

| <b>Entity Code/Event Code</b> |                                                                                                    | 152/1                                                                          |  |
|-------------------------------|----------------------------------------------------------------------------------------------------|--------------------------------------------------------------------------------|--|
| Decimal Ide                   | entifier                                                                                                    | 16816129                                                                       |  |
| Severity:                     | Fault                                                                                                    |                                                                                |  |
| Message:                      | X.25 PAD Error: < <i>j</i>                                                                                                 | fatal_error_message>                                                           |  |
| Meaning:                      | The router experienced a fatal error and is restarting automatically. The router will attempt to restart up to five times. |                                                                                |  |
| Action:                       | Verify that the confi<br>if the router fails to                                                                            | guration is correct. Call the Bay Networks Technical Solutions Center restart. |  |

### X.25\_PAD Warning Events

The X.25 PAD service, also known as the X.25\_PAD entity, issues the following warning event messages. The entity code assigned to X.25\_PAD events is 152.

| Entity Code/Event Code<br>Decimal Identifier |                                                                                                    | 152/2<br>16816130          |  |
|----------------------------------------------|----------------------------------------------------------------------------------------------------|----------------------------|--|
|                                              |                                                                                                    |                            |  |
| Message:                                     | < <i>text</i> >                                                                                                    |                            |  |
| Meaning:                                     | This is a generic                                                                                                    | warning message.           |  |
| Entity Cod                                   | le/Event Code                                                                                                    | 152/3                      |  |
| Decimal Id                                   | lentifier                                                                                                    | 16816131                   |  |
| Severity:                                    | Warning                                                                                                    |                            |  |
| Message:                                     | <function> rece</function>                                                                                                    | eived an unexpected buffer |  |
| Meaning:                                     | The PAD has received buffers it should not have received. The router code is malfunctioning.                                  |                            |  |
| Action:                                      | The contents of the buffer will appear in the router log. Report the contents to the Bay Networks Technical Solutions Center. |                            |  |
| Entity Cod                                   | le/Event Code                                                                                                    | 152/4                      |  |
| Decimal Id                                   | lentifier                                                                                                    | 16816132                   |  |
| Severity:                                    | Warning                                                                                                    |                            |  |

- Message: <*Function\_name>* received an unexpected signal.
- Meaning: The PAD has received signals it should not have received. The router code is malfunctioning.
- Action: Contact the Bay Networks Technical Solutions Center.

# X.25\_PAD Info Event

The X.25 PAD service, also known as the X.25\_PAD entity, issues the following info event message. The entity code assigned to X.25\_PAD events is 152.

| Entity Code/Event Code |                   | 152/5                |  |
|------------------------|-------------------|----------------------|--|
| Decimal Id             | lentifier         | 16816133             |  |
| Severity:              | Info              |                      |  |
| Message:               | < <i>text</i> >   |                      |  |
| Meaning:               | This is a generic | information message. |  |

### X.25\_PAD Trace Event

The X.25 PAD service, also known as the X.25\_PAD entity, issues the following trace event message. The entity code assigned to X.25\_PAD events is 152.

| Entity Code/Event Code |                   | 152/6          |  |
|------------------------|-------------------|----------------|--|
| Decimal Id             | lentifier         | 16816134       |  |
| Severity:              | Trace             |                |  |
| Message:               | < <i>text</i> >   |                |  |
| Meaning:               | This is a generic | trace message. |  |

# Managing Your Network Using the HTTP Server

The following sections are amendments to *Managing Your Network Using the HTTP Server*:

- Starting the HTTP Server Using the BCC
- <u>Customizing HTTP Server Parameters Using the BCC</u>

### Starting the HTTP Server Using the BCC

You can now use the BCC to start the HTTP Server on the router. Adding the HTTP Server to a router automatically loads TCP on all slots.

To add the HTTP Server to a router, navigate to the box prompt and enter:

http

#### **Customizing HTTP Server Parameters Using the BCC**

When you add the HTTP Server to a router, default values are in effect for all parameters. You can change the values for these parameters, as described in the following sections.

#### **Disabling and Reenabling the HTTP Server**

By default, the HTTP Server is enabled when you start it on a router. To disable or reenable the HTTP Server, navigate to the http prompt and enter:

#### state state

state is enabled or disabled. The default value is enabled.

For example, to disable the HTTP Server, enter the following command:

http# state disabled

#### Specifying the Port Number

To specify the port number on which you are enabling the HTTP Server, navigate to the http prompt and enter:

#### port number

number is a value from 0 to 4096. The default value is 80.

For example, to set the HTTP Server port number to 100, enter the following command:

http# port 100

#### Specifying the Maximum Number of Cached Archives

To specify the maximum number of archives cached on the router, navigate to the http prompt and enter:

#### max-cached-archives number

number is a value from 3 to 10. The default value is 3.

For example, to set the maximum number of cached archives to 8, enter the following command:

```
http# max-cached-archives 8
```

#### Specifying the Maximum Time of Cached Archives

To specify the maximum time (in seconds) that an archive remains in system RAM (cache), navigate to the http prompt and enter:

#### cache-aging-timer number

number is a value from 1 to 10. The default value is 3.

For example, to set the maximum time to 6 seconds, enter the following command:

http# cache-aging-timer 6

# Upgrading Routers from Version 7-11.xx to Version 12.00

The following section is an amendment to *Upgrading Routers from Version* 7-11.xx to Version 12.00.

### **Boot and Diagnostic PROM Upgrades for Version 12.20**

<u>Table 5</u> lists the routers that require a new version of boot and diagnostic PROMs for BayRS Version 12.20. Upgrade the PROMs if the features you need depend on a PROM version more recent than the version now in your router.

 Table 5.
 Required Boot and Diagnostic PROMs for BayRS Version 12.20

| Router<br>Model | Boot<br>PROM<br>Version | Boot PROM<br>File Name | Reason for<br>Upgrading PROM                                  | Diagnostic<br>PROM File<br>Name | Diagnostic<br>PROM<br>Version |
|-----------------|-------------------------|------------------------|---------------------------------------------------------------|---------------------------------|-------------------------------|
| AN/ANH          | 9.00c                   | anboot.exe             | New hardware<br>platform support                              | andiag.exe                      | V7.32                         |
| AN200           | 11.01                   | an200boot.exe          | New hardware<br>platform support                              | an200diag.exe                   | V1.00                         |
| ARE (BN)        | 11.02                   | areboot.ppc            | New hardware<br>platform support                              | arediag.ppc                     | V1.16                         |
| ARE (5000BH)    | 12.10                   | areboot.ppc            | New hardware<br>platform support                              | arediag.ppc                     | V1.16                         |
| ARE s5000       | 11.00                   | s5000boot.exe          | N/A                                                           | S5000diag.exe                   | V0.04                         |
| ARN             | V1.21                   | arnboot.exe            | Support for ARN<br>platform and<br>miscellaneous bug<br>fixes | arndiag.exe                     | V2.06                         |
| ARN_PDBROM.ROM  |                         |                        | Support for PDB<br>diagnostics for the<br>ARN platform        | arndiag.exe                     | V1.06                         |
| ASN             | 12.10                   | asnboot.exe            | N/A                                                           | asndiag.exe                     | V2.30                         |
| BN              | 12.20                   | freboot.exe            | N/A                                                           | frediag.exe                     | V5.12                         |
| BN              | 9.01                    | areboot.exe            | ARE/ATM-specific feature                                      | No action required              | Not<br>applicable             |

# **Using Technician Interface Scripts**

The following entities have new or amended sections in Using Technician Interface Scripts.

#### Show commands:

| • AHB      | • NHRP |
|------------|--------|
| • BGP      | • OSI  |
| • FR       | • OSPF |
| • FWALL    | • PPP  |
| • HI/FN    | • SR   |
| • L2TP     | • STAC |
| • LANE LES | • SYNC |
| • MOSPF    | • WCP  |
|            |        |

• MPOA

show <entity\_name> version commands:

All entities display the following message in response to the **show** *<entity\_name>* **version** command:

<entity\_name>.bat Release 12.20

#### enable/disable commands:

• STAC

#### **Deleted command:**

The **show dvmrp stats vifs** command has been removed.

### show ahb

The **show ahb** *<option>* commands display information about the ATM Half-Bridge (AHB) protocol. For detailed information about the Bay Networks implementation of AHB, see *Configuring ATM Half-Bridge Services*.

The **show ahb** command supports the following subcommand options:

| base                                                                                   |
|----------------------------------------------------------------------------------------|
| circuits                                                                               |
| hosts [ <slot>   <cctnum>   <vpi>   <vci>   <addr>]</addr></vci></vpi></cctnum></slot> |
| routes                                                                                 |
| stats                                                                                  |

#### base

Displays the base record information for the AHB protocol. The base record controls the AHB for the entire system.

The columns displayed have the following meanings:

| Protocol          | Name of protocol, in this case AHB.                                                                                                    |
|-------------------|----------------------------------------------------------------------------------------------------|
| Forwarding Mode   | Indicates the state of AHB packet forwarding (enabled or disabled).                                                                                                    |
| Inbound Filtering | Indicates that inbound packet filtering is enabled on the AHB router.                                                                                                    |
| Learn Method      | <ul> <li>Method by which AHB automatically learns new bridge entries on the AHB router. You can configure AHB in one of the following learning methods:</li> <li>Secure</li> <li>Unsecure</li> <li>Both</li> <li>None</li> </ul> |
| Debug Level       | Indicates the level of debug messaging you want the AHB router to display in its log file.                                                                                                    |
# circuits

Displays circuit and state information for all AHB circuits.

The columns displayed have the following meanings:

| Circuit         | Name of the circuit on which you configured AHB.                                                                                                    |
|-----------------|----------------------------------------------------------------------------------------------------|
| Num             | Number of the circuit on which you configured AHB.                                                                                                    |
| Status          | Current state of the AHB protocol: Not Present (enabled but not yet started), or Up.                                                                                                    |
| Proxy Arp       | Indicates whether proxy ARP is enabled or disabled on the AHB router. If enabled, the AHB router responds to ARP requests sent from ATM-attached hosts with its own hardware address as the target MAC address. If disabled, the AHB router ignores ARP requests sent from ATM-attached hosts. |
| Def Subnet Mask | IP subnet mask for host entries learned unsecurely.                                                                                                    |

# **hosts** [*<slot>* | *<cctnum>* | *<vpi>* | *<vci>* | *<addr>*]

Displays the host record information for AHB.

| <slot></slot>     | Shows only hosts on the specified slot         |
|-------------------|------------------------------------------------|
| <cctnum></cctnum> | Shows only hosts on the specified circuit      |
| <vpi></vpi>       | Shows only hosts on the specified VPI          |
| <vci></vci>       | Shows only hosts on the specified VCI          |
| <addr></addr>     | Shows only hosts with the specified IP address |

The columns displayed have the following meanings:

| Slt       | Indicates the slot on which the AHB router learned the CPE host address.                                                                                   |
|-----------|----------------------------------------------------------------------------------------------------|
| Host Addr | $\ensuremath{\text{IP}}\xspace$ address of the CPE host that sends packets to the AHB router.                                                              |
| Subnet    | Subnet mask of the CPE host.                                                                                                    |
| Cct       | Circuit number on which AHB is configured on the router.                                                                                                   |
| VPI       | Indicates the virtual path of the PVC configured on the ATM inteface. The VPI is part of the cell header, which can contain a maximum of 8 VPI bits.       |
| VCI       | Identifies the virtual channel of the PVC configured on the ATM interface. The VCI is part of the cell header, which can contain a maximum of 16 VCI bits. |
| F1        | Indicates "Flags" field:<br>0x2= host learned dynamically<br>0x10=disabling forwarding to/from host<br>0x20= host learned in unsecure mode                 |
| TxPkts    | Number of packets the router transmits to the CPE host at the remote site.                                                                                 |
| RxPkts    | Number of packets the router receives from the CPE host at the remote site.                                                                                |

#### routes

Displays information from the AHB routing table.

The columns displayed have the following meanings:

| Destination     | Destination IP address for this route. 0.0.0.0 indicates a default route.                                                                                                    |
|-----------------|----------------------------------------------------------------------------------------------------|
| Mask            | Subnet mask to be combined with the destination address and then compared with the value in Destination. If the value of Destination is 0.0.0.0 (a default route), then the value of Mask is also 0.0.0.0.                                |
| Proto           | Routing method through which the router learned this route: Other, Local, Netmgmt, ICMP, EGP, GGP, Hello, RIP, IS-IS, OSPF, or BGP.                                                                                                    |
| Age             | Number of seconds since this route was last updated or verified to<br>be correct. The meaning of "too old" depends on the routing<br>protocol specified under Proto.                                                                      |
| Cost            | Number of hops to reach the destination.                                                                                                    |
| NextHop Addr/AS | IP address of the next hop and next Autonomous System of this route. If the next hop is an unnumbered interface, the command displays $0.0.0.n$ , where <i>n</i> is the number of the circuit on which the interface has been configured. |

#### stats

Displays all AHB statistics for each circuit.

The fields displayed have the following meanings:

| Tot Nets      | The total number of networks in the AHB configuration.                                                                                            |
|---------------|----------------------------------------------------------------------------------------------------|
| Tot Hosts     | The total number of hosts configured on the network.                                                                                              |
| State         | The current state of the AHB protocol: Disabled (manually disabled), Down, Init (Initializing), Not Present (enabled but not yet started), or Up. |
| Incoming Pkts | The total number of packets that the AHB router receives from the IP routed network.                                                              |

| Outgoing Pkts | The total number of outgoing packets that the AHB router transmits to the IP routed network.             |
|---------------|----------------------------------------------------------------------------------------------------|
| ССТ           | The total number of circuits configured for AHB.                                                         |
| TxPkts        | The total number of packets transmitted by the AHB router.                                               |
| TxDrop        | The total number of packets dropped by the AHB router.                                                   |
| RxPkts        | The total number of packets that the AHB router receives from CPE hosts.                                 |
| RxDrop        | The total number of packets that the router drops because they are<br>not contained in the bridge table. |

#### show bgp

The **show bgp** *<option>* command displays state, configuration, and statistical information about the Border Gateway Protocol (BGP). For detailed information about the Bay Networks implementation of BGP, see *Configuring IP Services*.

The **show bgp peers** and **show bgp summary** commands display new information about BGP route servers and clients.

#### peers

Displays information about each BGP peer and virtual peer on the router. Virtual peers are peers connected by means of a route server. The table includes the following information:

| Local Addr          | Router's local interface address and port.                                                                    |
|---------------------|----------------------------------------------------------------------------------------------------|
| Remote Addr         | Peer's IP address and port.                                                                                   |
| Remote AS           | Autonomous System in which the peer resides.                                                                  |
| Hold Time Cfg       | Configured hold time.                                                                                         |
| Hold Time Act       | Negotiated hold time.                                                                                         |
| Keep Alive Time Cfg | Configured keepalive time.                                                                                    |
| Keep Alive Time Act | Negotiated keepalive time.                                                                                    |
| Connection State    | State of the connection between the peers: Idle, Connect, Active,<br>Open Sent, Open Confrmd, or Established. |

| Total Routes | Number of routes that the router received from this peer and is maintaining.                                                                                                    |
|--------------|----------------------------------------------------------------------------------------------------|
| Peer Mode    | Route server mode of the BGP peer: None (the peer is not a route server), Client (the peer is an RS client), Internal (the peer is a route server in the local RS cluster), external (the peer is a route server in another RS cluster). |
| Identifier   | BGP identifier of the virtual peer.                                                                                                    |
| Last update  | Time elapsed since the last update.                                                                                                    |

#### summary

Displays a brief summary of BGP information including the following items:

- State of BGP: Absent, Disabled, Down, Init (initializing), Invalid, or Up.
- Local BGP identifier.
- Local Autonomous System number.
- Whether Intra-AS IBGP routing is enabled or disabled.
- Number of peers configured.
- Number of routes BGP has received, used and total.
- Number of different path attributes BGP has.
- State of BGP-3 and BGP-4: Configured, Not Configured, Enabled, or Disabled.
- Whether BGP is running in Route Server mode as a server or client.

### show fr

The **show fr** *<option>* commands display configuration, state, and statistical information about frame relay services. For details on the Bay Networks implementation of frame relay services, see *Configuring Frame Relay Services*.

The **show fr** command supports new options for the following subcommands:

| <u>pt <options></options></u>        | <u>svcs <options></options></u>                                                                |
|--------------------------------------|------------------------------------------------------------------------------------------------|
| stats lapf <options></options>       | vcs [ <line>   <line.llindex>   <line.llindex.dlci>]</line.llindex.dlci></line.llindex></line> |
| stats signalling <options></options> |                                                                                                |

#### pt <options>

Displays PVC pass through statistics for all PVCs or for a specified PVC.

The **show fr pt** command includes the following subcommand options:

- stat
- map

| Circuit name                         | Identifies the circuit.                                  |
|--------------------------------------|----------------------------------------------------------|
| DLCI                                 | Identifies the DLCI.                                     |
| Rx Frames                            | Number of frames received.                               |
| Tx Frames                            | Number of frames transmitted.                            |
| Discards                             | Number of frames discarded.                              |
| Drops                                | Number of frames dropped.                                |
| State                                | State of the connection.                                 |
| Circuit name (A) Cct (A)<br>DLCI (A) | Identifies the first circuit in a pass through mapping.  |
| Cct Name (B) Cct (B)<br>DLCI (B)     | Identifies the second circuit in a pass through mapping. |

#### stats lapf <options>

Displays LAPF statistics for all VCs or for a specified VC. These messages conform to ITU-T Recommendation Q.921, *Digital Subscriber Signalling System No. 1 (DSS1)* - *ISDN User-Network Interface, Data Link Layer Specification*, March 1993.

The show fr stats lapf command includes the following subcommand options:

- errors
- receive
- traffic
- transmit

| Line.LLIndex.DLCI | Line or instance identifier for the service record.                                                                                                    |
|-------------------|----------------------------------------------------------------------------------------------------|
| Window            | Number of unacknowledged frames that LAPF can send before receiving an acknowledgment.                                                                                                    |
| SABME             | Number of SABME (Set Asynchronous Balanced Mode Extended) commands sent. SABME frames start multiple frame operation.                                                                      |
| UA                | Unnumbered Acknowledgment messages sent. If a station that<br>receives a SABME or DISC command is able to execute the<br>command, it responds with a UA.                                   |
| DISC              | Disconnect command; releases multiple frame operation.                                                                                                    |
| DM                | Disconnected Mode, which indicates collision of commands and<br>responses, with the consequence that multiple frame operation<br>cannot execute.                                           |
| FRMR              | Frame reject errors that cannot be recovered by retransmitting an information frame.                                                                                                    |
| REJ               | Reject messages, which request retransmission of information frames.                                                                                                    |
| RNR               | Receive Not Ready messages, indicating information frames received when the receiving station was temporarily busy.                                                                        |
| RR                | Receive Ready frames. These are sent if the station is ready to receive information frames, to acknowledge previously received information frames, and to clear a previous busy condition. |
| XID               | Exchange ID messages, which convey station identification information.                                                                                                    |

| Retransmit Timer Expiry<br>Status (T200) | Number of times the T200 timer has expired.                  |
|------------------------------------------|--------------------------------------------------------------|
| Idle Time Expiry (T203)                  | Number of times the T203 timer has expired.                  |
| Retransmit Limit Exceeded (N200)         | Number of times the N200 retransmit limit has been exceeded. |
| Frame Size Exceeded (N201)               | Number of times the N201 frame size limit has been exceeded. |
| Unnumbered Info Frames<br>Sent           | Count of unnumbered information frames sent.                 |
| Numbered Info Frames<br>Sent             | Count of numbered information frames sent.                   |
| Unnumbered Info Frames<br>Received       | Count of unnumbered information frames received.             |
| Numbered Info Frames<br>Received         | Count of numbered information frames received.               |

# stats signalling <options>

Displays signalling statistics for all VCs or for a specified VC. These messages conform to ITU-T Recommendation Q.931, *Digital Subscriber Signalling System No. 1 (DSS1)* - *ISDN User-Network Interface, Layer 3 Specification for Basic Call Control*, March 1993.

The show fr stats signalling command includes the following subcommand options:

- receive
- transmit

| Line.LLIndex.DLCI | Line or instance identifier for the service record.                                                                                                    |
|-------------------|----------------------------------------------------------------------------------------------------|
| Call setup        | Number of call setups between the calling user and the network to initiate a call.                                                                                |
| Call proceed      | Number of calls between the calling user and the network to indicate requested call establishment has begun.                                                      |
| Connect           | Number of calls between the calling user and the network to indicate call acceptance by the called user.                                                          |
| Disconnect        | Number of calls by the calling user to request the network to clear<br>an end-to-end connection, or by the network to indicate that the<br>connection is cleared. |
| Release           | Number of messages between the calling user and the network to indicate that the sender has disconnected the call.                                                |
| Release Complete  | Number of messages between the calling user and the network to indicate that the sender has released the call reference.                                          |
| Status            | Number of messages between the calling user and the network to report error conditions.                                                                           |
| Status Enquiry    | Number of messages between the calling user and the network to solicit a Status message.                                                                          |

#### svcs <options>

Displays statistics for all SVCs or for a specified SVC.

The **show fr svc** command includes the following subcommand options:

- calls
- numbers
- priority
- shaping

| Line.LLIndex.DLCI        | Line or instance identifier for the service record.   |
|--------------------------|-------------------------------------------------------|
| Call direction           | States whether the call is inbound or outbound.       |
| Circuit                  | Identifies the circuit.                               |
| Duration in HH:MM:SS     | Duration of the call in hours, minutes, and seconds.  |
| Number                   | The outbound/inbound calling number.                  |
| Subaddress               | The subaddress of the calling number.                 |
| Plan                     | The addressing plan: X.121 or E.164.                  |
| Туре                     | The type of number: International or Unknown.         |
| Data priority current    | The current priority for this circuit.                |
| Data priority lowest     | The lowest acceptable priority for this circuit.      |
| Gain priority current    | The current gain priority for this circuit.           |
| Gain priority lowest     | The lowest acceptable gain priority for this circuit. |
| Keep priority current    | The current keep priority for this circuit.           |
| Keep priority lowest     | The lowest acceptable keep priority for this circuit. |
| Inbound CIR              | The CIR for inbound traffic.                          |
| Inbound Committed Burst  | The committed burst value for inbound traffic.        |
| Inbound Excess Burst     | The excess burst value for inbound traffic.           |
| Outbound CIR             | The CIR for outbound traffic.                         |
| Outbound Committed Burst | The committed burst value for outbound traffic.       |
| Outbound Excess Burst    | The excess burst value for outbound traffic.          |

# vcs [<line> | <line.llindex> | <line.llindex.DLCl>]

Displays information about all or selected frame relay virtual connections. You can use the following options with the **vcs** command:

| <line></line>                           | Limits the display to the specified frame relay line.                                                                                                    |
|-----------------------------------------|----------------------------------------------------------------------------------------------------|
| <line.llindex></line.llindex>           | Limits the display to the specified frame relay interface.                                                                                                    |
| <line.llindex.dlci></line.llindex.dlci> | Limits the display to the specified PVC. <i><line.llindex></line.llindex></i> specifies the frame relay interface; <i><dlci></dlci></i> specifies the individual PVC. |

The table includes the following information:

| Line.LLIndex.DLCI | Line or instance identifier for the frame relay interface plus the PVC identifier (DLCI).                                                                                                    |
|-------------------|----------------------------------------------------------------------------------------------------|
| State             | <ul> <li>State of the virtual circuit as follows:</li> <li><i>Invalid</i> - Circuit is configured but the switch has not confirmed it.</li> <li><i>Active</i> - Circuit is usable.</li> <li><i>Inactive</i> - Circuit is configured but not active.</li> </ul>                                                                                                    |
| Туре              | <ul> <li>Way the virtual circuit was created:</li> <li><i>Static</i> - User manually configured the VC.</li> <li><i>Dynamic</i> - VC was created during operations.</li> <li><i>SVC</i> - A switched virtual circuit</li> </ul>                                                                                                    |
| Mode              | <ul> <li>Operational mode of the VC, as follows:</li> <li><i>Direct</i> - Upper-layer protocols view this VC as a point-to-point connection that is, an individual network interface.</li> <li><i>Group</i> - Upper-layer protocols treat this VC as one of a group of destinations to the switched network. The upper-layer protocols use a single network address to send all traffic destined for the switched network to the frame relay network interface.</li> <li><i>Hybrid</i> - Allows protocols to view this VC as part of the group while the bridge views the VC in direct mode.</li> </ul> |
| Congestion        | Status of the congestion control mechanisms: Disabled, Enabled, or Inherit. Inherit indicates that the VC should use the parameters from the DLCMI record.                                                                                                    |
| Serv              | Circuit number of the VC, unless this is a hybrid circuit. If this is a hybrid circuit, Serv is the circuit number of the group.                                                                                                    |
| Circuit           | Name of the frame relay circuit for the VC unless the circuit is hybrid. If this is a hybrid circuit, Circuit is the name of the hybrid circuit.                                                                                                    |

# show fwall

The **show fwall** *<option>* commands display information about the BaySecure FireWall-1 configuration.

The **show fwall** command supports the following subcommand options:

| summary | interface |
|---------|-----------|
|         |           |

#### summary

Displays the configuration of BaySecure FireWall-1.

The columns displayed have the following meanings:

| Configured state                  | Indicates whether the firewall is enabled or disabled on the router.            |
|-----------------------------------|---------------------------------------------------------------------------------|
| Current state                     | Indicates whether the firewall is active or inactive.                           |
| Primary Management Station        | Displays the IP address of the primary management station.                      |
| Secondary Management<br>Station 1 | Displays the IP address of the first backup management station.                 |
| Secondary Management<br>Station 2 | Displays the IP address of the second backup management station.                |
| Local Host IP                     | Displays the IP address of the router where the firewall software is installed. |
| Version                           | Displays the version of firewall software.                                      |

# interface

Displays the current state of BaySecure FireWall-1 on an interface.

The columns displayed have the following meanings:

| Slot/Port    | Slot and port numbers, separated by a slash. |
|--------------|----------------------------------------------|
| Config State | State of the firewall on the slot/port pair. |
| Port Type    | Type of port.                                |
| Name         | Name assigned to the port.                   |

## show hifn

The **show hifn** *<option>* command displays information and statistics about the device running Hi/fn LZS compression.

The **show hifn** command supports the following subcommand option:

hwcomp [stats | error]

#### hwcomp

The **show hifn hwcomp** command displays information that identifies the location of the device running Hi/fn LZS compression, whether it is currently active, the module type, the number of active CPC contexts, and the number of unused CPC contexts.

The display includes the following information:

| Slot                                | Slot number location of the module.                                            |
|-------------------------------------|--------------------------------------------------------------------------------|
| Module                              | Modules per slot (always 1).                                                   |
| State                               | Whether Hi/fn LZS compression is active or inactive.                           |
| Hardware Compression<br>Module Type | The type of hardware compression module (contexts based on 8 KB history size). |
| Active 2K CPC Contexts              | Number of active 2 KB CPC contexts.                                            |
| Unused 2K CPC Contexts              | Number of unused 2 KB CPC contexts.                                            |

#### hwcomp stats

The **show hifn hwcomp stats** command displays information that identifies the location of the device running Hi/fn LZS compression and statistics for compressed, decompressed, expanded, and uncompressed packets.

The display includes the following information:

| Slot                           | Slot number location of the module.            |
|--------------------------------|------------------------------------------------|
| Module                         | Modules per slot (always 1).                   |
| Total Compressed Packets       | Total number of compressed packets.            |
| Total Decompressed Packets     | Total number of decompressed packets.          |
| Total Tx Expanded Packets      | Total number of expanded packets transmitted.  |
| Total Rx NonCompressed Packets | Total number of uncompressed packets received. |

#### hwcomp error

The **show hifn hwcomp error** command displays information that identifies the location of the device running Hi/fn LZS compression, statistics about compression and decompression errors, uncompressed packets, and dropped packets.

The display includes the following information:

| Slot                         | Slot number location of the module.                 |
|------------------------------|-----------------------------------------------------|
| Module                       | Modules per slot (always 1).                        |
| Total Mod Compress Errors    | Total number of compression errors that occurred.   |
| Total Mod Decompress Errors  | Total number of decompression errors that occurred. |
| Total Tx NonCompress Packets | Total number of uncompressed packets transmitted.   |
| Total Rx Dropped Packets     | Total number of received packets that were dropped. |

## show l2tp

The **show l2tp** *<option>* commands display information about the Layer 2 Tunneling Protocol (L2TP). For information about L2TP, see *Configuring L2TP Services*.

The **show l2tp** command supports the following subcommand options:

| auth info       | stats   |
|-----------------|---------|
| auth statistics | tunnels |
| configuration   | users   |
| sessions        |         |

# auth\_info

Displays information about tunnel authentication for a specific L2TP interface. The display includes the following information:

| Slot       | The slot number of the L2TP interface.                                                                               |
|------------|----------------------------------------------------------------------------------------------------|
| Auth State | The state of tunnel authentication, that is, whether tunnel authentication is enabled or disabled for the interface. |
| Secret     | The authentication password.                                                                                         |

#### auth\_statistics

Displays tunnel authentication and session statistics for a specific circuit. The display includes the following information:

| Slot Number | Slot number used for L2TP.                                        |
|-------------|-------------------------------------------------------------------|
| Success     | Number of successful tunnel authentication attempts and sessions. |
| Fail        | Number of failed tunnel authentication attempts.                  |
| Count       | Number of active tunnels and sessions.                            |

# configuration

Displays the L2TP configuration for the router. The display includes the following information:

| IP State      | The LNS IP state, that is, whether or not it is active.         |
|---------------|-----------------------------------------------------------------|
| LNS Address   | The IP address of the router serving as the LNS.                |
| LNS Host Name | The router's host name.                                         |
| Tunnel Auth.  | Indicates whether tunnel authentication is enabled or disabled. |

### sessions

Displays L2TP session information. The display includes the following information:

| LNS Tun ID     | LNS tunnel ID for the L2TP session.           |
|----------------|-----------------------------------------------|
| LNS Call ID    | LNS call ID for the L2TP session.             |
| LAC Tun ID     | LAC tunnel ID for the L2TP session.           |
| LAC Call ID    | LAC call ID for the L2TP session.             |
| Calling Number | Phone number of the remote user.              |
| Called Number  | Phone number of the router.                   |
| Conn. Speed    | Speed of the connection in bits/second.       |
| Frame Type     | Framing type used in the ICCN message.        |
| Bear Type      | Bearer type used in the ICRQ message.         |
| Chan. ID       | Physical channel ID used in the ICCN message. |

### stats

Displays the L2TP statistics for establishing an L2TP tunnel. The display includes the following information:

| Slot                | Slot number of the L2TP interface.          |
|---------------------|---------------------------------------------|
| SCCRQ Valid/Invalid | Number of valid and invalid SCCRQ requests. |
| SCCCN Valid/Invalid | Number of valid and invalid SCCCN messages. |
| ICRQ Valid/Invalid  | Number of valid and invalid ICRQ messages.  |
| ICCN Valid/Invalid  | Number of valid and invalid ICCN messages.  |

## tunnels

Displays the L2TP tunnel information. The display includes the following information:

| Slot Num             | Number of the slot for the L2TP interface. |
|----------------------|--------------------------------------------|
| LNS Tun. ID          | Router's tunnel ID.                        |
| LNS Address          | Router's IP address.                       |
| LAC Tun. ID          | LAC's tunnel ID.                           |
| LAC Address          | LAC's IP address.                          |
| LAC Host Name        | LAC's host name.                           |
| # of Active Sessions | Number of active L2TP sessions.            |

#### users

Displays information about L2TP users.

This display provides the following information:

| Dial Username | Dial-in user name.                                        |
|---------------|-----------------------------------------------------------|
| Connect Time  | Time the call connected.                                  |
| LNS TunID     | Tunnel ID for the LNS.                                    |
| LNS CallID    | Call ID for the LNS.                                      |
| LAC TunID     | Tunnel ID for the LAC.                                    |
| LAC CallID    | Call ID for the LAC.                                      |
| Tx Packets    | Number of packets transmitted by the LNS for the session. |
| Rx Packets    | Number of packets received by the LNS for the session.    |

# show lane les

The **show lane** *<options>* command displays information about ATM LAN Emulation. For a complete list of **show lane** options, see *Using Technician Interface Scripts*. For details about the Bay Networks implementation of ATM, see *Configuring ATM Services*.

The **show lane** command now supports the **les** [*<circuit\_name*>] option.

#### les [<circuit\_name>]

Displays ATM LAN Emulation Server (LES) state and address information for all circuits, or for a specific circuit.

The display includes the following information:

| Cct#         | Circuit number of the LEC.                                                              |
|--------------|-----------------------------------------------------------------------------------------|
| Circuit Name | Circuit name of the LEC.                                                                |
| Inst         | The instance (that is, circuit number and order of preference) for each configured LES. |
| State        | The state of the LES (enable or disable).                                               |
| LES Address  | The configured ATM address of the LES that the LAN emulation client uses.               |

## show mospf

The **show mospf** *<option>* command displays information about OSPF multicast extensions (MOSPF). For detailed information about the Bay Networks implementation of MOSPF, see *Configuring IP Multicasting and Multimedia Services*.

The **show mospf** command now supports group address arguments for the **fwd** command option.

#### fwd

Displays the following information from the MOSPF forwarding database:

| Group                | Multicasting group.                     |
|----------------------|-----------------------------------------|
| Source               | Multicasting source.                    |
| Upstream Interface   | IP address of the upstream interface.   |
| Downstream Interface | IP address of the downstream interface. |

In addition, you can add a group address argument to the **fwd** subcommand to limit table entries to those matching the argument. The argument can contain the wildcard character (\*), for example:

| show mospf fwd            | Shows forwarding entries for all group addresses                     |
|---------------------------|----------------------------------------------------------------------|
| show mospf fwd 224.2.*    | Shows forwarding entries for all group addresses starting with 224.2 |
| show mospf fwd 225.3.12.1 | Shows the forwarding entry for the group address 225.3.12.1          |

#### show mpoa

The **show mpoa** *<option>* commands display information about the Multiple Protocol Over ATM (MPOA) feature. The **show mpoa** command supports the following subcommand options:

| servers       | egress cache |
|---------------|--------------|
| lane clients  | version      |
| ingress cache |              |

#### servers

Displays information about configured MPOA servers.

This display includes the following information:

| Slot                | The number of the chassis slot containing the MPS |
|---------------------|---------------------------------------------------|
| Id                  | The server ID number for that slot.               |
| State               | The state of the server.                          |
| Control ATM Address | The server ATM address.                           |

## lane\_clients

Displays information about the mapping between LECs and MPOA servers.

This display includes the following information:

| LANE Client Cct       | The circuit number assigned to the LEC.                    |
|-----------------------|------------------------------------------------------------|
| LANE Client Elan_Name | The name of the emulated LAN of which the LEC is a member. |
| MPOA Server ID        | The ID number of the MPS.                                  |
| MPOA Server Slot      | The slot number in which the MPS resides.                  |

# ingress\_cache

Displays information about the current cache entries for the ingress router.

This display includes the following information:

| index              | The index number associated with this cache entry.  |
|--------------------|-----------------------------------------------------|
| MPC Id             | The ID number of the MPOA client.                   |
| State              | The state of the cache entry.                       |
| Hold Time          | The amount of time the cache information is valid.  |
| MPS Slot           | The number of the chassis slot containing the MPS.  |
| Src Prot Addr      | The source protocol (for example, IP) address.      |
| Source ATM Address | The source ATM address.                             |
| Dst Prot Addr      | The destination protocol (for example, IP) address. |
| Dest ATM Address   | The destination ATM address.                        |

## egress\_cache

Displays information about the current cache entries for the egress router. This display includes the following information:

| index              | The index number associated with this cache entry.                           |
|--------------------|------------------------------------------------------------------------------|
| MPC Id             | The ID number of the MPOA client.                                            |
| State              | The state of the cache entry.                                                |
| Cache Id           | The egress cache ID.                                                         |
| Hold Time          | The amount of time the cache information is valid.                           |
| Elan Id            | The ID number associated with the emulated LAN of which the LEC is a member. |
| MPS Slot           | The number of the chassis slot containing the MPS.                           |
| Next-Hop Prot      | The next-hop protocol (for example, IP) address.                             |
| Source ATM Address | The source ATM address.                                                      |
| DLL Header         | The data link layer supplied to the egress MPC.                              |

# version

Displays the current MPOA software version.

## show nhrp

The **show nhrp** *<option>* commands display information about the Next Hop Routing Protocol (NHRP). For information about NHRP, see *Configuring ATM Services*.

The **show nhrp** command supports the following subcommand options:

| <u>circuits</u> | nhcache      |
|-----------------|--------------|
| client nets     | server nets  |
| client stats    | server stats |
| defnhs          | version      |

## circuits

Displays circuit information about the NHRP circuits. The display includes the following information:

| Circuit Number | Service record number.                           |
|----------------|--------------------------------------------------|
| L2             | Data link protocol.                              |
| VC             | Protocol for the virtual circuit.                |
| Туре           | Indicates whether this is a PVC or an SVC.       |
| Pkts Xmit      | Number of packets transmitted across the circuit |
| Enable         | Indicates whether the circuit is active.         |

# client nets

Displays the NHRP client configuration. The display includes the following information:

| Protocol          | Designates that this is the NHRP client.                                                                                     |
|-------------------|----------------------------------------------------------------------------------------------------|
| Layer2/Layer3     | Data link and network layer protocols.                                                                                       |
| Enable            | Indicates whether or not the client is enabled.                                                                              |
| Request Timeout   | Amount of time, in seconds, that the client waits for a reply from<br>the server in response to a request.                   |
| Request Retries   | Number of times that the client resends a request to the server before it sends an error back to the requesting application. |
| Max Pending Reqs  | Maximum number of requests from applications that the client can accept.                                                     |
| Register Interval | Amount of time between client registrations sent to the NHRP server. The client registers the networks it supports.          |
| Register HoldTime | Amount of time, in seconds, that the registration information remains valid.                                                 |
| Debug Level       | Specifies whether debug messages are displayed in the router's event log.                                                    |

# client stats

| Displays the NHRP client statistics. | The display includes | the following information: |
|--------------------------------------|----------------------|----------------------------|
|--------------------------------------|----------------------|----------------------------|

| Protocol          | Designates that this is the NHRP client.                                                                                                    |
|-------------------|----------------------------------------------------------------------------------------------------|
| Layer2/Layer3     | Data link and network layer protocols.                                                                                                    |
| NHR Request       | Number of next-hop resolution requests that the client sends (Tx) to the server.                                                                                |
|                   | Number of acknowledgments (Ack) and negative<br>acknowledgments (Nak) that the client receives from the server in<br>response to a next-hop resolution request. |
| Register Request  | Number of registration requests that the client sends (Tx) to the server. The client registers the networks it supports.                                        |
|                   | Number of acknowledgments (Ack) and negative<br>acknowledgments (Nak) that the client receives from the server in<br>response to a registration request.        |
| Purge Request     | Number of purge requests that the client sends (Tx) to the server.                                                                                              |
|                   | Number of acknowledgments (Ack) and negative<br>acknowledgments (Nak) that the client receives from the server in<br>response to a purge request.               |
| Unsolicited Purge | Number of unsolicited purge requests that the client receives from<br>the server. The server instructs the client to delete information it<br>sent.             |
| Error Indications | Number of NHRP error indication messages that both the client and server send (Tx) and receive (Rx).                                                            |
| Local Errors      | Number of error messages that the client sends locally to the application that it serves.                                                                       |
| Local Retries     | Number of times that the client resends a previous request (resolution or purge) to the server because the server did not reply.                                |

# defnhs

Displays the NHRP server configuration. The display includes the following information:

| Index             | Server's priority ranking.                                                                                                    |
|-------------------|----------------------------------------------------------------------------------------------------|
| L2                | Data link protocol used by the server.                                                                                                    |
| Cct               | Circuit number for the interface.                                                                                                    |
| VCID1             | ID number of a virtual circuit.                                                                                                    |
| VCID2             | ID number of a virtual circuit.                                                                                                    |
| NHS Protocol Addr | IP address of the server.                                                                                                    |
| Serving Network   | Network address for which the NHRP server can provide next-hop resolution information in response to client requests.                                                                                                    |
| Serving Netmask   | Network mask for which the NHRP server can provide next-hop<br>resolution information in response to client requests. Together with<br>the serving network, it provides a range of addresses served by the<br>NHRP server. |
| Status            | Indicates whether the NHRP server can be used.                                                                                                    |

# nhcache

Displays information about the server's next-hop cache memory. The display includes the following information:

| Circuit name.                                                                                               |
|----------------------------------------------------------------------------------------------------|
| Data link protocol used by the server.                                                                      |
| Range of destination networks supported by the server. This number represents the network address and mask. |
| IP address of the next-hop destination.                                                                     |
| NBMA address of the next-hop destination.                                                                   |
| Time that a network address entry in the server's cache is valid.                                           |
|                                                                                                    |

| Fl  | <ul> <li>6-bit flag value instructing the server about the network entry. The value can be as follows:</li> <li>1=Entry is valid</li> <li>2=Entry is result of authoritative source</li> <li>4=NMBA address is valid</li> <li>8=Protocol address is valid</li> <li>16=Reply was a valid hold timer</li> <li>32 = Entry is no longer valid and is being removed</li> </ul> |
|-----|----------------------------------------------------------------------------------------------------|
| PfV | Preference value of the network address entry. This value prioritizes the next-hop entries.                                                                                                    |
| Mtu | Maximum transmission unit, which indicates the size of the data that can be sent across the network.                                                                                                    |

#### server nets

Displays the NHRP server configuration. The display includes the following information:

| Protocol            | Designates that this is the NHRP server.                                                                                                    |
|---------------------|----------------------------------------------------------------------------------------------------|
| Layer2/Layer3       | Data link and network layer protocols.                                                                                                    |
| Enable              | Indicates whether the NHRP server is enabled or disabled.                                                                                           |
| Forwarding Enable   | Indicates whether forwarding is enabled or disabled. Server<br>requests are forwarded to another server if the original server<br>cannot respond.   |
| Max CIE's/Reply     | Maximum number of client information entries and replies. These are the next-hop address entries that the server sends to the client.               |
| Max Pending Reqs    | Maximum number of requests (from 1 to 100) that the server accepts from the NHRP client.                                                            |
| Next Hop Load Bal   | Indicates whether next-hop load balancing is enabled or disabled.<br>Load balancing prioritizes the next-hop entries if there are more<br>than one. |
| Max NH Cache Size   | Maximum number of IP address entries in the next-hop cache.                                                                                         |
| Max QOS Cache Size  | Maximum number of quality of service entries in the QoS cache.                                                                                      |
| Max Addr Cache Size | Maximum number of NBMA address entries in the address cache.                                                                                        |
| Use local BGPRS     | Specifies whether the NHRP server is using the BGP route server to get next-hop IP addresses.                                                       |
| Use DNS Server      | Specifies whether the NHRP server is using the DNS server to get next-hop NBMA addresses.                                                           |

| DNS Proxy Port       | DNS proxy port for queries issued by the NHRP server.                                                                         |
|----------------------|----------------------------------------------------------------------------------------------------|
| Use Negative Caching | Indicates whether caching of negative DNS records is enabled (1) or disabled (2).                                             |
| Negativ Caching TTL  | Time to Live (TTL), that is, the amount of time, in seconds, that the value of negative caching (enable or disable) is valid. |
| Debug Level          | Specifies whether debug messages are included in the event log;<br>enabled = 1, disabled = $0$ .                              |

#### server stats

Displays the NHRP server statistics. The display includes the following information:

| Designates that this is the NHRP server.                                                                                                    |
|----------------------------------------------------------------------------------------------------|
| Indicates the data link and network layer protocols.                                                                                                 |
| Number of next-hop resolution requests that the server receives (Rx) from the client.                                                                |
| Number of acknowledgments (Ack) and negative acknowledgments (Nak) that the server sends to the client in response to a next-hop resolution request. |
| Number of next-hop resolution requests one server forwards (Fwd) to another server.                                                                  |
| Number of registration requests the server receives (Rx) from the client.                                                                            |
| Number of acknowledgments (Ack) and negative acknowledgments (Nak) that the server sends in response to a client registration request.               |
| Number of registration requests that the server forwards (Fwd) to another server.                                                                    |
| Number of purge requests that the server receives (Rx) from the client.                                                                              |
| Number of acknowledgments (Ack) and negative acknowledgments (Nak) that the server sends to the client in response to the client's purge request.    |
| Number of purge requests that the server forwards (Fwd) to another server.                                                                           |
| Number of NHRP error indication messages that both the client and server send (Tx), receive (Rx), and forward (Fwd).                                 |
| Number of NHRP packets that the server drops.                                                                                                    |
|                                                                                                    |

| Next Hop Cache | Maximum and current number of IP address entries in the server's next-hop cache.    |
|----------------|-------------------------------------------------------------------------------------|
| QOS Cache      | Maximum and current number of quality of service entries in the server's QoS cache. |
| Addr Cache     | Maximum and current number of NBMA address entries in the server's address cache.   |

## show osi

The **show osi** *<option>* command displays configuration, state, and statistical information about Open Systems Interconnection (OSI) services. For more information about the Bay Networks implementation of OSI, see *Configuring OSI Services*.

The **show osi** command supports the following new subcommand options:

| tarp pkt | tarp tdc |
|----------|----------|
| tarp ldb |          |

#### tarp pkt

Requests that the router originate a TARP packet. The command accepts the following arguments:

| -t <type></type> | Specifies the type of TARP packet to send (1, 2, 4, or 5).                                                                           |
|------------------|----------------------------------------------------------------------------------------------------|
| -i <tid></tid>   | TID to include in the request. Valid only for Type 1, Type 2, and Type 4 packets. The request is for the NSAP that maps to this TID. |
| -n <nsap></nsap> | NSAP to include in the request. Valid only for Type 4 or Type 5 packets. The request is for the TID that maps to this NSAP.          |
| -f               | Enables you to find an NSAP by going through a timer sequence (see " <u>Finding an NSAP</u> " on page -40).                          |

# tarp Idb

Displays the loop detection buffer entries.

### tarp tdc

Displays the TARP data cache.

## show ospf

The **show ospf** *<option>* commands display state, configuration, and statistical information about the Open Shortest Path First (OSPF) protocol. For details on the Bay Networks implementation of OSPF, see *Configuring IP Services*.

The **show ospf base** command displays a new ASE Metric Support column, and the **show ospf interface** command indicates a new interface type, "passive."

#### base

Displays global information for the OSPF router. The base record controls OSPF for the entire system. The display includes the following information:

| Router Id            | Router identifier, which is unique among all OSPF routers.                                                                                                    |
|----------------------|----------------------------------------------------------------------------------------------------|
| State                | State of the protocol: Disabled, Down, Init (initializing), Not Pres (enabled but not yet started), or Up.                                                                       |
| Area Border Router   | Whether or not the router is an area border router: Yes or No.                                                                                                    |
| AS Boundary Router   | Whether or not the router is an Autonomous System boundary router: Yes or No.                                                                                                    |
| Slot Running Primary | The slot on which the OSPF soloist is running and where the link<br>state database exists. (If the primary soloist goes down, the router<br>attempts to use the backup soloist.) |
| Slot Running Backup  | The slot on which the backup OSPF soloist is running.                                                                                                    |
| ASE Metric Support   | Whether or not ASE metric support is enabled or disabled. (This metric is not compatible with OSPF ASE metrics used prior to Version 8.0 of router software.)                    |

| ASE Default Tags | <ul> <li>How tags are generated for ASEs unaltered by an export route filter or an announce route policy:</li> <li><i>Default (1)</i> - Use a value of zero.</li> <li><i>Automatic (2)</i> - Generate an automatic tag, per RFC 1403.</li> <li><i>Proprietary (3)</i> - Use the next hop for IGP routes and the neighbor AS for EGP routes (Bay Networks proprietary scheme).</li> </ul> |
|------------------|----------------------------------------------------------------------------------------------------|
| Hold Down Time   | Holddown timer for calculating the Shortest Path First (SPF, Dijkstra) algorithm. Determines how often the algorithm runs. A value of 0 means no holddown.                                                                                                    |
| Slot Mask        | Identifies slots on which OSPF can run. The MSB represents slot 1; the next significant bit represents slot 2; and so on.                                                                                                    |

# interface

Displays a table of OSPF interfaces. The display includes the following information:

| IP Address | IP address of the OSPF interface.                                                                                                    |
|------------|----------------------------------------------------------------------------------------------------|
| Area Id    | Identifier of the area where the interface belongs.                                                                                                    |
| Туре       | <ul> <li>Type of interface link, as follows:</li> <li><i>PtoP</i> - Point-to-point interface.</li> <li><i>BCAST</i> - Broadcast network.</li> <li><i>NBMA</i> - Nonbroadcast Multiaccess network.</li> <li><i>PASS</i> - Passive interface (accepts no Hello packets; issues no advertisements or Hello packets; forms no neighbor relationships).</li> <li><i>DFLT</i> - Not configured appropriately. Point-to-multipoint is needed.</li> </ul>                                                             |
| State      | <ul> <li>State of the interface, as follows:</li> <li><i>Down</i> - Interface is not operational.</li> <li><i>Waiting</i> - Interface is waiting.</li> <li><i>P to P</i> - Interface is in point-to-point state; occurs when the type is Point-to-Point.</li> <li><i>DR</i> - Router is the designated router on this network.</li> <li><i>BackupDR</i> - Router is the backup designated router on this network.</li> <li><i>DR Other</i> - Router is neither the DR nor the BDR on this network.</li> </ul> |
| Metric     | Cost of using this interface.                                                                                                    |

| Priority                | Router's priority on this interface, used in multiaccess networks<br>(broadcast or NBMA) for electing the designated router. If the<br>value is 0, this router is not eligible to become the designated router<br>on this network.                                                                       |
|-------------------------|----------------------------------------------------------------------------------------------------|
| Designated DR/Backup DR | Two IP addresses for each interface. The first address is the IP<br>address of the designated router on the network. The second<br>address is the IP address of the backup designated router on this<br>network. Point-to-point links do not contain a designated router or<br>backup designated router. |

## show ppp

The **show ppp** command now supports a **ccp** option.

# ccp {configured | negotiated}

The **show ppp ccp configured** command shows the compression algorithm that is configured on the local router. The **show ppp ccp negotiated** command shows the algorithm that is actually negotiated with the peer router. The display for both commands includes the following information:

| Circuit | The name of the active circuit.                                          |
|---------|--------------------------------------------------------------------------|
| State   | Indicates whether the Compression Control Protocol (CCP) is initialized. |
| Туре    | The CCP type: CCP (listed as Normal in the display) or ILCCP.            |
| Option  | The compression protocol: Any, WCP, or Stac LZS.                         |

### show sr

The **show sr** commands display information about source routing interfaces. For detailed information on source routing, see *Configuring Bridging Services*.

The show sr command supports the following new subcommand option:

traffic filters

#### traffic filters

Displays any traffic filters configured on a source routing interface. The table indicates whether or not traffic filters are operating and includes the following information:

| Circuit         | The name you assign to the circuit.                     |
|-----------------|---------------------------------------------------------|
| Mode            | The mode of the SR traffic filter: Enabled or Disabled. |
| Status          | The state of the SR traffic filter: Active or Inactive. |
| Rule Number     | The order in which the router applies the filters.      |
| Fragment Number | The number assigned to each filter by the router.       |
| Filter Name     | A character string that describes the filter.           |

#### show stac

The **show stac** *<option>* commands display information about the Hi/fn LZS data compression service. For information about Hi/fn LZS, see *Configuring Data Compression Services*.

The **show stac** command supports the following subcommand options:

circuits [circuit <circuit name>]
stats [errors] [<circuit number>]

# circuits [circuit < circuit name>]

Displays the state of all circuits or a specified circuit and the type of compression for each circuit. The display includes the following information:

| Circuit Name     | Name of the circuit.                                                                                                 |
|------------------|----------------------------------------------------------------------------------------------------|
| Circuit Number   | Connector's instance identifier.                                                                                     |
| Enable           | State of the circuit, either enabled or disabled.                                                                    |
| Compression Mode | Compression mode that is negotiated. These modes are defined by RFC 1974. For Hi/fn LZS, this will always be mode 3. |
| Cfg Engine Type  | Engine type configured. The engine type can be software or hardware compression.                                     |

# stats [errors] [<circuit number>]

Displays Hi/fn Stac LZS statistical information for all circuits or for a specified circuit. The display includes the following information:

| Circuit                 | Name of the circuit.                                                                                                    |
|-------------------------|----------------------------------------------------------------------------------------------------|
| Compression Ratio       | Compression ratio, which is the size of uncompressed data compared with the size of the same data after it is compressed.      |
| Decompression Ratio     | Decompression ratio, which is the size of decompressed data compared with the size of the same data before it is decompressed. |
| Compressor In           | Number of bytes input to the software compression library.                                                                     |
| Compressor Out          | Number of bytes output by the software compression library.                                                                    |
| Decompressor In         | Number of bytes input to the decompression software library.                                                                   |
| Decompressor Out        | Number of bytes output to the decompression software library.                                                                  |
| CPC Packets Transmitted | Number of continuous packet compression packets transmitted by Stac LZS.                                                       |
| CPC Packets Received    | Number of continuous packet compression packets received by Stac LZS.                                                          |

Note that if you take the Compressor In number and divide it by the CPC Packets Transmitted number, you get an estimate of the compression packet size.

#### show sync

The **show sync** *<option>* commands display configuration, status, and statistical information about synchronous (SYNC) lines. For a complete list of **show sync** options, see *Using Technician Interface Scripts*. For detailed information about configuring synchronous lines, see *Configuring WAN Line Services*.

The **show sync** command supports the new **ft1\_config** and <u>**ft1\_state**</u> options.

## ft1\_config

Displays configuration details of the FT1/T1 DSU/CSU adapter module. Use this command to verify the information configured for FT1 operations. The display includes the following information:

| Line Type   | <ul><li>Frame format used on the T1 line, as follows:</li><li><i>SF</i> - Superframe</li><li><i>ESF</i> - Extended superframe</li></ul>                                                                                                    |
|-------------|----------------------------------------------------------------------------------------------------|
| Line Coding | <ul> <li>Line coding configured for the FT1/T1 DSU/CSU adapter module, as follows:</li> <li>AMI - Alternative Mark Inversion transmits a binary 0 as 0 volts and a binary 1 as either a positive or negative pulse with the opposite polarity of the previous pulse. With AMI coding, the adapter module remains in frame synchronization for 45 consecutive zeros.</li> <li><i>B8ZS</i> - Bipolar 8 Zero Substitution replaces a block of eight consecutive binary zeros with an 8-bit B8ZS code containing bipolar violations in the fourth and seventh bit positions of the substituted code in a transmitted message. When a message is received, this action is reversed: the B8ZS code is replaced with eight consecutive binary zeros.</li> </ul> |

| Loop Config        | <ul> <li>Indicates the loopback setting as follows:</li> <li><i>Line Loopback</i> - Loops received data back onto the T1 transmission path at the point where the T1 interface enters the FT1/T1 DSU/CSU adapter module.</li> <li><i>Payload Loopback</i> - Detects and encodes an ANSI Bit-Oriented Payload Loopback message or an AT&amp;T Payload Loopback message across the T1 Facility Data Link (FDL). Upon detection of a Payload Loopback message, the FT1/T1 DSU/CSU adapter module transmits the received information in the outgoing direction.</li> <li><i>No Loop</i> - No loopback is configured on the FT1/T1 DSU/CSU adapter module.</li> </ul> |
|--------------------|----------------------------------------------------------------------------------------------------|
| FDL Configuration  | <ul> <li>Defines the type of Facility Data Link (FDL) configured, as follows:</li> <li>ANSI403 - ANSI Publication T1.403</li> <li>ATT54016 - AT&amp;T Publication 54016</li> </ul>                                                                                                    |
| Primary Tx Clock   | <ul> <li>Defines the type of primary T1 transmit timing source used, as follows:</li> <li><i>Loop</i> - Timing from the T1 port.</li> <li><i>Local</i> - Internal timing from the FT1/T1 adapter module.</li> </ul>                                                                                                    |
| Secondary Tx Clock | <ul> <li>Defines the type of secondary T1 transmit timing source to be used when a T1 primary transmit clock fails:</li> <li><i>Loop</i> - Timing from the T1 port.</li> <li><i>Local</i> - Internal timing from the FT1/T1 adapter module.</li> </ul>                                                                                                    |
| Current Tx Clock   | <ul> <li>Defines the T1 transmit timing source currently configured:</li> <li><i>Loop</i> - Timing from the T1 port.</li> <li><i>Local</i> - Internal timing from the FT1/T1 adapter module.</li> </ul>                                                                                                    |
| Rate               | Number of bits per second at which voice, data, and video signals are transmitted over the T1 line.                                                                                                    |
| DS0 Map            | DS0 channels configured for the DS1 frame; ranges from 1 to 24.                                                                                                    |

# ft1\_state

Displays information about the operational state of the FT1/T1 DSU/CSU adapter module. The display includes the following information:

| Slot           | Slot identifier; always 1 for the ARN.                                                                                                    |
|----------------|----------------------------------------------------------------------------------------------------|
| Conn           | Connector identifier; ranges from 1 to 2.                                                                                                    |
| Port State     | <ul> <li>State of the port associated with the FT1/T1 line, as follows:</li> <li><i>Red Alarm</i> - A red alarm signal, indicating the loss of T1 framing.</li> <li><i>Yellow Alarm</i> - A yellow alarm signal from the T1 network indicating that the remote T1 interface is out-of-frame.</li> <li><i>Loopback</i> - Port is in loopback mode.</li> <li><i>Up</i> - Port is synchronized with the T1 network.</li> <li><i>AIS</i> - A blue alarm signal from the T1 network indicating a total loss of signal from the remote T1 device.</li> </ul>                                                                                                    |
| Loopback State | <ul> <li>Defines the loopback state of the port, as follows:</li> <li><i>Line Loopback</i> - Loops received data back onto the T1 transmission path at the point where the T1 interface enters the FT1/T1 DSU/CSU adapter module.</li> <li><i>Payload Loopback</i> - Detects and encodes an ANSI Bit-Oriented Payload Loopback message or an AT&amp;T Payload Loopback message across the T1 Facility Data Link (FDL). Upon detection of a Payload Loopback message, the FT1/T1 DSU/CSU adapter module transmits the received information in the outgoing direction.</li> <li><i>No Loop</i> - No loopback is configured on the FT1/T1 DSU/CSU adapter module.</li> </ul> |
## show wcp

The **show wcp** *<option>* command displays information and statistics about the device running WCP compression.

The **show wcp** command supports the following subcommand option:

```
hwcomp [stats | error]
```

## hwcomp

The **show wcp hwcomp** command displays information that identifies the location of the device running WCP compression, whether it is currently active, the module type, the number of active CPC contexts, and the number of unused CPC contexts.

The display includes the following information:

| Slot                                | Slot number location of the module.            |
|-------------------------------------|------------------------------------------------|
| Module                              | Modules per slot (always 1).                   |
| State                               | Whether WCP compression is active or inactive. |
| Hardware Compression<br>Module Type | The type of hardware compression module.       |
| Active 2K CPC Contexts              | Number of active 2 KB CPC contexts.            |
| Unused 2K CPC Contexts              | Number of unused 2 KB CPC contexts.            |

## hwcomp stats

The **show wcp hwcomp stats** command displays information that identifies the location of the device running WCP compression and statistics for compressed, decompressed, expanded, and uncompressed packets.

The display includes the following information:

| Slot                           | Slot number location of the module.            |
|--------------------------------|------------------------------------------------|
| Module                         | Modules per slot (always 1).                   |
| Total Compressed Packets       | Total number of compressed packets.            |
| Total Decompressed Packets     | Total number of decompressed packets.          |
| Total Tx Expanded Packets      | Total number of expanded packets transmitted.  |
| Total Rx NonCompressed Packets | Total number of uncompressed packets received. |

## hwcomp error

The **show wcp hwcomp error** command displays information that identifies the location of the device running WCP compression, statistics about compression and decompression errors, uncompressed packets, and dropped packets.

The display includes the following information:

| Slot                         | Slot number location of the module.                 |
|------------------------------|-----------------------------------------------------|
| Module                       | Modules per slot (always 1).                        |
| Total Mod Compress Errors    | Total number of compression errors that occurred.   |
| Total Mod Decompress Errors  | Total number of decompression errors that occurred. |
| Total Tx NonCompress Packets | Total number of uncompressed packets transmitted.   |
| Total Rx Dropped Packets     | Total number of received packets that were dropped. |